# MODELLO UNICO TELEMATICO PROGRAMMA UniMod3 Versione del 01/04/2007

# Istruzioni per la Trasmissione telematica degli atti immobiliari

# **Premessa:**

Le informazioni da trasmettere con il "File XML" (gestione Plichi) sono descritte nel file DTD (Document Type Definition) che riporta la seguente definizione di adempimento:

Per **ADEMPIMENTO** si intende: la **registrazione** la **trascrizione**, l**'iscrizione e l'annotazione nei registri immobiliari** ovvero l'intavolazione nelle regioni ove vige il sistema del libro fondiario quando sarà prevista da norma di legge e la **voltura catastale** sia in regime ordinario che presso il catasto tavolare di singoli <u>atti</u> relativi a diritti sugli <u>immobili</u>.

I dati dell'adempimento sono composti da:

- dati generali dell'atto,
- dati del modello due,
- dati dei comparenti e/o dei soggetti non comparenti e/o dei rappresentanti,
- dati degli immobili,
- dati delle note (convenzioni) e/o delle volture tavolari,
- dati dei negozi giuridici rilevante ai fini della liquidazione delle imposte,
- dati dell'opzione 496,
- dati del mediatore,
- testo dell'atto con eventuali allegati.

Per operare a tal fine si può utilizzare il "Modello Unico Telematico – Programma UniMod3" che prevede la seguente struttura.

#### COLLEGAMENTO

Per Utilizzare il programma **UniMod3** è necessario **collegarsi** via Internet **al Sito http://unimod3.notariato.it** Si presenta la seguente maschera:

| figura 1                                  |                                                                                                    |                |  |  |  |  |  |
|-------------------------------------------|----------------------------------------------------------------------------------------------------|----------------|--|--|--|--|--|
| Modello Unico Telematico 2007<br>Login    |                                                                                                    |                |  |  |  |  |  |
| Nuovo Utente                              | -Nuovo Utente<br>Procedi alla registrazione                                                                       |                |  |  |  |  |  |
| Effettua Login<br>Inserire la             | propria UserID e Passwo                                                                                           | ord di accesso |  |  |  |  |  |
| UserID:                                   |                                                                                                    |                |  |  |  |  |  |
| Password:                                 |                                                                                                    |                |  |  |  |  |  |
|                                           | Accedi                                                                                                    |                |  |  |  |  |  |
| NUOVE IMP<br>ME<br>SITI AT                | NUOVE IMPOSTAZIONI PER IL BROWSER<br>MEMORIA CACHE (tutti i browser)<br>SITI ATTENDIBILI (solo Internet Explorer) |                |  |  |  |  |  |
| ٢                                         | Explorer                                                                                                    | Versione 6.0   |  |  |  |  |  |
|                                           | Netscape                                                                                                    | Versione 7.1   |  |  |  |  |  |
| <b>M</b>                                  | Mozilla                                                                                                    | Versione 1.6   |  |  |  |  |  |
| Ð                                         | Opera                                                                                                    | Versione 7.5   |  |  |  |  |  |
| Risoluzione Video consigliata: 1024 x 768 |                                                                                                    |                |  |  |  |  |  |

Per una corretta visualizzazione del sito è opportuno disabilitare la memoria Cache dei browser. Il link LEGGERE ATTENTAMENTE QUESTE ISTRUZIONI suggerisce come fare. Infatti appare la seguente finestra con la possibilità di scegliere il browser utilizzato:

| Cache Browser                                                                                                    |
|----------------------------------------------------------------------------------------------------|
| Per un corretto uso del sito UniMod occorre disabilitare la memoria cache dei browser.<br>Selezionare il browser e seguire le indicazioni riportate, impostando i parametri come in figura |
| Explorer                                                                                                    |
| Mozilla     Opera                                                                                                    |
|                                                                                                    |

la scelta del browser utilizzato determinerà la visualizzazione della sezione appropriata per fissare le nuove impostazioni del browser. Per es. se viene selezionata l'opzione Explorer apparirà la seguente la sezione:

| Opzioni Internet                                                                                        |  |
|----------------------------------------------------------------------------------------------------|--|
| Connessioni Programmi Avanzate                                                                          |  |
| Impostazioni                                                                                            |  |
| Ricerca versioni più recenti delle pagine memorizzate:                                                  |  |
| All'avvio di Internet Explorer                                                                          |  |
| C Automaticamente                                                                                       |  |
| O Mai                                                                                                   |  |
|                                                                                                    |  |
| Percorso corrente: C:\Documents and<br>Settings\glrull\Impostazioni locali\Temporary<br>Internet Files\ |  |
| Spazio su disco da utilizzare:                                                                          |  |
|                                                                                                    |  |
| Sposta cartella Visualizza file Visualizza oggetti                                                      |  |
| OK Annulla                                                                                              |  |
|                                                                                                    |  |
|                                                                                                    |  |

seguendo le istruzioni riportate in alto si giunge alla visualizzazione della finestra "Impostazioni", all'interno della quale si deve selezionare la prima opzione ("All'apertura della pagina") nella sezione "Ricerca versioni più recenti delle pagine memorizzate". Ciò consente di disabilitare la memoria cache del browser.

# **AUTENTICAZIONE**

La richiesta di collegamento, Login, avviene attraverso l'inserimento dell'identificazione dell'utente Per poter iniziare la compilazione del MUI è necessario essersi già registrati al sito. Se ciò è avvenuto basta inserire nella maschera di avvio il proprio USERID e la propria PASSWORD. Se ancora non è stata effettuata l'iscrizione selezionare la funzione:

# PROCEDI ALLA REGISTRAZIONE

Inserire i dati richiesti dalla Pagina di acquisizione dati anagrafici e definire i propri UserID e Password.

| Figura 1A                                                                                |                                                |  |  |  |  |  |
|------------------------------------------------------------------------------------------|------------------------------------------------|--|--|--|--|--|
| Registrazione Utente                                                                     |                                                |  |  |  |  |  |
| Pubblico Ufficiale<br>Tipo Pubblico Ufficiale                                            | Ufficio Entrate                                |  |  |  |  |  |
| Dati Notaio<br>Codice Fiscale<br>Cognome<br>Cognome in lingua originaria                 | Nome<br>Nome in lingua originaria              |  |  |  |  |  |
| Det Atta Autorita<br>Denominazione Pubblico Ufficiale<br>Codice Fiscale                  | Denom. Pubblico Ufficiale in lingua originaria |  |  |  |  |  |
| Indirizzo<br>Provincia<br>Comuni<br>Indirizzo                                            | Comune<br>Indirizzo in lingua originaria       |  |  |  |  |  |
| Cap     Indirizzo em@il       Dati Posta Elettronica Certificata     Indirizzo em@il PEC |                                                |  |  |  |  |  |
| Definizione User Name e Password UserID Password                                         |                                                |  |  |  |  |  |
| Salva                                                                                    |                                                |  |  |  |  |  |

4 4

In merito a questa acquisizione si precisa che:

Negli Studi Associati è necessario definire per ogni notaio l'UserId e la Password.

La richiesta dei dati anagrafici in lingua originaria, dove sono ammessi tutti i caratteri, é facoltativa. E' sempre obbligatorio inserire i dati anagrafici nel campo Cognome e Nome;

Si precisa che i soggetti si identificano con tutti i dati previsti dagli articoli 2659 e 2660 c.c. Per facilitare l'inserimento il "nome dei campi" in grassetto precisano i dati obbligatori

In questi campi sono ammessi solo i seguenti caratteri speciali: Lettere (da A a Z), spazio (), punto(.), apice(') Non sono ammesse le lettere accentate

In tutte le acquisizioni di indirizzi è necessario inserire prima la Provincia e poi i Comuni, ciò permette al sistema di caricare delle tabelle più ristette e visualizzabili in minor tempo.

E' da notare inoltre che nella lista dei **Comuni** proposti compaiono degli **asterisch**i precedenti il nome del Comune. Significa che quel comune è stato **cancellato** o non compare più nella provincia selezionata, tra **parentesi** compare la sigla della **nuova provincia** in cui cercare.

Per acquisizione **Stati Esteri** selezionare nel campo **Provincia** la voce "**Estero**", ciccando sui Comuni compaiono gli Stati Esteri. Al termine confermate con il pulsante **Salva** l'inserimento di dati. Compare la conferma dell'avvenuta registrazione

| Figura 1B                              |  |  |  |  |
|----------------------------------------|--|--|--|--|
| Modello Unico Telematico               |  |  |  |  |
| Attenzione                             |  |  |  |  |
| Registrazione effettuata correttamente |  |  |  |  |
| Torna alla pagina del Login            |  |  |  |  |
|                                        |  |  |  |  |

A questo punto premendo il pulsante presente nella pagina si torna alla pagina login (vedi figura 1), dove è necessario autenticarsi inserendo il proprio UserID e la propria Password per poter accedere al sito web. A tal punto si entra nella pagina introduttiva **HOME PAGE** 

| Figura 2                                  |                                                                             |  |  |  |  |
|-------------------------------------------|-----------------------------------------------------------------------------|--|--|--|--|
| UserID : notaio<br>Data Accesso : 20/12/2 | 006 16.29.13 Modello Unico Telematico 2007 Info e/o segnalazioni<br>Log Out |  |  |  |  |
| ▶ Home Page                               |                                                                             |  |  |  |  |
| Adempimenti                               | Renvenuto notaio                                                            |  |  |  |  |
| Plichi                                    | Dent chuco notalo                                                           |  |  |  |  |
| Dati Utente                               |                                                                             |  |  |  |  |
| News                                      | Selezionare una delle funzioni elencate                                     |  |  |  |  |
| Informazioni                              | Selezionale una delle funzioni elencate                                     |  |  |  |  |
| Utility                                   |                                                                             |  |  |  |  |
| Mappa Sito                                | Sito aggiornato il 01 /01 /2007 (vedere le News)                            |  |  |  |  |
|                                           |                                                                             |  |  |  |  |
|                                           |                                                                             |  |  |  |  |

In questa pagina, come in tutte le altre pagine del sito, è presente una sezione menù. La voce del menù selezionata dall'utente è evidenziata dalla presenza di una ▶ e dal font in grassetto. Per ritornare alla scelta del menù precedente selezionare il campo con il segno "◄".

Il menu presente sulla Home Page è costituito soltanto dalle funzioni principali. Ad ogni funzione principale è associata un menù differente che elenca le sotto funzioni collegate.

| UserID : notaio<br>Data Accesso : 20/12/20                                                   | 06 17.30.02 <b>M</b> d                                                | odello Unico Telematico 2007                                     | Info e/o segnalazioni<br>Log Out |
|----------------------------------------------------------------------------------------------|-----------------------------------------------------------------------|------------------------------------------------------------------|----------------------------------|
| <ul> <li>Home Page</li> <li>Adempimenti</li> <li>Adempimento</li> <li>Dati Titolo</li> </ul> | Dati del titolo di riferimento    Descrizione  ATTO NOTARILE PUBBLICO | Numero Repertorio<br>69/1                                        | Data Atto<br>20/12/2006          |
| Modello Due<br>Soggetti                                                                      | Dati Negozi Memorizzati Progressivo                                   | Numero Imponibili Associati<br>Inserisci nuovo Negozio Giuridico | Valore Complessivo Negozio       |
| Note<br>Tavolare                                                                             | <u></u>                                                               |                                                                  |                                  |
| Registrazione<br>e Liquidazione                                                              |                                                                       |                                                                  |                                  |
| Dati Mediatore                                                                               |                                                                       |                                                                  |                                  |
| Fabbricati<br>Testo Atto                                                                     |                                                                       |                                                                  |                                  |
| Allegati                                                                                     |                                                                       |                                                                  |                                  |

Nel menù principale della Home Page ci sono le funzioni selezionabili: Scegliendo

# DATI UTENTE

# Possiamo inserire: **Dati pubblico Ufficiale**

| -                                                                                                    | fig                                                                                                    | ura 3.1                                                                                                    |                                 |
|----------------------------------------------------------------------------------------------------|----------------------------------------------------------------------------------------------------|----------------------------------------------------------------------------------------------------|---------------------------------|
| UserID : notaio<br>Data Accesso : 20/12/2                                                                                      | 006 16.29.13 Modello                                                                                                    | Unico Telematico 2007                                                                                          | nfo e/o segnalazioni<br>Log Out |
| <ul> <li>Home Page</li> <li>Pubblico<br/>Ufficiale</li> <li>Convenzioni<br/>Bancarie</li> <li>Gestione<br/>Password</li> </ul> | Pubblico Ufficiale Tipo Pubblico Ufficiale Notaio Dati Notaio Codice Fiscale ABCDEF12G34H501R Cognome ROSSI Cognome in lingua originaria | Ufficio Entrate         ROMA 2 (Entrate - Attivo)         Nome         MARIO         Nome in lingua originaria |                                 |
|                                                                                                    | Dati Altra Autorità<br>Denominazione Pubblico Ufficiale<br>Codice Fiscale                                                                | Denom, Pubblico Ufficiale in lingua originaria                                                                 |                                 |
|                                                                                                    | Indirizzo Provincia ROMA Comuni Indirizzo VIA CAPITALE Cap 00100                                                                         | Comune<br>ROMA<br>Indirizzo in lingua originaria<br>Indirizzo em@il<br>mario.rossi@notariato.it                |                                 |
|                                                                                                    | Dati Posta Elettronica Certificata<br>Accettazione Utilizzo PEC<br>☑                                                                     | Indirizzo em@il PEC<br>mario.rossi@postacertificata.notariato.it<br>Salva                                      |                                 |

Nel menù sono ora visualizzate solamente le funzioni collegate ai Dati dell'utente. **Quindi definire le Convenzioni bancarie** necessarie per il **Pagamento Telematico** 

|                                           | Figura 3.2                                                                                                    |
|-------------------------------------------|----------------------------------------------------------------------------------------------------|
| UserID : notaio<br>Data Accesso : 20/12/2 | 2006 16.29.13 Modello Unico Telematico 2007 Info e/o segnalazion<br>Log Ou                                                        |
| A Home Page<br>Pubblico<br>Ufficiale      | Dati Intestatario     Codice Fiscale Intestatario       Codice Fiscale Intestatario     Codice Fiscale Studio                     |
| Convenzioni<br>Bancarie                   | - Coordinate Bangaria                                                                                                    |
| Gestione<br>Password                      | Codice ABI     Codice CAB     Numero Conto Corrente     Numero Cin                                                                |
|                                           | Salva                                                                                                    |
|                                           | Convenzioni Bancarie memorizzate<br>Codice Ficcale Intestatarie Codice ABI Codice CAR Numero Conto Correcto Numero Cin Decessioni |
|                                           | Cource riscale intestatanto (cource Abi (cource CAB) Numero Conto Corrente (Numero Cin )operazioni                                |

## Si segnala che:

Codice fiscale intestatario del conto corrente - obbligatorio e formalmente corretto

Codice fiscale Studio non è obbligatorio

# **Coordinate bancarie:**

Codice ABI - obbligatorio ed associato ad una banca convenzionata o alle Poste Italiane S.p.A.

Codice CAB - obbligatorio e numerico identifica lo sportello della banca destinataria delle disposizioni di addebito

Numero Conto corrente sul quale deve essere addebitato l'importo delle disposizioni di pagamento

Numero CIN - obbligatorio e congruente con le coordinate bancarie

Se al salvataggio del dati, compare messaggio di incongruenza verificare i dati con quelli forniti dalla banca di appartenenza. E' possibile definire un numero illimitato di convenzioni bancarie che poi appariranno nelle maschere successive, basta inserire i dati relativi alla singola convenzione e salvarle mediante il pulsante "salva". L'elenco della convenzioni bancarie inserite sono visualizzate nella sezione Convenzioni Bancarie Memorizzate.

Attraverso la voce del menù "Gestione password" è possibile modificare la password definita al momento della registrazione seguendo la maschera qui riprodotta.

# **Modifica Password**

|                                                                                                    |                 | Figura 3.3                      |                                  |  |
|----------------------------------------------------------------------------------------------------|-----------------|---------------------------------|----------------------------------|--|
| UserID : notaio<br>Data Accesso : 20/12/2006 16.29.13                                                     |                 | Modello Unico Telematico 2007   | Info e/o segnalazioni<br>Log Out |  |
| <ul> <li>Home Page</li> <li>Pubblico</li> <li>Ufficiale</li> <li>Convenzioni</li> <li>Bancarie</li> </ul> | - Dati Password | Vecchia Password Nuova Password |                                  |  |
| Gestione<br>Password                                                                                      |                 | Conferma Password               |                                  |  |
|                                                                                                    |                 | Salva                           |                                  |  |

La funzione Dati Utente è stata selezionata per prima in quanto i dati sopra citati vanno inseriti all'inizio e poi richiamati solamente se intervengono modifiche.

Si passa ad analizzare i dati relativi alla formalità legata all'atto.

#### ADEMPIMENTI

Selezionando dal menù principale della Home Page la funzione Adempimenti comparirà la seguente pagina di riepilogo. Nella sezione Adempimenti Memorizzati sono elencati gli adempimenti già memorizzati mentre per fare un nuovo inserimento premere sul link "Inserisci Nuovo Adempimento".

|          | Figura 4                                                                                                    |  |                                                   |            |                                |                                                  |            |
|----------|----------------------------------------------------------------------------------------------------|--|---------------------------------------------------|------------|--------------------------------|--------------------------------------------------|------------|
| Us<br>Da | UserID : notaio Info e/o segnalazio<br>Data Accesso : 20/12/2006 17.30.02 Modello Unico Telematico 2007 Log O |  |                                                   |            |                                | info e/o segnalazioni<br>Log Out                 |            |
|          | Home Page Inserisci Nuovo Adempimento                                                                         |  |                                                   |            |                                |                                                  |            |
| ►        | Adempimenti                                                                                                   |  | Numero di Adempimenti memorizzati da visualizzare |            |                                |                                                  |            |
|          | Plichi                                                                                                    |  | Ultimi 10 Adempimenti 💌                           |            |                                |                                                  |            |
|          | Dati Utente Adempimenti memorizzati                                                                           |  |                                                   |            |                                |                                                  |            |
|          | News                                                                                                    |  | Adempimento                                       | Data Atto  | Cod. Fisc. Titolare Repertorio | Descrizione Atto                                 | Operazioni |
|          | Informazioni                                                                                                  |  | 70                                                | 20/12/2006 | ABCDEF12G34H501R               | SCRITTURA PRIVATA CON SOTTOSCRIZIONE AUTENTICATA | Elimina    |
|          | Utility                                                                                                    |  | 69/1                                              | 20/12/2006 | ABCDEF12G34H501R               | ATTO NOTARILE PUBBLICO                           | Elimina    |
|          | Mappa Sito                                                                                                    |  |                                                   |            |                                |                                                  |            |

Le possibilità da seguire sono tre:

1) Elimina Adempimento

Ovviamente essa è attiva solo per quanto riguarda gli adempimenti già inseriti che vengono memorizzati nella griglia riassuntiva che occupa la metà inferiore della pagina.

Attenzione:L'operazione Elimina <u>CANCELLA</u> l'intero adempimento inserito con tutte le sue componenti

2) Prosecuzione inserimento dati adempimento riferiti ad un titolo gia parzialmente inserito Anche questa operazione presuppone che alcuni dati siano stati già inseriti e che pertanto sia stata valorizzata la griglia riassuntiva degli adempimenti inseriti:

selezionare il numero di repertorio del campo "Adempimento" (descrizione in figura 5)

3) Inserimento di un nuovo adempimento

Selezionando il link "Inserisci Nuovo Adempimento" compare la seguente maschera:

|    |             | where the second second s |                         |              |  |  |
|----|-------------|----------------------------------------------------------------------------------------------------|-------------------------|--------------|--|--|
|    | Home Page   | Dati dei titolo di riferimento                                                                                                    |                         |              |  |  |
| ۰. | Adempimenti | Descrizione                                                                                                    | Numero Repertorio       | Data Atto    |  |  |
|    | Dati Titolo |                                                                                                    |                         |              |  |  |
|    |             | Codice Fiscale del titolare del repertorio<br>Codice Fiscale DRSGDU59A23F839T                                                                                                    |                         |              |  |  |
|    |             | - Dati generali del titolo                                                                                                    |                         |              |  |  |
|    |             | Descrizione Atto                                                                                                    | Numero Repertorio       |              |  |  |
|    |             |                                                                                                    |                         |              |  |  |
|    |             | Data Atto (gg/mm/aaaa)                                                                                                    | Presentazione Titolo In | Originale    |  |  |
|    |             | Destinazione                                                                                                    | Tipo Bollo              | •            |  |  |
|    |             | Atto Esente Registrazione                                                                                                    | Modalità Pagamento Co   | orrispettivo |  |  |
|    |             |                                                                                                    |                         |              |  |  |
|    |             |                                                                                                    | Salva                   |              |  |  |

Figura 4A

Per impostazione predefinita il Codice Fiscale del Titolare del repertorio viene impostato con il codice fiscale inserito nell'area "Dati Utente". Nel caso il richiedente dell'adempimento fosse diverso impostare il codice fiscale del richiedente.

Descrizione atto (come tipo atto e non come natura): la scelta avviene con lista di selezione.

**Numero Repertorio:** il primo numero è relativo al repertorio, il secondo ad un eventuale numero di raccolta. **Data Atto**: inserirla nel formato previsto divisa da carattere "/".

Destinazione: Si deve indicare quali sono gli uffici interessati dall'adempimento.

Sono previste le seguenti possibilità:

- Solo Uffici delle Entrate
- Solo Uffici del Territorio
- Uffici delle Entrate e del Territorio
- Solo Uffici del Libro Fondiario
- Uffici delle Entrate e del Libro Fondiario
- Uffici del Territorio e del Libro Fondiario
- Uffici delle Entrate, del Territorio e del Libro Fondiario

#### Tipo bollo: anche qui la scelta avviene con lista di selezione l'atto è soggetto ad imposta di bollo l'atto è esente da imposta di bollo

#### Avvertenza

## Atti destinati al solo Ufficio delle Entrate

Possono essere inviati con destinazione solo Entrate gli atti che rispondono ad una o più delle tipologie sottostanti:

- a) Atti che si riferiscono ad immobili ubicati esclusivamente nella regione Trentino Alto Adige
- b) Atti che si riferiscono esclusivamente ad immobili censiti al catasto terreni in regime tavolate (la voltura non è dovuta in questo caso)
- c) Atti che si riferiscono esclusivamente ad immobili urbani in regime tavolare nel caso in cui non si voglia procedere alla voltura tavolare ( in questo caso la voltura è un onere e non un obbligo)
   Per il momento nell'adempimento non possono essere inserite le informazioni relative all'iscrizione tavolare non essendo stato previsto normativamente che l'istanza tavolare possa essere presentata

**tavolare** non essendo stato previsto normativamente che l'istanza tavolare possa essere presentata telematicamente.

d) Atti che si riferiscono esclusivamente ad immobili esteri

In tutti questi casi è obbligatoria la presenza nel file dei dati relativi al titolo, ai soggetti, ai negozi giuridici per effettuare la liquidazione delle imposte ed il testo dell'atto.

e) Atti immobiliari che non comportano per il notaio l'obbligo di procedere alla pubblicità immobiliare (trascrizione); ad es. ipoteca su beni futuri o altrui Art. 2822 e 2823 del Codice Civile (quest'ultima ipotesi è in via di definizione anche se sia il tracciato che il programma sono predisposti per gestirla)

In questo caso sarà obbligatoria la presenza nel file dei dati relativi al titolo, ai soggetti, agli immobili, ai negozi giuridici per effettuare la liquidazione delle imposte ed il testo dell'atto.

# Nota bene:

Gli atti con destinazione "solo Entrate o Entrate/Territorio" sono accettati a condizione che nella base dati NON esista un atto già registrato dal "titolare del repertorio" avente gli stessi numeri di repertorio e raccolta di quello che si sta inviando.

# Atti destinati ai soli Uffici del Territorio

Possono essere inviati con destinazione solo Territorio gli adempimenti che rispondono ad una o più delle tipologie sottostanti:

- a) correzione di note non trascritte relative ad atti registrati telematicamente
- b) rettifiche a note trascritte relative ad atti registrati telematicamente
- da definire:
  - c) atti esenti da registrazione

Gli atti esenti da registrazione, al momento, non sono accettati finché non saranno stabiliti esattamente i codici atto relativi.

d) atti già registrati per i quali si richiede successivamente pubblicità immobiliare.

Questi atti immobiliari potranno essere inviati successivamente al Territorio solo quando saranno stabiliti esattamente i codici atto relativi (ad esempio gli annotamenti).

In questo caso sarà obbligatoria la presenza dei dati relativi al titolo ed almeno una formalità ipotecaria, ai fini dell'iscrizione o annotazione e del testo dell'atto

In più il sistema controllerà che tali atti siano già stati registrati con modalità telematica.

Pertanto in generale gli atti con destinazione "solo Territorio" sono accettati a condizione che nella base dati esista un atto già registrato telematicamente dal "titolare del repertorio" avente gli stessi numeri di repertorio e raccolta di quello che si sta inviando; se tale condizione non si verifica l'atto viene scartato.

Selezionando il **numero di repertorio** del campo "**Adempimento**" Si apre una pagina corrispondente alla

| 🔺 Home Page     | Dati del titolo di riferimento |                 |               |                 |                |              |               |                |                |
|-----------------|--------------------------------|-----------------|---------------|-----------------|----------------|--------------|---------------|----------------|----------------|
| ┥ Adempimenti 👘 | Descrizione                    |                 |               |                 | nero Reperto   | rio          |               | Data Atto      |                |
| 🕨 Adempimento 👘 | ATTO NOTARILE PUBBLICO         |                 |               | 69/1 20/12/2006 |                |              |               |                |                |
| Dati Titolo     | Madalla Dua                    |                 |               |                 |                |              |               |                |                |
| Modello Due     |                                |                 |               | Da              | ti Madalla Di  | 10           |               |                |                |
| Soggetti        |                                |                 |               | Da              | Accepto        | 16           |               |                |                |
| Immobili        | 1                              |                 |               |                 | Assence        |              |               |                |                |
| Note            | Soggetti                       |                 |               |                 |                |              |               |                |                |
| Tavolare        | Sog                            | aetti           | Soggetti da   | inserire ai s   | oli fini delle | Soggetti rap | presentanti   | Soggetti no    | n coinvolti in |
| Registrazione   |                                |                 | Ve            | olture catasta  |                | legaliov     | volontari     | formalita i    | pocatastalı    |
| Onzione 496     | FISICI                         | Giuridici       | Coniugi       | FISICI          | Giuridici      | FISICI       | Giuridici     | FISICI         | Giuridici      |
| Dati Mediatore  |                                | 1 0             | 0             | 0               | 0              | 0            | 0             | 0              | 0              |
| Cessione        | _ Immobili —                   |                 |               |                 |                |              |               |                |                |
| Fabbricati      |                                | Terreni         |               |                 | Urbani         |              | U             | nità Negozia   | li             |
| Testo Atto      |                                | 0               |               |                 | 0              |              |               | 0              |                |
| Allegati        |                                |                 |               |                 |                |              |               |                |                |
|                 | Note                           | <b>T</b>        |               |                 | *              |              |               | A <b>A</b> : : |                |
|                 |                                | rascrizioni     |               |                 | Iscrizioni     |              |               | Annotazioni    |                |
|                 | 1                              | U               |               | 1               | 0              |              |               | 0              |                |
|                 | Tavolari                       |                 |               |                 |                |              |               |                |                |
|                 |                                | Libro           | o Fondiario   |                 |                | Yolt         | ture Catastal | i Tavolari     |                |
|                 |                                |                 | 0             |                 |                |              | 0             |                |                |
|                 | - Registrazioni                | e Liquidazioni- |               |                 |                |              |               |                |                |
|                 |                                | Nego            | ozi Giuridici |                 |                |              | Imponib       | ili            |                |
|                 |                                |                 | 0             |                 |                |              | 0             |                |                |
|                 | 0                              |                 |               |                 |                |              |               |                |                |
|                 | Opzione 496                    |                 |               |                 | Anzioni        |              |               |                |                |
|                 | ,<br>                          |                 |               |                 | 0              |              |               |                |                |
|                 |                                |                 |               |                 |                |              |               |                |                |
|                 | Dati Meditore                  |                 |               |                 | Madiatavi      |              |               |                |                |
|                 |                                |                 |               |                 | O              |              |               |                |                |
|                 |                                |                 |               |                 |                |              |               |                |                |
|                 | Cessione Fab                   | bricati         |               |                 |                |              |               |                |                |
|                 |                                |                 |               | Ces             | sione Fabbri   | cati         |               |                |                |
|                 |                                |                 |               |                 | Assente        |              |               |                |                |

figura 5

Dove:

nella colonna di sinistra (**menù**) sono elencate tutte le funzioni possibili con **evidenza in grassetto** di quella **scelta** e nel prospetto centrale (**Statistiche**) sono individuati tutti gli elementi inseriti nelle varie sezioni Soggetti, Immobili, Note, etc.

E' possibile inserire i dati relativi al ModelloDue mediante l'apposito link del menù. Apparirà la maschera riportata di seguito:

| 🔺 Home Page                     | Dati del titolo di riferimento           |                       |            |
|---------------------------------|------------------------------------------|-----------------------|------------|
| ┥ Adempimenti 👘                 | Descrizione                              | Numero Repertorio     | Data Atto  |
| Adempimento                     | ATTO NOTARILE PUBBLICO                   | 69/1                  | 20/12/2006 |
| Dati Titolo                     | Modelle Due                              |                       |            |
| 🕨 Modello Due 👘                 | Presenza Denuncia                        |                       |            |
| Soggetti                        |                                          |                       |            |
| Immobili                        | Testo Libero                             |                       |            |
| Note                            |                                          |                       |            |
| Tavolare                        |                                          |                       |            |
| Registrazione<br>e Liquidazione |                                          |                       |            |
| Opzione 496                     |                                          |                       |            |
| Dati Mediatore                  |                                          |                       | <b>v</b>   |
| Cessione<br>Fabbricati          | ►Estemi Registrazione [ Abilita inserime | nto 🔽 ]               |            |
| Testo Atto                      | Tipo Atto Uffi                           | io Entrate / Registro |            |
| Allegati                        | A                                        | · · ·                 | <b>•</b>   |
|                                 | Anno Seri<br>IT                          | e Yolume              |            |
|                                 |                                          |                       |            |
|                                 | Num. Registrazione Num                   | . Registrazione Due   |            |
|                                 |                                          | Salva Cancella        |            |

Per riportare gli estremi di registrazione impostare il segno di spunta a fianco della voce "Abilita inserimento".

Facendo click sul link di sinistra dedicato ai soggetti appariranno 4 sotto-categorie di soggetti:

- a) I soggetti propriamente detti;
- b) I soggetti da inserire ai soli fini delle volture catastali;
- c) I soggetti rappresentanti legali o volontari;
- d) I soggetti non coinvolti in formalità ipocatastali.

Esaminiamo separatamente i vari tipi di soggetti.

# SOGGETTI.

I **Soggetti definiti in questa area sono coloro a favore e contro** vengono eseguite le formalità ipocatastali (note e volture tavolari), selezionando questa voce si ottiene:

|                                 |                                                 | ingui u V                           |                                       |  |  |  |  |  |
|---------------------------------|-------------------------------------------------|-------------------------------------|---------------------------------------|--|--|--|--|--|
| 🔺 Home Page                     | Dati del titolo di riferimento                  |                                     |                                       |  |  |  |  |  |
| ┥ Adempimenti 👘                 | Descrizione                                     | Numero Repertorio                   | Data Atto                             |  |  |  |  |  |
| Adempimento                     | ATTO NOTARILE PUBBLICO                          | 69/1                                | 20/12/2006                            |  |  |  |  |  |
| Dati Titolo                     |                                                 |                                     |                                       |  |  |  |  |  |
| Modello Due                     | Attenzione: Deve essere presente al             | meno un Soggetto e/o un Soggetto no | n coinvolto in formalità ipocatastali |  |  |  |  |  |
| 🕨 Soggetti                      | _ Soggetti                                      |                                     |                                       |  |  |  |  |  |
| Immobili                        | Tipo                                            | Numero                              | Operazioni                            |  |  |  |  |  |
| Note                            | Fisici                                          | 0                                   | Inserisci                             |  |  |  |  |  |
| Tavolare                        | Giuridici                                       | 0                                   | Inserisci                             |  |  |  |  |  |
| Registrazione<br>e Liquidazione | Soggetti da inserire ai soli fini delle volture | catastali                           |                                       |  |  |  |  |  |
| Opzione 496                     | Tipo                                            | Numero                              | Operazioni                            |  |  |  |  |  |
| Dati Mediatore                  | Coniugi                                         | 0                                   |                                       |  |  |  |  |  |
| Cessione                        | Fisici                                          | 0                                   | Inserisci                             |  |  |  |  |  |
| Fabbricati                      | Giuridici                                       | 0                                   | Inserisci                             |  |  |  |  |  |
| Testo Atto                      | o Mineren er tre Killere Kin untertre i         |                                     |                                       |  |  |  |  |  |
| Allegati                        | Soggetti rappresentanti legali o volontari      | No                                  | 0                                     |  |  |  |  |  |
|                                 | Про                                             | Numero                              | Uperazioni                            |  |  |  |  |  |
|                                 | Fisici                                          | 0                                   |                                       |  |  |  |  |  |
|                                 | Giuridici                                       | 0                                   |                                       |  |  |  |  |  |
|                                 | _Soggetti non coinvolti in formalità ipocatast  | tali                                |                                       |  |  |  |  |  |
|                                 | Tipo                                            | Numero                              | Operazioni                            |  |  |  |  |  |
|                                 | Fisici                                          | 0                                   | Inserisci                             |  |  |  |  |  |
|                                 | Giuridici                                       | 0                                   | Inserisci                             |  |  |  |  |  |
|                                 |                                                 |                                     |                                       |  |  |  |  |  |

#### figura 6

#### Dove:

nella colonna di sinistra (**menù**) sono elencate tutte le funzioni possibili con **evidenza in grassetto** di quella **scelta,** nel prospetto centrale (**Statistiche**) sono individuati tutti gli elementi inseriti nelle varie sezioni Soggetti

Per **inserire** un nuovo soggetto è sufficiente selezionare **l'operazione "Inserisci**", (descrizione in figura 6B.1, 6B.2 e 6B.3), mentre per entrare in **modifica** dei dati "fare click" sul **Tipo fisico o giuridico** relativo, (descrizione in figura 6A.1, 6A.2 e 6A.3)

Il termine "giuridico" è stato usato per sinteticità. Con tale termine si deve intendere "Persone non fisiche".

## **ATTENZIONE:**

Qualora un soggetto, sia fisico che giuridico, non sia coinvolto in una formalità ipo-castale (ovvero non compaia né in una nota né in una voltura tavolare - vedi avvertenze precedenti), anche se partecipa al medesimo atto con altri soggetti che invece risultano coinvolti in una nota o in una voltura tavolare, esso va inserito nella pagina dei "Soggetti non coinvolti in formalità ipocatastali" specificando nel "tipo soggetto" "Altro Soggetto" (es. sono i fideiussori, o i comparenti di atti di compravendita di un immobile sito all'estero).

# Pagina "statistiche" e "Inserimento dati Persone Fisiche"

| < | Home Page                                                              | Dati del titolo di riferimento |                 |                         |                            |                  |            |  |  |
|---|------------------------------------------------------------------------|--------------------------------|-----------------|-------------------------|----------------------------|------------------|------------|--|--|
| ◄ | Adempimenti                                                            | Descrizione                    |                 | Numero F                | Repertorio                 | Data Atto        |            |  |  |
| ◀ | Soggetti                                                               | RICHIESTA ESATTORIALE          |                 | 1                       | /2                         | 15/03/2004       |            |  |  |
|   | Soggetti<br>Fisici                                                     | Soggetti Fisici                | Soggetti Fisici |                         |                            |                  |            |  |  |
|   | Soggetti                                                               | Nominativo                     | Ca              | dice Fiscale            | Residenza/Domicilio        | Domicilio Eletto | Operazioni |  |  |
|   | Giuridici                                                              | CICIARELLI CESARE              | CCRO            | CSR68M02H501I           | Inserisci                  | Inserisci        | Elimina    |  |  |
|   | Soggetti<br>pi coli fipi dollo                                         | BIANCHI ROBERTO                | CCR             | CSR68M02H501            | Modifica Elimina           | Inserisci        | Elimina    |  |  |
|   | volture catastali                                                      |                                |                 | Inserisci nuovo         | Soggetto Fisico            |                  |            |  |  |
|   | Coniugi                                                                |                                | ]               | Inserisci nuovo Soggett | o Fisico già memorizzato 👘 |                  |            |  |  |
|   | Soggetti<br>ai soli fini delle<br>volture catastali<br>Fisici          |                                |                 |                         |                            |                  |            |  |  |
|   | Soggetti<br>ai soli fini delle<br>volture catastali<br>Giuridici       |                                |                 |                         |                            |                  |            |  |  |
|   | Soggetti<br>rappresentanti<br>Fisici                                   |                                |                 |                         |                            |                  |            |  |  |
|   | Soggetti<br>rappresentanti<br>Giuridici                                |                                |                 |                         |                            |                  |            |  |  |
|   | Soggetti<br>non coinvolti<br>in formalità<br>ipocatastali<br>Fisici    |                                |                 |                         |                            |                  |            |  |  |
|   | Soggetti<br>non coinvolti<br>in formalità<br>ipocatastali<br>Giuridici |                                |                 |                         |                            |                  |            |  |  |

#### figura 6A.1

#### Nota Bene:

Si ricorda di inserire la **Residenza/domicilio** e l'eventuale Domicilio Eletto selezionando i relativi campi della pagina visualizzata. Selezionando "**Inserisci** nuovo **soggetto fisico già memorizzato**" è possibile recuperare i dati anagrafici di soggetti fisici precedentemente inseriti dall'utente in altri adempimenti. Comparirà la seguente sezione di riepilogo.

#### figura 6A.3

| Dati del titolo di riferimento |      |              |                     |                  |            |  |  |  |  |
|--------------------------------|------|--------------|---------------------|------------------|------------|--|--|--|--|
| Descrizione                    |      | Numero       | Repertorio          | Data Atto        |            |  |  |  |  |
| RICHIESTA ESATTORIAL           | E    | 1            | ./2                 | 15/03/2004       |            |  |  |  |  |
| Soggetti Fisici Memorizzati    |      |              |                     |                  |            |  |  |  |  |
| Nominativo                     | Co   | dice Fiscale | Residenza/Domicilio | Domicilio Eletto | Operazioni |  |  |  |  |
| BIANCHI ROBERTO                | CCRO | CSR68M02H501 | Presente            | Assente          | Inserisci  |  |  |  |  |
| CICIARELLI CESARE              | CCRC | SR68M02H501I | Assente             | Assente          | Inserisci  |  |  |  |  |
| ROSSI MARIO                    | CCRC | SR68M02H501I | Assente             | Assente          | Inserisci  |  |  |  |  |
| ROSSI MARTA                    | RSSM | RT32H02H163Y | Presente            | Assente          | Inserisci  |  |  |  |  |
| TUTIDDU PASQUALE               | TTDP | QL34A01A462A | Assente             | Assente          | Inserisci  |  |  |  |  |

Per recuperare i dati di un nominativo presente nella sezione "Soggetti Fisici Memorizzati" è sufficiente utilizzare il link "Inserisci". Comparirà il seguente messaggio di avvertimento

| Microsoft | t Internet Explorer                                   | ×        |
|-----------|-------------------------------------------------------|----------|
| ?         | Sei sicuro di voler inserire il Soggetto Fisico selez | zionato? |
|           | OK Annulla                                            |          |

premendo sul pulsante OK il nominativo selezionato viene caricato, con tutti i dati ad esso collegati, e visualizzato nella sezione dei "Soggetti Fisici". Premendo sul pulsante Annulla il nominativo non viene caricato. Selezionando "**Inserisci** nuovo **soggetto fisico** " oppure facendo **click** sul campo **Nominativo** si aprirà la seguente pagina

figura 6A.3

|   | Home Page                                                        | Dati del titolo di riferimento               |                                                 |                        |  |  |  |  |  |  |
|---|------------------------------------------------------------------|----------------------------------------------|-------------------------------------------------|------------------------|--|--|--|--|--|--|
| • | Adempimenti                                                      | Descrizione                                  | Numero Repertorio                               | Data Atto              |  |  |  |  |  |  |
|   | Soggetti                                                         | ATTO NOTARILE PUBBLICO                       | 69/1                                            | 20/12/2006             |  |  |  |  |  |  |
|   | Soggetti<br>Fisici                                               | Dati anagrafici                              |                                                 |                        |  |  |  |  |  |  |
|   | Soggetti<br>Giuridici                                            | Calcola C.F                                  | CodiceFiscale Calcola C.F.                      |                        |  |  |  |  |  |  |
|   | Soggetti<br>ai soli fini delle<br>volture catastali<br>Coniugi   | Cognome                                      | Nome In lingua origi                            | Daria                  |  |  |  |  |  |  |
|   | Soggetti<br>ai soli fini delle<br>volture catastali<br>Fisici    | Sesso                                        | Data Nascita (gg/                               | mm/aaaa)               |  |  |  |  |  |  |
|   | Soggetti<br>ai soli fini delle<br>volture catastali<br>Giuridici | Provincia<br>Comuni                          | Comune / Stato M                                | Comune / Stato Nascita |  |  |  |  |  |  |
|   | Soggetti<br>rappresentanti<br>Fisici                             | Località Estera Nascita                      | Stato Civile                                    | Stato Civile           |  |  |  |  |  |  |
|   | Soggetti<br>rappresentanti<br>Giuridici                          |                                              | Paternita                                       |                        |  |  |  |  |  |  |
|   | Soggetti<br>non coinvolti<br>in formalità                        |                                              |                                                 |                        |  |  |  |  |  |  |
|   | ipocatastali<br>Fisici                                           |                                              | Salva                                           |                        |  |  |  |  |  |  |
|   | Soggetti<br>non coinvolti                                        | Visualizza il collegamento con il Soggetto d | a inserire ai soli fini delle volture catastali | Coniuge                |  |  |  |  |  |  |
|   | in formalita<br>ipocatastali<br>Giuridici                        | Nominativo                                   |                                                 | Codice Fiscale         |  |  |  |  |  |  |
|   | Signator                                                         | Visualizza il collegamento con i Soggetti ra | ppresentanti legali o volontari Fisici/Giurid   | ici                    |  |  |  |  |  |  |
|   |                                                                  | Nominativo/Denominazione                     | Codice Fiscale                                  | Tipo                   |  |  |  |  |  |  |
|   |                                                                  |                                              | n coinvolti in formalità ipocatastali Fisici/G  | iuridici               |  |  |  |  |  |  |
|   |                                                                  | Nominativo/Denominazione                     | Codice Fiscale                                  | Tipo                   |  |  |  |  |  |  |

Si precisa che i soggetti si identificano con tutti i dati previsti dagli articoli 2659 e 2660 c.c. Per facilitare l'inserimento il "nome dei campi" in **grassetto** precisano i dati **obbligatori** 

Si ricorda inoltre ciò che è stato precisato precedentemente e cioè:

<u>Non sono ammesse le lettere accentate</u>;pertanto il cognome "Buondì" non è ammesso .E' corretta invece la forma grafica "Buondi". In tutti i campi anagrafici sono **ammessi** solo **Lettere**, e i **seguent**i **caratteri**:spazio (), punto(.), apice(')

Per l'inserimento della Provincia, dei Comuni e degli Stati Esteri si fa riferimento a quanto precisato nella pagina iniziale "Autenticazione e Registrazione – dati Pubblico ufficiale".

Partendo dalla pagina proposta nella figura 6 e selezionando **Soggetti giuridici** si otterrà la stessa sequenza di pagine delle persone fisiche e cioè:

# Pagina "statistiche" e "Inserimento dati Persone giuridiche"

| Home Page                                                              | Da                                                                                                    | iti del titolo di riferimento                                                                                                    |                                                                                                    |                                                                                                    |                                                                                                    |                                                                                                    |                                                                                                    |  |
|------------------------------------------------------------------------|----------------------------------------------------------------------------------------------------|----------------------------------------------------------------------------------------------------|----------------------------------------------------------------------------------------------------|----------------------------------------------------------------------------------------------------|----------------------------------------------------------------------------------------------------|----------------------------------------------------------------------------------------------------|----------------------------------------------------------------------------------------------------|--|
| Adempimenti                                                            |                                                                                                    | Descrizione                                                                                                    |                                                                                                    | Numero I                                                                                                    | Repertorio                                                                                                    | Data Atto                                                                                                    |                                                                                                    |  |
| Soggetti                                                               |                                                                                                    | DOMANDA GIUDIZIALE                                                                                                    |                                                                                                    |                                                                                                    | 1                                                                                                    | 29/03/2004                                                                                                    |                                                                                                    |  |
| Soggetti<br>Fisici                                                     | - So                                                                                                    | ggetti Giuridici                                                                                                    |                                                                                                    |                                                                                                    |                                                                                                    |                                                                                                    |                                                                                                    |  |
| Soggetti                                                               |                                                                                                    | Denominazione                                                                                                    | Co                                                                                                    | dice Fiscale                                                                                                    | Residenza/Domicilio                                                                                                    | Domicilio Eletto                                                                                                    | Operazioni                                                                                                    |  |
| Giuridici                                                              |                                                                                                    | NOTARTEL S.P.A.                                                                                                    | 3:                                                                                                    | 2542534664                                                                                                    | Inserisci                                                                                                    | Inserisci                                                                                                    | Elimina                                                                                                    |  |
| Soggetti<br>ai soli fini delle                                         |                                                                                                    |                                                                                                    |                                                                                                    | Inserisci nuovo S                                                                                                    | Soggetto Giuridico                                                                                                    |                                                                                                    |                                                                                                    |  |
| volture catastali<br>Coniugi                                           |                                                                                                    |                                                                                                    | In                                                                                                    | serisci nuovo Soggetto                                                                                                    | Giuridico già memorizzato                                                                                                    |                                                                                                    |                                                                                                    |  |
| Soggetti<br>ai soli fini delle<br>volture catastali<br>Fisici          |                                                                                                    |                                                                                                    |                                                                                                    |                                                                                                    |                                                                                                    |                                                                                                    |                                                                                                    |  |
| Soggetti<br>ai soli fini delle<br>volture catastali<br>Giuridici       |                                                                                                    |                                                                                                    |                                                                                                    |                                                                                                    |                                                                                                    |                                                                                                    |                                                                                                    |  |
| Soggetti<br>rappresentanti<br>Fisici                                   |                                                                                                    |                                                                                                    |                                                                                                    |                                                                                                    |                                                                                                    |                                                                                                    |                                                                                                    |  |
| Soggetti<br>rappresentanti<br>Giuridici                                |                                                                                                    |                                                                                                    |                                                                                                    |                                                                                                    |                                                                                                    |                                                                                                    |                                                                                                    |  |
| Soggetti<br>non coinvolti<br>in formalità<br>ipocatastali<br>Fisici    |                                                                                                    |                                                                                                    |                                                                                                    |                                                                                                    |                                                                                                    |                                                                                                    |                                                                                                    |  |
| Soggetti<br>non coinvolti<br>in formalità<br>ipocatastali<br>Giuridici |                                                                                                    |                                                                                                    |                                                                                                    |                                                                                                    |                                                                                                    |                                                                                                    |                                                                                                    |  |
|                                                                        | Adempimenti Soggetti Soggetti Giuridici Soggetti Giuridici Soggetti Soggetti Giuridici Soggetti Soggetti Soggetti Soggetti Soggetti Soggetti Soggetti rappresentanti Giuridici Soggetti rappresentanti Giuridici Soggetti non coinvolti in formalità ipocatastali Giuridici Soggetti non coinvolti in formalità ipocatastali Giuridici Soggetti Non coinvolti Soggetti Soggetti Sogg | Adempimenti<br>Soggetti<br>Soggetti<br>Fisici<br>Soggetti<br>ai soli fini delle<br>volture catastali<br>Coniugi<br>Soggetti<br>ai soli fini delle<br>volture catastali<br>Fisici<br>Soggetti<br>rappresentanti<br>Fisici<br>Soggetti<br>rappresentanti<br>Fisici<br>Soggetti<br>rappresentanti<br>Fisici<br>Soggetti<br>non coinvolti<br>in formalità<br>ipocatastali<br>Giuridici | Adempimenti<br>Soggetti<br>Soggetti<br>Fisici<br>Soggetti<br>ai soli fini delle<br>volture catastali<br>Coniugi<br>Soggetti<br>ai soli fini delle<br>volture catastali<br>Fisici<br>Soggetti<br>ai soli fini delle<br>volture catastali<br>Giuridici<br>Soggetti<br>rappresentanti<br>Giuridici<br>Soggetti<br>non coinvolti<br>in formalità<br>ipocatastali<br>Giuridici | Adempimenti       Descrizione         Soggetti       DOMANDA GIUDIZIALE         Soggetti       Domannazione         Giuridici       Soggetti         ai soli fini delle       NOTARTEL S.P.A.         volture catastali       In         Coniugi       Soggetti         Soggetti       In         si soli fini delle       In         volture catastali       In         Giuridici       In         Soggetti       ai soli fini delle         volture catastali       Giuridici         Soggetti       rappresentanti         risici       Soggetti         non coinvolti       Fisici         Soggetti       non coinvolti         in formalità       ipocatastali         Giuridici       Giuridici | Adempimenti       Descrizione       Numero I         Soggetti       DOMANDA GIUDIZIALE       Soggetti         Soggetti       Domoninazione       Codice Fiscale         Giuridici       Denominazione       Codice Fiscale         Notarte L S.P.A.       32542534664         Soggetti       ai soli fini delle         volture catastali       Inserisci nuovo Soggetto         Soggetti       ai soli fini delle         volture catastali       Giuridici         Soggetti       ai soli fini delle         volture catastali       Giuridici         Soggetti       rappresentanti         Fisici       Soggetti         soggetti       rappresentanti         Giuridici       Soggetti         rappresentanti       Fisici         Soggetti       rappresentanti         ripocatastali       Fisici         Soggetti       non coinvolti         in formalità       pocatastali         Giuridici       Soggetti         soggetti       non coinvolti         in formalità       Giuridici         Soggetti       Giuridici         Soggetti       Giuridici         Soggetti       Giuridici | Adempimenti       Soggetti         Soggetti       DOMANDA GIUDIZIALE       1         Soggetti       Giuridici       Soggetti         Soggetti       Giuridici       Soggetti         Soggetti       Denominazione       Codice Fiscale       Residenza/Domicilio         NOTARTEL S.P.A.       32542534664       Inserisci         Soggetti       Inserisci nuovo Soggetto Giuridico       Inserisci nuovo Soggetto Giuridico già memorizzato         Coniugi       Soggetti       Inserisci nuovo Soggetto Giuridico già memorizzato         Soggetti       rappresentanti       Giuridici         Soggetti       rappresentanti       Fisici         Soggetti       rappresentanti       Fisici         Soggetti       rappresentanti       Fisici         Soggetti       rappresentanti       Fisici         Soggetti       rappresentanti       Fisici         Soggetti       no coinvolti       Fisici         no coinvolti       Informatità       Fisici         Soggetti       no coinvolti       Fisici         Soggetti       no coinvolti       Fisici         Informatità       pocatastali       Fisici         Soggetti       Fisici       Fisici         Soggett | Adempimenti<br>Soggetti<br>Fisici       Descrizione       Numero Repertorio       Data Atto         Soggetti<br>Fisici       DOMANDA GIUDIZIALE       1       29/03/2004         Soggetti<br>Giuridici       Denominazione       Codice Fiscale       Residenza/Domicilio       Domicilio Eletto         Soggetti<br>ai soli fini delle<br>volture catastali<br>Giuridici       NOTARTEL S.P.A.       32542534664       Inserisci       Inserisci         Soggetti<br>ai soli fini delle<br>volture catastali<br>Giuridici       Inserisci nuovo Soggetto Giuridico       Inserisci       Inserisci         Soggetti<br>rappresentanti<br>Fisici       Soggetti<br>rappresentanti<br>Fisici       Soggetti<br>rappresentanti<br>in formalità<br>ipocatastali<br>Fisici       Soggetti<br>rappresentanti<br>fisici       Soggetti<br>rappresentanti<br>in formalità<br>ipocatastali<br>fisici       Soggetti<br>rappresentanti       Soggetti<br>rappresentanti |  |

#### figura 6B.1

# Nota Bene:

Si ricorda di inserire la **Residenza/domicilio** e l'eventuale Domicilio Eletto selezionando i relativi campi della pagina visualizzata.

Analogamente a quanto scritto per i Soggetti Fisici, anche qui selezionando "**Inserisci** nuovo **soggetto giuridico già memorizzato**" è possibile recuperare i dati anagrafici di soggetti giuridici precedentemente inseriti dall'utente in altri adempimenti. Comparirà la seguente sezione di riepilogo.

| figura 6B.2                    |                                         |              |                    |                    |            |  |  |  |  |
|--------------------------------|-----------------------------------------|--------------|--------------------|--------------------|------------|--|--|--|--|
| Dati del titolo di riferimento |                                         |              |                    |                    |            |  |  |  |  |
| Descrizione                    | Descrizione Numero Repertorio Data Atto |              |                    |                    |            |  |  |  |  |
| DOMANDA GIUDIZIALE             |                                         |              | 1                  | 29/03/2004         |            |  |  |  |  |
| Soggetti Giuridici Memorizzati | Co                                      | dice Fiscale | Residenza/Domicili | n Domicilio Eletto | Onerazioni |  |  |  |  |
| GIURIDICO                      | 01                                      | .020202100   | Assente            | Assente            | Inserisci  |  |  |  |  |
| NOTARTEL S.P.A.                | 32                                      | 2542534664   | Assente            | Assente            | Inserisci  |  |  |  |  |
| PROVA INSERIMENTO              |                                         |              | Assente            | Assente            | Inserisci  |  |  |  |  |

Per recuperare i dati di un nominativo presente nella sezione "Soggetti Fisici Memorizzati" è sufficiente utilizzare il link "Inserisci". Comparirà il seguente messaggio di avvertimento

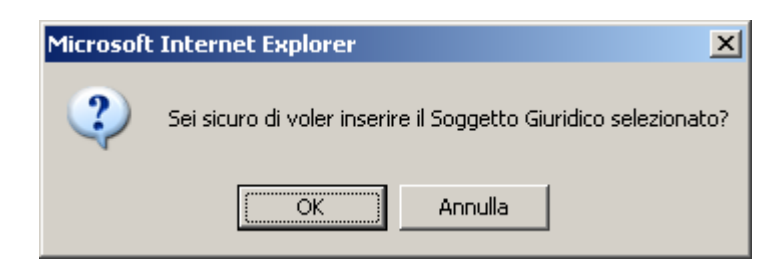

premendo sul pulsante OK il nominativo selezionato viene caricato, con tutti i dati ad esso collegati, e visualizzato nella sezione dei "Soggetti Giuridici". Premendo sul pulsante Annulla il nominativo non viene caricato.

Selezionando "**Inserisci** nuovo **soggetto giuridico**" oppure facendo **click** sul campo **Denominazione** si aprirà la seguente pagina

| 🔺 Home Page 👘                  | Dati del titolo di riferimento           |                                          |                      |
|--------------------------------|------------------------------------------|------------------------------------------|----------------------|
| ┥ Adempimenti 👘                | Descrizione                              | Numero Repertorio                        | Data Atto            |
| ┥ Soggetti                     | ATTO NOTARILE PUBBLICO                   | 69/1                                     | 20/12/2006           |
| Soggetti<br>Fisici             | Dati anagrafici                          |                                          |                      |
| Soggetti<br>Giuridici          | Codice Fiscale                           |                                          |                      |
| Soggetti<br>si coli fisi dollo | Denominazione                            |                                          |                      |
| volture catastali<br>Coniugi   |                                          |                                          | A<br>Y               |
| Soggetti                       | Denominazione in lingua originaria       |                                          |                      |
| volture catastali<br>Fisici    |                                          |                                          | A<br>V               |
| Soggetti                       | Sede Tavolare                            |                                          |                      |
| volture catastali              |                                          |                                          |                      |
| Giuridici                      | Sede Tavolare in lingua originaria       |                                          |                      |
| Soggetti<br>rappresentanti     |                                          |                                          |                      |
| Fisici                         |                                          |                                          |                      |
| Soggetti                       |                                          | Salva                                    |                      |
| Giuridici                      |                                          |                                          |                      |
| Soggetti                       | Visualizza il collegamento con i Sogge   | tti rappresentanti legali o volontari Fi | sici/Giuridici       |
| in formalità                   | Nominativo/Denominazione                 | LODICE FISCAIE                           | Про                  |
| ipocatastali<br>Ficioi         | _ Visualizza il collegamento con i Sogge | tti non coinvolti in formalità ipocatast | ali Fisici/Giuridici |
| Soggetti                       | Nominativo/Denominazione                 | Codice Fiscale                           | Tipo                 |
| non coinvolti                  |                                          |                                          |                      |
| in formalità<br>inocatastali   |                                          |                                          |                      |
| Giuridici                      |                                          |                                          |                      |

#### figura 6B.3

Si precisa che i soggetti si identificano con tutti i dati previsti dagli articoli 2659 e 2660 c.c. Per facilitare l'inserimento il "nome dei campi" in **grassetto** precisano i dati **obbligatori**.

Si ricorda inoltre quanto è stato precisato precedentemente e cioè:

In tutti i campi anagrafici sono ammessi solo i seguenti caratteri speciali:

#### Lettere, numeri e i seguenti caratteri:

spazio (), barra (/), e commerciale (&), trattino(-), punto(.), doppio apice("), punto esclamativo(!), percentuale(%), uguale (=), parentesi aperta((), parentesi chiusa()), punto interrogativo (?), punto e virgola(;), virgola (,), due punti (:), più (+), asterisco(\*)

Non sono ammesse le lettere accentate

Per l'inserimento della Provincia, dei Comuni e degli Stati Esteri si fa riferimento a quanto precisato nella pagina iniziale "Autenticazione e Registrazione – dati Pubblico ufficiale".

#### Esaminiamo" i soggetti da inserire ai soli fini delle volture catastali".

In generale si tratta di soggetti che non hanno partecipato all'atto ma i cui dati sono necessari per ottenere un corretta intestazione del bene nella Banca Dati Catastale

Partiamo dalla pagina "statistiche" e "Inserimento Soggetti da inserire ai soli fini delle volture catastali – coniugi".

Con l'utilizzo di questa pagina è possibile ottenere una voltura catastale che riporti correttamente i dati degli intestatari quando il comparente in atto sia coniugato in regime di comunione legale ma intervenga da solo all'acquisto, in questo caso tale atto si riverbera (ex art. 177 c.c.) automaticamente anche a favore del coniuge non intervenuto .

Attenzione è possibile inserire il coniuge in comunione legale non presente all'atto di acquisto solo se il coniuge presente nell'atto è stato inserito tra i soggetti fisici ed è stata definita la **Comunione legale** nel campo "Stato Civile" che lo riguarda. Il campo **Sesso** e **Stato Civile** del coniuge non comparente in atto vengono impostati **automaticamente** in funzione del **soggetto** comparente a cui viene **collegato**.

| ۰ | Home Page                                                              | Dati del titolo di riferimento                  |                                             |                           |            |
|---|------------------------------------------------------------------------|-------------------------------------------------|---------------------------------------------|---------------------------|------------|
| ◄ | Adempimenti                                                            | Descrizione                                     | Numero Repertorio                           | Data Att                  | :0         |
| ◄ | Soggetti                                                               | DOMANDA GIUDIZIALE                              | DOMANDA GIUDIZIALE 1                        |                           | 04         |
|   | Soggetti<br>Fisici                                                     | Soggetti da inserire ai soli fini delle volture | eatastali Coniugi                           |                           |            |
|   | Soggetti                                                               | Nominativo                                      | Codice Fiscale                              | Coniuge                   | Operazioni |
|   | Giuridici                                                              | VERDE MARIANA                                   |                                             | BIANCHI ROBERTO           | Elimina    |
| • | Soggetti<br>ai soli fini delle<br>volture catastali                    | Inserisci nu                                    | ovo Soggetto da inserire ai soli fini delle | volture catastali Coniuge |            |
|   | Coniugi                                                                |                                                 |                                             |                           |            |
|   | Soggetti<br>ai soli fini delle<br>volture catastali<br>Fisici          |                                                 |                                             |                           |            |
|   | Soggetti<br>ai soli fini delle<br>volture catastali<br>Giuridici       |                                                 |                                             |                           |            |
|   | Soggetti<br>rappresentanti<br>Fisici                                   |                                                 |                                             |                           |            |
|   | Soggetti<br>rappresentanti<br>Giuridici                                |                                                 |                                             |                           |            |
|   | Soggetti<br>non coinvolti<br>in formalità<br>ipocatastali<br>Fisici    |                                                 |                                             |                           |            |
|   | Soggetti<br>non coinvolti<br>in formalità<br>ipocatastali<br>Giuridici |                                                 |                                             |                           |            |

#### figura 7C.1

Selezionando "Inserisci nuovo **Soggetto da inserire ai soli fini delle volture catastali - coniuge** " oppure facendo **click** sul campo **Nominativo** si aprirà la seguente pagina

| 🔺 Home Page 👘                  | Dati del titolo di riferiment      | to            |               |                          |               |             |
|--------------------------------|------------------------------------|---------------|---------------|--------------------------|---------------|-------------|
| ┥ Adempimenti 👘                | Descrizione                        |               | Numero R      | epertorio                |               | Data Atto   |
| ┥ Soggetti                     | ATTO NOTARILE PUBI                 | BLICO         | 69            | /1                       |               | 20/12/2006  |
| Soggetti<br>Fisici             | Dati anagrafici                    |               |               |                          |               |             |
| Soggetti<br>Giuridici          | Codice Fiscale<br>NRELSU80M42A108Y | Calcole       | a.C.F.        |                          |               |             |
| Soggetti<br>pi coli fipi dollo | Cognome                            |               |               | Nome                     |               |             |
| volture catastali              | NERI                               |               |               | LUISA                    |               |             |
| Coniugi                        | Cognome in lingua original         | ria           |               | Nome in ling             | ua originaria |             |
| Soggetti<br>ai soli fini delle |                                    |               |               |                          |               |             |
| volture catastali<br>Fisici    | Sesso                              |               |               | Data Nasci<br>02/08/1980 | a (gg/mm/aaa  | a)          |
| Soggetti                       |                                    |               |               | Comuno ( (               | Nata Kacaita  |             |
| volture catastali              |                                    | Comuni        |               | AYMAVILLES               |               |             |
| Giuridici                      | Località Estera Nascita            |               |               | State Civile             |               |             |
| Soggetti<br>rappresentanti     |                                    |               |               | Comunione                |               |             |
| Fisici                         | Di/Eu                              |               |               |                          |               |             |
| Soggetti                       |                                    |               |               |                          |               |             |
| Giuridici                      | Cognome Maritale                   |               |               |                          |               |             |
| Soggetti                       |                                    |               |               |                          |               |             |
| in formalità                   |                                    |               |               |                          |               |             |
| ipocatastali                   | Imposta il collegamento c          | on il Soggeti | to Fisico     |                          |               |             |
| Fisici                         | Seleziona                          |               | Nominativo    |                          | Cod           | ice Fiscale |
| non coinvolti                  |                                    | ł             | BIANCHI LUIGI |                          | BNCLG         | U58B05I452V |
| in formalità<br>inocatastali   |                                    |               |               | ,                        |               |             |
| Giuridici                      |                                    |               | Sal           | Iva                      |               |             |
|                                |                                    |               |               |                          |               |             |

figura 7C.2

Passiamo alla pagina "**statistiche**" e "Inserimento **Soggetti da inserire ai soli fini delle volture catastali -Fisici**". Con l'utilizzo di questa pagina e di quella corrispondente dedicata ai soggetti **ai soli fini delle volture catastali "Giuridici"**, è possibile ottenere una voltura catastale che riporti correttamente i dati degli intestatari quando il/i comparente/i in atto non hanno negoziato per intero il bene immobile, sia dal punto di vista delle quote (es. è stata ceduta solo la quota di un mezzo) o dal punto di vista del diritto (è stata ceduto solo un diritto parziario). In questi casi per ottenere una voltura corretta anche tramite il meccanismo della voltura automatica è opportuno, ma non obbligatorio, inserire i soggetti non comparenti nell'atto necessari al completamento della ditta catastale.

|                                                                                      |                                         |                 | figura 7A.1          |                            |                    |            |
|--------------------------------------------------------------------------------------|-----------------------------------------|-----------------|----------------------|----------------------------|--------------------|------------|
| 🚽 Home Page                                                                          | Dati del titolo di riferimento          |                 |                      |                            |                    |            |
| ┥ Adempimenti                                                                        | Descrizione                             |                 | Numero               | Repertorio                 | Data At            | to         |
| ┥ Soggetti                                                                           | DOMANDA GIUDIZIALE                      |                 |                      | 1                          | 29/03/20           | 04         |
| Soggetti<br>Fisici                                                                   | Soggetti da inserire ai soli fini delle | e volture catas | tali Fisici          |                            |                    |            |
| Soggetti                                                                             | Nominativo                              | Codi            | ce Fiscale           | Quota                      | Diritto            | Operazioni |
| Giuridici                                                                            | GIOVE GAETANO                           |                 |                      |                            | PROPRIETA'         | Elimina    |
| Soggetti<br>ai soli fini delle<br>volture catastali<br>Coniugi                       |                                         | serisci nuovo   | Soggetto da inserire | ai soli fini delle volture | e catastali Fisico |            |
| <ul> <li>Soggetti<br/>ai soli fini delle<br/>volture catastali<br/>Fisici</li> </ul> |                                         |                 |                      |                            |                    |            |
| Soggetti<br>ai soli fini delle<br>volture catastali<br>Giuridici                     |                                         |                 |                      |                            |                    |            |
| Soggetti<br>rappresentanti<br>Fisici                                                 |                                         |                 |                      |                            |                    |            |
| Soggetti<br>rappresentanti<br>Giuridici                                              |                                         |                 |                      |                            |                    |            |
| Soggetti<br>non coinvolti<br>in formalità<br>ipocatastali<br>Fisici                  |                                         |                 |                      |                            |                    |            |
| Soggetti<br>non coinvolti<br>in formalità<br>ipocatastali<br>Giuridici               |                                         |                 |                      |                            |                    |            |

19

Selezionando "Inserisci nuovo Soggetto da inserire ai soli fini delle volture catastali fisico " oppure facendo click sul campo Nominativo si aprirà la seguente pagina

| 🔺 Home Page 👘                                                  | Dati del titolo di riferimento   |                   |            |
|----------------------------------------------------------------|----------------------------------|-------------------|------------|
| ┥ Adempimenti 💦                                                | Descrizione                      | Numero Repertorio | Data Atto  |
| ┥ Soggetti                                                     | ATTO NOTARILE PUBBLICO           | 69/1              | 20/12/2006 |
| Soggetti<br>Fisici                                             | Dati anagrafici                  |                   |            |
| Soggetti<br>Giuridici                                          |                                  | a C.F.            |            |
| Soggetti<br>ai soli fini delle<br>volture catastali<br>Coniugi | Cognome                          | Nome              | ninaria    |
| ▶ Soggetti                                                     |                                  |                   | ginaria    |
| ai soli fini delle<br>volture catastali<br>Fisici              | Sesso                            | Data Nascita (gg  | /mm/aaaa)  |
| Soggetti<br>ai soli fini delle<br>volture catastali            | Provincia                        | Comune / Stato    | Nascita    |
| Giuridici                                                      |                                  |                   |            |
| Soggetti<br>rappresentanti<br>Fisici                           | Località Estera Nascita          | Stato Civile      |            |
| Soggetti<br>rappresentanti<br>Giuridici                        | Di/Fu                            | Paternità         |            |
| Soggetti<br>non coinvolti<br>in formalità                      |                                  |                   |            |
| ipocatastali<br>Fisici                                         | Diritti reali<br>Quota (n,n/n)   | Codice Diritto    |            |
| Soggetti<br>non coinvolti                                      |                                  |                   | •          |
| in formalità<br>ipocatastali<br>Giuridici                      | Diritto Aggiuntivo               | Descrizione       |            |
|                                                                | Descrizione in lingua originaria | Regime Coniugi    |            |
|                                                                |                                  | Salva             |            |
|                                                                |                                  |                   |            |

figura 7A.2

N.B. Il campo diritto aggiuntivo permette di indicare l'eventuale definizione del diritto secondo le classificazioni in uso per il Catasto, in particolare nel caso in cui si stia ricostruendo la ditta catastale riportando anche i dati anagrafici ed i diritti degli altri soggetti che non hanno partecipato all'atto è possibile precisare per questi soggetti la titolarità di un usufrutto con diritto di accrescimento o di un usufrutto su enfiteusi.

# Pagina "statistiche" e "Inserimento Soggetti da inserire ai soli fini delle volture catastali - Giuridico"

| ┥ Horne Page                                                                                                    | Dati del titolo di riferimento ——       |                                                                                     |                   |   |                        |         |  |  |
|----------------------------------------------------------------------------------------------------|-----------------------------------------|-------------------------------------------------------------------------------------|-------------------|---|------------------------|---------|--|--|
| ┥ Adempimenti 👘                                                                                                    | Descrizione                             |                                                                                     | Numero Repertorio |   | Data Atto              |         |  |  |
| ┥ Soggetti                                                                                                    | DOMANDA GIUDIZIALE                      |                                                                                     |                   | 1 | 29/03/2004             |         |  |  |
| Soggetti<br>Fisici                                                                                                    | Soggetti da inserire ai soli fini delle | Soggetti da inserire ai soli fini delle volture catastali Giuridici                 |                   |   |                        |         |  |  |
| Soggetti                                                                                                    | Denominazione                           | Denominazione Codice Fiscale Quota Diritto Operazioni                               |                   |   |                        |         |  |  |
| Giuridici                                                                                                    | STUDIO AVVOCATI & COMPANY               | 365                                                                                 | 574778490         |   | DIRITTO DELL'ENFITEUTA | Elimina |  |  |
| Soggetti<br>ai soli fini delle<br>volture catastali<br>Coniugi                                                             | Inse                                    | Inserisci nuovo Soggetto da inserire ai soli fini delle volture catastali Giuridico |                   |   |                        |         |  |  |
| Soggetti<br>ai soli fini delle<br>volture catastali<br>Fisici                                                              |                                         |                                                                                     |                   |   |                        |         |  |  |
| <ul> <li>Soggetti         <ul> <li>ai soli fini delle</li> <li>volture catastali</li> <li>Giuridici</li> </ul> </li> </ul> |                                         |                                                                                     |                   |   |                        |         |  |  |
| Soggetti<br>rappresentanti<br>Fisici                                                                                       |                                         |                                                                                     |                   |   |                        |         |  |  |
| Soggetti<br>rappresentanti<br>Giuridici                                                                                    |                                         |                                                                                     |                   |   |                        |         |  |  |
| Soggetti<br>non coinvolti<br>in formalità<br>ipocatastali<br>Fisici                                                        |                                         |                                                                                     |                   |   |                        |         |  |  |
| Soggetti<br>non coinvolti<br>in formalità<br>ipocatastali<br>Giuridici                                                     |                                         |                                                                                     |                   |   |                        |         |  |  |

figura 7B.1

Selezionando "**Inserisci** nuovo **Soggetto da inserire ai soli fini delle volture catastali giuridico** " oppure facendo **click** sul campo **Denominazione** si aprirà la seguente pagina

| 🔺 Home Page 👘                                                                           | Dati del titolo di riferimento                                                           | 0                                   |            |
|-----------------------------------------------------------------------------------------|------------------------------------------------------------------------------------------|-------------------------------------|------------|
| ┥ Adempimenti 👘                                                                         | Descrizione                                                                              | Numero Repertorio                   | Data Atto  |
| ┥ Soggetti                                                                              | ATTO NOTARILE PUBBLICO                                                                   | 69/1                                | 20/12/2006 |
| Soggetti<br>Fisici<br>Soggetti<br>Giuridici                                             | Dati anagrafici<br>Codice Fiscale                                                        |                                     |            |
| Soggetti<br>ai soli fini delle<br>volture catastali<br>Coniugi                          | Denominazione                                                                            |                                     | X          |
| Soggetti<br>ai soli fini delle<br>volture catastali<br>Fisici                           | Denominazione in lingua originaria                                                       |                                     | X          |
| <ul> <li>Soggetti<br/>ai soli fini delle<br/>volture catastali<br/>Giuridici</li> </ul> | Sede Tavolare<br>Sede Tavolare in lingua originaria                                      |                                     |            |
| Soggetti<br>rappresentanti<br>Fisici                                                    |                                                                                          |                                     |            |
| Soggetti<br>rappresentanti<br>Giuridici                                                 | Residenza anagrafica o domicilio<br>Tipo Domicilio                                       | Provincia                           | ✓ Comuni   |
| Soggetti<br>non coinvolti<br>in formalità<br>ipocatastali<br>Fisici                     | Comune<br>Indirizzo                                                                      | Stato Stato Indirizzo in lingua ori | iginaria   |
| Soggetti<br>non coinvolti<br>in formalità<br>ipocatastali<br>Giuridici                  | Cap                                                                                      | Indirizzo em@il                     |            |
|                                                                                         | Diritti reali<br>Quota (n,n/n)<br>Diritto Aggiuntivo<br>Descrizione in lingua originaria | Codice Diritto Descrizione          |            |
|                                                                                         |                                                                                          | Salva                               |            |

figura 7B.2

Si precisa che i Soggetti da inserire ai soli fini delle volture si possono indicare solo se esiste il Soggetto principale a cui collegarsi. Il formato del campo quota (Diritti Reali) è: intero virgola decimale diviso denominatore frazione. Esempio: 1,5/6 = (uno virgola cinque sesti). Come meglio specificato sopra l'inserimento di tali soggetti è facoltativo e consente di ricostruire correttamente l'intera "ditta catastale" quando l'immobile è stato negoziato solo pro quota o relativamente ad un diritto parziario. Per tutte le altre precisazioni si fa riferimento ai dati delle persone fisiche e giuridiche.

Passiamo ad illustrare i Soggetti Rappresentanti legali o volontari iniziando dalla pagina "statistiche" e "Inserimento dati Soggetti Rappresentanti legali o volontari - "Fisico"

| 🚽 Home Page                                                            | Dati del titolo di riferimento               |                                          |                     |            |
|------------------------------------------------------------------------|----------------------------------------------|------------------------------------------|---------------------|------------|
| ┥ Adempimenti                                                          | Descrizione                                  | Numero Repertorio                        | Data                | Atto       |
| ┥ Soggetti                                                             | DOMANDA GIUDIZIALE                           | 1                                        | 29/03/              | /2004      |
| Soggetti<br>Fisici                                                     | Soggetti rappresentanti legali o volontari F | isici                                    |                     |            |
| Soggetti                                                               | Nominativo                                   | Codice Fiscale                           | Tipo                | Operazioni |
| Giuridici                                                              | ROSSI FRANCESCO                              |                                          | Curatore            | Elimina    |
| Soggetti<br>ai coli fini delle                                         | Inser                                        | sci nuovo Soggetto rappresentante legale | o volontario Fisico |            |
| volture catastali<br>Coniugi                                           |                                              |                                          |                     |            |
| Soggetti<br>ai soli fini delle<br>volture catastali                    |                                              |                                          |                     |            |
| Fisici                                                                 |                                              |                                          |                     |            |
| Soggetti<br>ai soli fini delle<br>volture catastali<br>Giuridici       |                                              |                                          |                     |            |
| <ul> <li>Soggetti<br/>rappresentanti<br/>Fisici</li> </ul>             |                                              |                                          |                     |            |
| Soggetti<br>rappresentanti<br>Giuridici                                |                                              |                                          |                     |            |
| Soggetti<br>non coinvolti<br>in formalità<br>ipocatastali<br>Fisici    |                                              |                                          |                     |            |
| Soggetti<br>non coinvolti<br>in formalità<br>ipocatastali<br>Giuridici |                                              |                                          |                     |            |

#### figura 8A.1

Selezionando "**Inserisci** nuovo **Soggetto Rappresentante** legale o volontario fisico" oppure facendo **click** sul campo **Nominativo** si aprirà la seguente pagina

| 🔺 Home Page                                                    | Dati del titolo di riferimento — |                          |                    |
|----------------------------------------------------------------|----------------------------------|--------------------------|--------------------|
| ┥ Adempimenti 👘                                                | Descrizione                      | Numero Repertorio        | Data Atto          |
| ┥ Soggetti                                                     | ATTO NOTARILE PUBBLI             | CO 69/1                  | 20/12/2006         |
| Soggetti<br>Fisici                                             | Dati anagrafici                  |                          |                    |
| Soggetti<br>Giuridici                                          | Tipo Rappresentante              | CodiceFisca              | ale Calcola C.F.   |
| Soggetti<br>ai soli fini delle<br>volture catastali<br>Copiugi | Cognome                          | Nome                     |                    |
| Soggetti<br>ai soli fini delle<br>volture catastali            | Cognome in lingua originaria     | Nome in lin              | ita (ng (mm (aaaa) |
| Fisici<br>Soggetti                                             |                                  |                          |                    |
| ai soli fini delle<br>volture catastali<br>Giuridici           | Provincia<br>Co                  | muni                     | Stato Nascita      |
| Soggetti<br>rappresentanti<br>Fisici                           | Località Estera Nascita          | Stato Civile             |                    |
| Soggetti<br>rappresentanti<br>Giuridici                        | Di/Fu                            | Paternità                |                    |
| Soggetti<br>non coinvolti<br>in formalità<br>ipocatastali      | Residenza anagrafica o domici    | lio                      |                    |
| Fisici<br>Soggetti<br>non coinvolti<br>in formalità            | Tipo Domicilio                   | Provincia                | Comuni             |
| ipocatastali<br>Giuridici                                      |                                  |                          |                    |
|                                                                | Indirizzo                        | Indirizzo in             | lingua originaria  |
|                                                                | Cap                              | Indirizzo en             | n@il               |
|                                                                | Imposta i collegamenti con i S   | oggetti Fisici/Giuridici |                    |
|                                                                | Seleziona                        | Nominativo/Denominazione | Codice Fiscale     |
|                                                                |                                  | BIANCHI LUIGI            | BNCLGU58B05I452V   |
|                                                                |                                  | ACESSE S.R.L.            | 05364151000        |
|                                                                |                                  | Salva                    |                    |

Figura 8A.2

All'interno della pagina è presente la sezione "Imposta i collegamenti con i Soggetti Fisici/Giuridici" nella quale sono elencati i Soggetti presenti nell'adempimento per i quali è possibile impostare un collegamento con il Soggetto Rappresentante da inserire.

Passiamo alla pagina "statistiche" e "Inserimento dati Rappresentanti - "Giuridico"

| ┥ 🛛 Horne Page 👘 👘             | Dati del titolo di riferimento                 |                                        |                      |            |
|--------------------------------|------------------------------------------------|----------------------------------------|----------------------|------------|
| ┥ Adempimenti 👘                | Descrizione                                    | Numero Repertorio                      | Data                 | Atto       |
| ┥ Soggetti                     | DOMANDA GIUDIZIALE                             | 1                                      | 29/03/               | 2004       |
| Soggetti<br>Fisici             | Soggetti rappresentanti legali o volontari Giu | ridici                                 |                      |            |
| Soggetti                       | Denominazione                                  | Codice Fiscale                         | Tipo                 | Operazioni |
| Giuridici                      | PROFESSORE                                     |                                        | Tutore               | Elimina    |
| Soggetti<br>ai soli fini delle | Inserisci                                      | nuovo Soggetto rappresentante legale o | volontario Giuridico |            |
| volture catastali              |                                                |                                        |                      |            |
| Coniugi                        |                                                |                                        |                      |            |
| Soggetti<br>ai soli fini delle |                                                |                                        |                      |            |
| volture catastali              |                                                |                                        |                      |            |
| FISICI                         |                                                |                                        |                      |            |
| Soggetti<br>ai soli fini delle |                                                |                                        |                      |            |
| volture catastali              |                                                |                                        |                      |            |
| Giuriaici                      |                                                |                                        |                      |            |
| rappresentanti                 |                                                |                                        |                      |            |
| Fisici                         |                                                |                                        |                      |            |
| 🕨 Soggetti                     |                                                |                                        |                      |            |
| Giuridici                      |                                                |                                        |                      |            |
| Soggetti                       |                                                |                                        |                      |            |
| non coinvolti                  |                                                |                                        |                      |            |
| in formalita<br>ipocatastali   |                                                |                                        |                      |            |
| Fisici                         |                                                |                                        |                      |            |
| Soggetti                       |                                                |                                        |                      |            |
| in formalità                   |                                                |                                        |                      |            |
| ipocatastali                   |                                                |                                        |                      |            |
| Giuridici                      |                                                |                                        |                      |            |

figura 8B.1

Selezionando "**Inserisci** nuovo **Rappresentante giuridico** " oppure facendo **click** sul campo **Denominazione** si aprirà la seguente pagina

|   |                                        |                               | I.                 | igui a OD.2         |                         |              |  |  |
|---|----------------------------------------|-------------------------------|--------------------|---------------------|-------------------------|--------------|--|--|
|   | Home Page                              | 🗖 Dati del titolo di riferime | nto                |                     |                         |              |  |  |
| • | Adempimenti                            | Descrizion                    | ie                 | Numero Repertorio   |                         | Data Atto    |  |  |
| • | Soggetti                               | ATTO NOTARILE PI              | JBBLICO            | 69/1                |                         | 20/12/2006   |  |  |
|   | Soggetti<br>Fisici                     | Dati anagrafici               |                    |                     |                         |              |  |  |
|   | Soggetti<br>Giuridici                  | Tipo Rappresentante           | •                  | Codice Fisca        |                         |              |  |  |
|   | Soggetti                               | Denominazione                 |                    |                     |                         |              |  |  |
|   | volture catastali<br>Coniugi           |                               |                    |                     |                         | ×            |  |  |
|   | Soggetti                               | Denominazione in lingua       | originaria         |                     |                         |              |  |  |
|   | volture catastali<br>Fisici            |                               |                    |                     |                         | *<br>*       |  |  |
|   | Soggetti<br>si seli fisi della         | Sede Tavolare                 |                    | Sede Tavola         | re in lingua originaria | <u>.</u>     |  |  |
|   | volture catastali                      |                               |                    |                     |                         |              |  |  |
|   | Giuridici                              | n - idea                      |                    |                     |                         |              |  |  |
|   | Soggetti<br>rappresentanti<br>Fisici   | Tipo Domicilio                | Iomicilio          | Provincia           | - Com                   | uni          |  |  |
| • | Soggetti<br>appresentanti<br>Giuridici | Comune                        |                    | Stato               | Stato                   |              |  |  |
|   | Soggetti                               | Indirizzo                     |                    | Indirizzo in l      | ngua originaria         |              |  |  |
|   | in formalità                           |                               |                    |                     |                         |              |  |  |
|   | ipocatastali<br>Fisici                 | ,<br>Cap                      |                    | ,<br>Indirizzo em   | @il                     |              |  |  |
|   | Soggetti                               |                               |                    |                     |                         |              |  |  |
|   | non coinvolti<br>in formalità          | - Imposta i collegamenti c    | on i Soggetti Fisi | ci/Giuridici        |                         |              |  |  |
|   | Giuridici                              | Seleziona                     | Nomin              | ativo/Denominazione | Cod                     | lice Fiscale |  |  |
|   |                                        |                               |                    | BIANCHI LUIGI       | BNCLG                   | U58B05I452V  |  |  |
|   |                                        |                               |                    | ACESSE S.R.L.       | 05:                     | 364151000    |  |  |
|   |                                        |                               |                    | Delue 1             |                         |              |  |  |
|   |                                        |                               |                    | Salva               |                         |              |  |  |
|   |                                        |                               |                    |                     |                         |              |  |  |

figura 8B.2

Si precisa che i **Rappresentanti** di qualsiasi tipo possono essere inseriti solo se esiste il **Soggetto principale** a cui **collegarsi.** Anche qui è presente la sezione "Imposta i collegamenti con i Soggetti Fisici/Giuridici" nella quale sono elencati i Soggetti presenti nell'adempimento per i quali è possibile impostare un collegamento con il Soggetto Rappresentante da inserire.

# Analizziamo ora i Soggetti non coinvolti in formalità ipocatastali

Come già chiarito qualora un soggetto, sia fisico che giuridico, non sia coinvolto in una formalità ipocatastale (ovvero non compaia né in una nota né in una voltura tavolare - vedi avvertenze precedenti), anche se partecipa al medesimo atto con altri soggetti che invece risultano coinvolti in una nota o in una voltura tavolare, va inserito in queste pagine dedicate ai "Soggetti non coinvolti in formalità ipocatastali" specificando nel "tipo soggetto" "Altro Soggetto" (es. sono i fideiussori, o i comparenti di atti di compravendita di un immobile sito all'estero). Il suo inserimento, infatti, avviene solo per effettuare correttamente la sola Registrazione e nessun altro adempimento.

Pagina "statistiche" e "Inserimento dati Soggetti non coinvolti in formalità ipocatastali - Fisico"

| 🔍 Home Page                                                                                 | Dati del titolo di riferimento                 |                                         |                        |               |
|---------------------------------------------------------------------------------------------|------------------------------------------------|-----------------------------------------|------------------------|---------------|
| ┥ Adempimenti 👘                                                                             | Descrizione                                    | Numero Repertorio                       |                        | Data Atto     |
| ┥ Soggetti                                                                                  | DOMANDA GIUDIZIALE                             | 1                                       |                        | 29/03/2004    |
| Soggetti<br>Fisici                                                                          | Soggetti non coinvolti in formalità ipocatasta | li Fisici                               |                        |               |
| Soggetti                                                                                    | Nominativo                                     | Codice Fiscale                          | Tip                    | oo Operazioni |
| Giuridici                                                                                   | BIANCHI GIUSEPPE                               |                                         | Fidejus                | ssore Elimina |
| Soggetti<br>ai soli fini delle<br>volture catastali<br>Coniugi                              | Inserisci r                                    | nuovo Soggetto non coinvolto in formali | tà ipocatastale Fisico |               |
| Soggetti<br>ai soli fini delle<br>volture catastali<br>Fisici                               |                                                |                                         |                        |               |
| Soggetti<br>ai soli fini delle<br>volture catastali<br>Giuridici                            |                                                |                                         |                        |               |
| Soggetti<br>rappresentanti<br>Fisici                                                        |                                                |                                         |                        |               |
| Soggetti<br>rappresentanti<br>Giuridici                                                     |                                                |                                         |                        |               |
| <ul> <li>Soggetti<br/>non coinvolti<br/>in formalità<br/>ipocatastali<br/>Fisici</li> </ul> |                                                |                                         |                        |               |
| Soggetti<br>non coinvolti<br>in formalità<br>ipocatastali<br>Giuridici                      |                                                |                                         |                        |               |

# figura 9A.1

Selezionando "**Inserisci** nuovo **Soggetti fisici non coinvolti in formalità ipocatastali** oppure facendo **click** sul campo **Nominativo** si aprirà la seguente pagina

| 🔺 Home Page                                                                                 | ∟Dati del titolo di riferiment                                          | 0                 |                     |                        |                           |              |  |
|---------------------------------------------------------------------------------------------|-------------------------------------------------------------------------|-------------------|---------------------|------------------------|---------------------------|--------------|--|
| ┥ Adempimenti 👘                                                                             | Descrizion                                                              | B                 | Numero Rep          | ertorio                |                           | Data Atto    |  |
| ┥ Soggetti                                                                                  | ATTO NOTARILE PU                                                        | BBLICO            | 69/1                |                        |                           | 20/12/2006   |  |
| Soggetti<br>Fisici                                                                          | Dati anagrafici                                                         | - 14 :            |                     | CodicoFic              |                           |              |  |
| Soggetti<br>Giuridici                                                                       | Tipo Soggetto non coinv                                                 | olto in formali   | ita ipocatastale    |                        | scale                     | Calcola C.F. |  |
| Soggetti<br>ai soli fini delle<br>volture catastali<br>Coniugi                              | Cognome                                                                 | ia                |                     | Nome                   | lingua originaria         |              |  |
| Soggetti<br>ai soli fini delle<br>volture catastali<br>Fisici                               | Sesso                                                                   |                   |                     | Data Na                | scita (gg/mm/             | aaaa)        |  |
| Soggetti<br>ai soli fini delle<br>volture catastali<br>Giuridici                            | Soggetti<br>ai soli fini delle<br>volture catastali<br>Giuridici Comuni |                   |                     |                        | Comune / Stato Nascita    |              |  |
| Soggetti<br>rappresentanti<br>Fisici                                                        | Località Estera Nascita<br>Di/Fu_                                       |                   |                     | Stato Civ<br>Paternità | vile                      |              |  |
| Soggetti<br>rappresentanti<br>Giuridici                                                     | Cognome Maritale                                                        |                   |                     |                        |                           |              |  |
| <ul> <li>Soggetti<br/>non coinvolti<br/>in formalità<br/>ipocatastali<br/>Fisici</li> </ul> | Residenza anagrafica o do                                               | micilio           | Pr                  | rovincia               |                           |              |  |
| Soggetti<br>non coinvolti                                                                   |                                                                         |                   |                     |                        | Com                       | uni          |  |
| ipocatastali<br>Giuridici                                                                   | Comune                                                                  |                   |                     | ato                    |                           |              |  |
|                                                                                             | Indirizzo                                                               |                   | In                  | dirizzo in lingu       | izzo in lingua originaria |              |  |
|                                                                                             | Cap Indiri:                                                             |                   |                     | dirizzo em@il          | rizzo em@il               |              |  |
|                                                                                             | Imposta i collegamenti cor                                              | i Soggetti Fisici | /Giuridici          |                        |                           |              |  |
|                                                                                             | Seleziona                                                               | Nomin             | ativo/Denominazione | •                      | Co                        | dice Fiscale |  |
|                                                                                             |                                                                         |                   | BIANCHI LUIGI       |                        | BNCL                      | GU58B05I452V |  |
|                                                                                             |                                                                         |                   | ACESSE S.R.L.       |                        | 05                        | 5364151000   |  |
|                                                                                             |                                                                         |                   | Salva               | ì                      |                           |              |  |

figura 9A.2

Anche qui è presente la sezione "Imposta i collegamenti con i Soggetti Fisici/Giuridici" nella quale sono elencati i Soggetti presenti nell'adempimento per i quali è possibile impostare un collegamento con il Soggetto non Coinvolto in formalità ipocatastali da inserire.

Pagina "statistiche" e "Inserimento dati Soggetti non coinvolti in formalità ipocatastali - Giuridico"

| ◄ | Home Page                                                              | Dati del titolo di riferimento                 |                                            |                                                                   |         |  |  |
|---|------------------------------------------------------------------------|------------------------------------------------|--------------------------------------------|-------------------------------------------------------------------|---------|--|--|
| ◄ | Adempimenti                                                            | Descrizione                                    | Numero Repertorio                          | Data Atto                                                         |         |  |  |
| ◄ | Soggetti                                                               | DOMANDA GIUDIZIALE                             | 1                                          | 29/03/2004                                                        |         |  |  |
|   | Soggetti<br>Fisici                                                     | Soggetti non coinvolti in formalità ipocatasta | li Giuridici                               |                                                                   |         |  |  |
|   | Soggetti                                                               | Denominazione                                  | Denominazione Codice Fiscale Tipo Operazio |                                                                   |         |  |  |
| ⊢ | Giuridici<br>Soqqetti                                                  | MARITO                                         |                                            | Coniuge in comunione che fornisce<br>l'assenso alla compravendita | Elimina |  |  |
|   | ai soli fini delle                                                     | Inserisci nu                                   | uovo Soggetto non coinvolto in formalità   | à ipocatastale Giuridico                                          |         |  |  |
|   | Coniugi                                                                |                                                |                                            |                                                                   |         |  |  |
|   | Soggetti<br>ai soli fini delle<br>volture catastali<br>Fisici          |                                                |                                            |                                                                   |         |  |  |
|   | Soggetti                                                               |                                                |                                            |                                                                   |         |  |  |
|   | ai soli fini delle<br>volture catastali<br>Giuridici                   |                                                |                                            |                                                                   |         |  |  |
|   | Soggetti<br>rappresentanti                                             |                                                |                                            |                                                                   |         |  |  |
|   | Fisici                                                                 |                                                |                                            |                                                                   |         |  |  |
|   | Soggetti<br>rappresentanti<br>Giuridici                                |                                                |                                            |                                                                   |         |  |  |
|   | Soggetti<br>non coinvolti<br>in formalità<br>ipocatastali<br>Fisici    |                                                |                                            |                                                                   |         |  |  |
|   | Soggetti<br>non coinvolti<br>in formalità<br>ipocatastali<br>Giuridici |                                                |                                            |                                                                   |         |  |  |

figura 9B.1

Selezionando "Inserisci nuovo Soggetto non coinvolto in formalità ipocatastale giuridico oppure facendo click sul campo Denominazione si aprirà la seguente pagina

|                                                                  |                                             |                     | iigura 7 <b>D.</b> 2 |                            |            |  |
|------------------------------------------------------------------|---------------------------------------------|---------------------|----------------------|----------------------------|------------|--|
| 🔺 Home Page                                                      | Dati del titolo di riferiment               | :0                  |                      |                            |            |  |
| Adempimenti                                                      | Descrizion                                  | e                   | Numero Repertorio    |                            | Data Atto  |  |
| ┥ Soggetti                                                       | ATTO NOTARILE PU                            | JBBLICO             | 69/1                 |                            | 20/12/2006 |  |
| Soggetti<br>Fisici                                               | Dati anagrafici                             |                     |                      |                            |            |  |
| Soggetti<br>Giuridici                                            | Tipo Soggetto non coint                     | volto in formali    | ità ipocatastale Coc | lice Fiscale               |            |  |
| Soggetti<br>ai soli fini delle<br>volture catastali<br>Coniugi   | Denominazione                               |                     |                      | <u>^</u>                   |            |  |
| Soggetti<br>ai soli fini delle<br>volture catastali<br>Fisici    | Denominazione in lingua o                   | riginaria           |                      | <u> </u>                   |            |  |
| Soggetti<br>ai soli fini delle<br>volture catastali<br>Giuridici | Sede Tavolare                               |                     | Sed                  | e Tavolare in lingua origi | naria      |  |
| Soggetti<br>rappresentanti<br>Fisici                             | Residenza anagrafica o do<br>Tipo Domicilio | micilio             | Provincia            | Comuni                     |            |  |
| Soggetti<br>rappresentanti<br>Giuridici                          | Comune                                      |                     | Stato                |                            |            |  |
| Soggetti                                                         | ,<br>Indirizzo                              |                     | ,<br>Indirizzo in    | lingua originaria          |            |  |
| in formalità                                                     |                                             |                     |                      |                            |            |  |
| ipocatastali<br>Fisici                                           | Cap                                         |                     | Indirizzo er         | n@il                       |            |  |
| Soggetti                                                         |                                             |                     |                      |                            |            |  |
| non coinvolti<br>in formalità<br>inocatastali                    | Imposta i collegamenti co                   | n i Soggetti Fisici | /Giuridici           |                            |            |  |
| Giuridici                                                        | Seleziona                                   | Nomin               | ativo/Denominazione  | Codia                      | e Fiscale  |  |
|                                                                  |                                             |                     | BIANCHI LUIGI        | BNCLGU                     | 58B05I452V |  |
|                                                                  |                                             |                     | ACESSE S.R.L.        | 0536                       | 4151000    |  |
|                                                                  |                                             |                     | Salva                |                            |            |  |
|                                                                  |                                             |                     |                      |                            |            |  |

figura 9B.2

Si precisa che **Soggetti non coinvolti in formalità ipocatastali** possono essere inseriti anche se non è stato definito alcun soggetto principale. Anche qui è presente la sezione "Imposta i collegamenti con i Soggetti Fisici/Giuridici" nella quale sono elencati i Soggetti presenti nell'adempimento per i quali è possibile impostare un collegamento con il Soggetto non Coinvolto in formalità ipocatastali da inserire.

#### IMMOBILI

L'indicazione degli immobili è sempre obbligatoria per tutte le Trascrizioni e le Iscrizioni salvo i casi di formalità con assenza di immobili di cui alla Circolare 128/T del 2 maggio 1995.

Per le Annotazioni, invece. gli immobili devono essere indicati nell'ipotesi di restrizione dei beni o di frazionamento di quote del mutuo e dell'ipoteca.

Solo per gli atti relativi ad **immobili esteri non** è obbligatoria l'indicazione dei dati relativi agli immobili negoziati.

Relativamente ai dati da utilizzare, l'art. 2826 c.c. prevede espressamente che "…l'immobile deve essere specificatamente designato con l'indicazione della sua natura, del comune in cui si trova nonché dei dati d'identificazione catastale…". **Per questo motivo i dati previsti sono rigorosamente quelli catastali.** 

Ritornando alla pagina Adempimenti (riferimento figura 5) e scegliendo dal menù la funzione **Immobili** Si ottiene

|   |                |                                | 0                 |            |
|---|----------------|--------------------------------|-------------------|------------|
| • | Home Page      | Dati del titolo di riferimento |                   |            |
| ۰ | Adempimenti    | Descrizione                    | Numero Repertorio | Data Atto  |
|   | Adempimento    | DOMANDA GIUDIZIALE             | 1                 | 29/03/2004 |
|   | Dati Titolo    | 7                              |                   |            |
|   | Soggetti       | Immobili                       |                   |            |
|   | ooggotti       | Тіро                           | Numero            | Operazioni |
|   | Immobili       |                                |                   |            |
|   | N              | Terreni                        | 1                 | Inserisci  |
|   | Note           | Lieb ani                       | 1                 | Tecoricoi  |
|   | Tavolare       | orballi                        | 1                 | Insenso    |
|   | rarolaro       |                                |                   |            |
|   | Registrazione  | - Unità Negoziali              |                   |            |
|   | e Liquidazione |                                |                   |            |
|   |                | Tipo                           | Numero            | Operazioni |
|   | Testo Atto     | Lloità Negoziali               | 0                 | Incericoi  |
|   | Allegati       | Unita Negoziali                | U                 | INSENSO    |
|   | mogaa          |                                |                   |            |

# figura 10

#### Dove:

nel **menù** di sinistra sono elencate tutte le funzioni possibili con **evidenza in grassetto** di quella **scelta** nel prospetto centrale (**Statistiche**) sono individuati tutti gli elemento inseriti nelle varie sezioni Immobili Per **inserire** un nuovo immobile è sufficiente selezionare la voce "**Inserisci**" della colonna **Operazioni**, (descrizione in figura 10B.1 e 10B.2), mentre per entrare in **modifica** dei dati è sufficiente selezionare la voce **terreni o urbani** presente nella colonna **Tipo**, (descrizione in figura 10A.1 e 10A.2) Passiamo alla pagina "**statistiche**" e "Inserimento dati" **Immobili Terreni** 

|   |                     |                                  |                                         |            | figura 10A.1 |           |                       |            |  |  |  |
|---|---------------------|----------------------------------|-----------------------------------------|------------|--------------|-----------|-----------------------|------------|--|--|--|
| • | Home Page           | Dati del titolo                  | Dati del titolo di riferimento          |            |              |           |                       |            |  |  |  |
| ◄ | Adempimenti         |                                  | Descrizione Numero Repertorio Data Atto |            |              |           |                       |            |  |  |  |
| ◄ | Immobili            | DC                               | MANDA GIUD                              | IZIALE     | 1            |           | 29/03/2004            |            |  |  |  |
| Þ | Immobili<br>Terreni | Immobili Terr                    | reni                                    |            |              |           |                       |            |  |  |  |
|   | Immobili<br>Urbani  | Foglio                           | Particella                              | Subalterno | Comune       | Indirizzo | Estremi<br>Precedenti | Operazioni |  |  |  |
|   | Unità               | 1                                | 1                                       |            | BRUNO (AT)   | Inserisci | Inserisci             | Elimina    |  |  |  |
|   | Negoziali           | Inserisci nuovo Immobile Terreno |                                         |            |              |           |                       |            |  |  |  |
|   |                     |                                  |                                         |            |              |           |                       |            |  |  |  |

#### Nota Bene:

Si ricorda di inserire l'Indirizzo e gli eventuali Estremi Precedenti.

Gli **estremi precedenti** vanno impostati ogni qualvolta un immobile è identificato con dati catastali diversi da quelli indicati nella formalità di Trascrizione o Iscrizione immediatamente precedente.

Selezionando "Inserisci nuovo Immobile Terreno" oppure facendo click sul campo Foglio si aprirà la seguente pagina

#### figura 10A.2

|   | Home Page           | Dati del titolo di riferimento             |                   |                   |
|---|---------------------|--------------------------------------------|-------------------|-------------------|
| • | Adempimenti         | Descrizione                                | Numero Repertorio | Data Atto         |
| • | Immobili            | ATTO NOTARILE PUBBLICO                     | 69/1              | 20/12/2006        |
| Þ | Immobili<br>Terreni | Dati generali                              |                   |                   |
|   | Immobili<br>Urbani  | Provincia Co                               | omune             | Sezione Censuaria |
|   | Unità<br>Negoziali  | Provincia Catastale Co                     | omune Catastale   | Fondo D / S       |
|   |                     | ✓ Comuni                                   |                   |                   |
|   |                     | Identificativo definitivo                  | Subaltarpa        | Sezione (ktopa    |
|   |                     |                                            |                   | S.U.              |
|   |                     | Consistenza terreno                        | T:                | T                 |
|   |                     |                                            |                   | Terreno<br>V      |
|   |                     | Reddito Dominicale                         | Redo              | lito Agrario      |
|   |                     | Superficie totale                          |                   |                   |
|   |                     |                                            |                   |                   |
|   |                     | Superficie edificabile                     | Ettari Are        | Ceptiare          |
|   |                     |                                            |                   |                   |
|   |                     | Superficie utile                           | Ettavi Ava        | Casting           |
|   |                     |                                            |                   |                   |
|   |                     | Quote frazionate                           |                   |                   |
|   |                     |                                            |                   |                   |
|   |                     |                                            | Salva             |                   |
|   |                     | Visualizza il collegamento con le Unità Ne | goziali           |                   |
|   |                     | Progressivo                                |                   | Numero Immobili   |

Il "nome dei campi" in grassetto precisa il dato obbligatorio

Si ricorda inoltre che nell'indirizzo sono ammessi solo i seguenti caratteri:

## Lettere, numeri e i seguenti caratteri:

spazio (), barra (/), e commerciale (&), trattino(-), punto(.), doppio apice("), punto esclamativo(!), percentuale(%), uguale (=), parentesi aperta((), parentesi chiusa()), punto interrogativo (?), punto e virgola(;), virgola (,), due punti (:), più (+), asterisco(\*)

Non sono ammesse le lettere accentate

Nei dati catastali dei Terreni l'identificativo è sempre definitivo.

Nel caso di **dati provvisori** relativi a **terreni non ancora frazionati** o in corso di frazionamento presentato ma non ancora approvato, si **inserisce** la **suddivisione alfanumerica** della **particella** nell'estensione della particella stessa (*ParticellaDue*) così come individuata nel titolo o nella planimetria allegata, può essere indicata anche genericamente con la lettera P (porzione).

Per i terreni è obbligatorio specificare la natura.

Va indicata la superficie totale e, se il terreno è edificabile, si può inserire anche la superficie edificabile se diversa da quella totale.

La sezione "Visualizza il collegamento con le Unità Negoziali" elenca se e in quante unità negoziali è presente l'immobile in visualizzazione. Questa sezione in fase di inserimento non presenta alcun collegamento. Questa sezione visualizza le associazioni impostate nella funzione **Unità Negoziali** presente nel menù.

# Analogamente si avrà la pagina "statistiche" e "Inserimento dati" Immobili Urbani

| • | Home Page                    |           | Dati del titolo di riferimento                                                                                                    |                                 |        |                                               |           |                         |            |  |
|---|------------------------------|-----------|----------------------------------------------------------------------------------------------------|---------------------------------|--------|-----------------------------------------------|-----------|-------------------------|------------|--|
| ◄ | Adempimenti                  | [         | Descrizione Numero Repertorio Data Atto                                                                                            |                                 |        |                                               |           |                         |            |  |
| • | Immobili                     | [         | D                                                                                                    | DOMANDA GIUDIZIALE 1 29/03/2004 |        |                                               |           |                         |            |  |
|   | Immobili<br>Terreni          |           | r Immobili Urbani                                                                                                    |                                 |        |                                               |           |                         |            |  |
|   | Immobili                     |           | Foglio -         Particella -         Subalterno         Comune         Indirizzo         Estremi<br>Precedenti         Operazioni |                                 |        |                                               |           |                         |            |  |
|   | Urbani                       |           | Tipo                                                                                                    | Numero                          | - Anno | comune                                        | Indirizzo | Precedenti              | Uperazioni |  |
|   | Urbani<br>Unità              | <br>      | Tipo<br>1                                                                                                    | Numero<br>1                     | - Anno | AVISE (AO)                                    | Indirizzo | Precedenti<br>Inserisci | Elimina    |  |
|   | Urbani<br>Unità<br>Negoziali | <br> <br> | Tipo<br>1                                                                                                    | Numero<br>1                     | - Anno | AVISE (AO)<br>Inserisci nuovo Immobile Urbano | Indirizzo | Precedenti<br>Inserisci | Elimina    |  |

#### figura 10B.1

#### Nota Bene:

Si ricorda di inserire l'Indirizzo e gli eventuali Estremi Precedenti

Gli **estremi precedenti** vanno impostati ogni qualvolta un immobile è identificato con dati catastali diversi da quelli indicati nella formalità di Trascrizione o Iscrizione immediatamente precedente.

Selezionando "**Inserisci** nuovo **Immobile Urbano**" oppure facendo **click** sul campo **Foglio** si aprirà la seguente pagina

figura 10R 2

|   |                     |                                              | 8                                      |                                |
|---|---------------------|----------------------------------------------|----------------------------------------|--------------------------------|
|   | Home Page           | Dati del titolo di riferimento               |                                        |                                |
| • | Adempimenti         | Descrizione                                  | Numero Repertorio                      | Data Atto                      |
| • | Immobili            | ATTO NOTARILE PUBBLICO                       | 69/1                                   | 20/12/2006                     |
|   | Immobili<br>Terreni | Dati generali                                |                                        |                                |
|   | Immobili<br>Urbani  | Provincia Comuni                             | mune                                   | Sezione Censuaria              |
|   | Unità<br>Negoziali  | Provincia Catastale Co                       | mune Catastale                         | Fondo D / S                    |
|   |                     | ATTENZIONE: Se l'immobile h                  | a graffati inserire anche l'immobile j | principale come primo graffato |
|   |                     | Foglio Particella                            | Subalterno                             | S.U.                           |
|   |                     | Immobile [ Classato 🗹 ] [ Non Classato       | □ ]                                    |                                |
|   |                     | Zona Censuaria Classe Superficie (           | Catastale Vani Me                      | tri Quadrati Metri Cubi        |
|   |                     | Consistenza urbana<br>Rendita Legge 154      | T                                      | Interesse Storico/Artistico    |
|   |                     | Quote frazionate<br>Capitale                 | Ipoteca                                |                                |
|   |                     |                                              | Salva                                  |                                |
|   |                     | ⊤Visualizza il collegamento con le Unità Neg | oziali                                 |                                |
|   |                     | Progressivo                                  |                                        | Numero Immobili                |

Il "nome dei campi" in grassetto precisa il dato obbligatorio. Si ricorda inoltre che:

Nell'indirizzo sono ammessi solo i seguenti caratteri:

#### Lettere, numeri e i seguenti caratteri:

spazio (), barra (/), e commerciale (&), trattino(-), punto(.), doppio apice("), punto esclamativo(!), percentuale(%), uguale (=), parentesi aperta((), parentesi chiusa()), punto interrogativo (?), punto e virgola(;), virgola (,), due punti (:), più (+), asterisco(\*)

Non sono ammesse le lettere accentate

Per ogni immobile **urbano** deve essere indicato se l'**identificativo** catastale riportato è definitivo oppure provvisorio.

L'identificativo catastale è definitivo quando è costituito da tutti gli elementi che individuano l'immobile secondo il vigente ordinamento catastale: comune ed eventuale sezione censuaria, foglio di mappa, numero di particella ed eventuale subalterno.

L'**identificativo** catastale è **provvisorio** quando l'immobile è identificato con il comune ed eventuale sezione censuaria, il **protocollo** (numero ed anno) della **denuncia** di accatastamento o **variazione** con la quale è stato costituito.

Sono ammessi i valori:

- "P" Protocollo
- "S" Scheda
- "V" Variazione

Gli immobili urbani sono distinti in

- Classati quando è inserita la categoria catastale
- non classati quando è necessario inserire la natura.

I valori ammessi devono appartenere alle rispettive tabelle

La consistenza si esprime in vani per immobili di categoria A, metri cubi per immobili di categoria B e metri quadri per immobili di categoria C.

Gli **immobili** cosiddetti "**graffati**" sono **costitui**ti da **due o più elementi** sequenziali riportanti le informazioni sopra indicate.

Si ricorda che l'inserimento dell'**immobile principale** graffato deve essere **inserito** come **primo immobile graffato** e **non** nell'immobile definitivo

La sezione "Visualizza il collegamento con le Unità Negoziali" elenca se e in quante unità negoziali è

presente l'immobile in visualizzazione. Questa sezione in fase di inserimento non presenta alcun collegamento.

Questa sezione visualizza le associazioni impostate nella funzione Unità Negoziali presente nel menù.

Sezione Unità Negoziale

Per Unita Negoziale si intende un **gruppo di immobili** negoziati dallo **stesso soggetto** per la **stessa quota** e lo **stesso diritto**.

I dati dell'associazione rappresentano i legami esistenti tra Soggetti ed Unità Negoziali relativamente ai diritti reali oggetto della convenzione.

Pagina "statistiche" e "Inserimento dati" Unità Negoziale vedi figura 10

Selezionando "Inserisci nuovo Unità negoziale" oppure Facendo click sul campo Progressivo si aprirà la seguente pagina

| ◄ | Home Page                                                                                                    | ⊢Dati del t                 | itolo di riferim   | nento                  |                      |       |                  |            |                  |
|---|----------------------------------------------------------------------------------------------------|-----------------------------|--------------------|------------------------|----------------------|-------|------------------|------------|------------------|
| ◄ | Adempimenti                                                                                                    |                             | Descr              | izione                 |                      | N     | umero Repertorio | Data Atto  |                  |
| ◄ | Immobili                                                                                                    |                             | DOMANDA            | GIUDIZIALE             |                      |       | 1                | 29/03/2004 |                  |
|   | Immobili<br>Terreni                                                                                                    | Unità Neo                   | Unità Negoziale    |                        |                      |       |                  |            |                  |
|   | Immobili<br>Urbani Progressivo                                                                                            |                             |                    |                        |                      |       |                  |            |                  |
| Þ | Unità<br>Negoziali                                                                                                    | Unità<br>Negoziali Immobili |                    |                        |                      |       |                  |            |                  |
|   |                                                                                                    | Selezion                    | a Foglio -<br>Tipo | Particella<br>- Numero | Subalterno<br>- Anno | Fondo | Com              | iune       | Tipo<br>Immobile |
|   |                                                                                                    |                             | 1                  | 1                      |                      |       | BRUN             | ) (AT)     | Terreno          |
|   |                                                                                                    |                             | 1                  | 1                      |                      |       | AVISE            | E (AO)     | Urbano           |
|   | Attenzione: Le unità negoziali costituite ai fini delle Volture Catastali Tavolari possono contenere SOLO Immobili Urbani |                             |                    |                        |                      |       |                  |            |                  |

Figura 11.2

Il contenuto del campo **Progressivo** serve per identificare con maggior chiarezza l'unità negoziale; Tale identificativo **non** viene riportato nel file **XML**.

Il "nome dei campi" in grassetto precisa il dato obbligatori

#### NOTE

Si definiscono **nel Dtd come** dati della Convenzione l'insieme dei dati relativi alle Note di Trascrizione, Iscrizione e Annotazione.

**Per ogni Convenzione** si ricostruisce la rispettiva nota di Trascrizione, Iscrizione o Annotazione associata alla singola Conservatoria pertanto si **possono avere più Conservatorie di destinazione**.

I dati della Convenzione sono relativi a: Conservatoria di destinazione Tipo di Nota (Trascrizione, Iscrizione e Annotazione) Specie, descrizione e codice atto Tributi Ufficio Territorio Unità negoziale e sue associazioni

Ritornando alla pagina Adempimenti (riferimento figura 5) scegliendo la funzione Note si ottiene

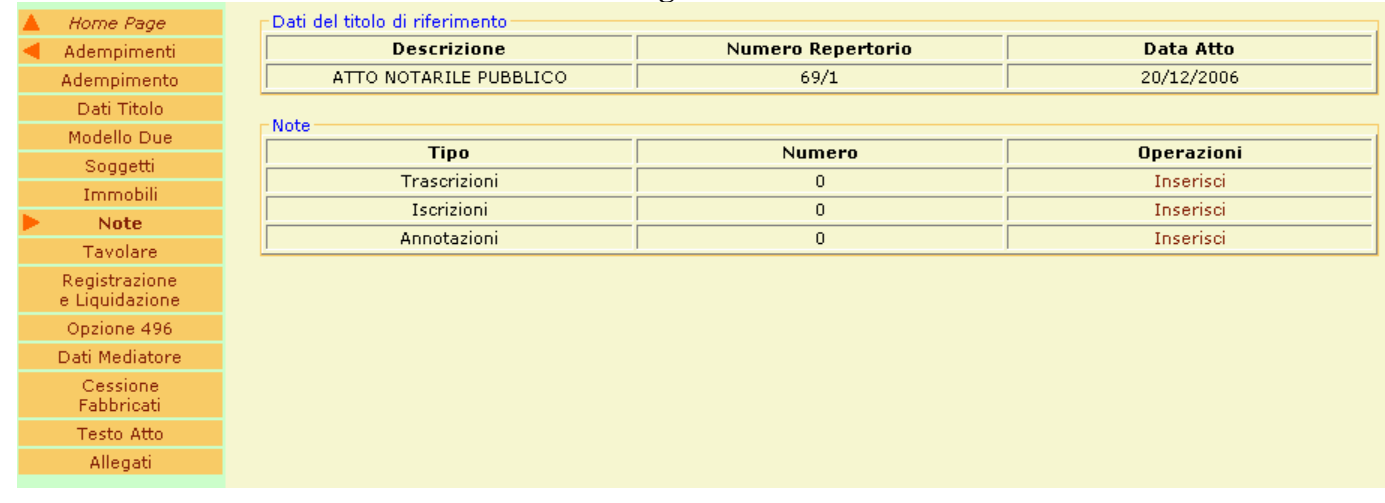

#### figura 12

Dove:

nel menù di sinistra sono elencate tutte le funzioni possibili con evidenza in grassetto di quella scelta

nel prospetto centrale (Statistiche) sono individuati tutti gli elementi inseriti nelle varie sezioni Note.

Sono presenti dei messaggi di avvertimento se sono presenti delle sezioni mancanti che non permettono, successivamente, di generare un corretto file XML.

Per inserire una nuova Nota Trascrizione, Iscrizione, Annotazione è sufficiente selezionare l'operazione "Inserisci",(descrizione in figura 12B.1, 12B,2, 12B.3), mentre per entrare in modifica dei dati fare click sul Tipo Nota relativo,(descrizione in figura 12A.1, 12A,2, 12A.3).

Pagina "statistiche" e "Inserimento dati" Note Trascrizione

Vengono richieste tutte le indicazioni relative alla convenzione o rapporto giuridico che si vuole rendere pubblico con il mezzo della Trascrizione e gli altri dati che sono necessari per una più completa informazione sulle formalità da trascrivere

#### Figura 12A.1

|   | Home Page    | Dati del titolo di riferimento |                                                        |                  |              |              |  |  |  |
|---|--------------|--------------------------------|--------------------------------------------------------|------------------|--------------|--------------|--|--|--|
| ◄ | Adempimenti  | Descrizione                    | Numero Repert                                          | torio            | Data /       | Atto         |  |  |  |
| ◄ | Note         | ATTO NOTARILE PUBBLICO         | 69/1                                                   |                  | 20/12/2006   |              |  |  |  |
|   | Trascrizioni |                                |                                                        |                  |              |              |  |  |  |
|   | Iscrizioni   | Trascrizioni memorizzate       |                                                        |                  |              |              |  |  |  |
|   | Annotazioni  | Progr. Nota                    | Descrizione                                            | Codice Atto      | Associazioni | Operazioni   |  |  |  |
|   |              | 1                              | COMPRAVENDITA                                          | 112              | Inserisci    | Elimina      |  |  |  |
|   |              | Conservatorie di destinazione  | Volture                                                | Quadro D         | Agevolazioni | Liquidazione |  |  |  |
|   |              | Inserisci                      | Inserisci                                              | Inserisci        | Inserisci    | Inserisci    |  |  |  |
|   |              |                                | Inserisci Nuova Nota di 1                              | Trascrizione     |              |              |  |  |  |
|   |              | Attenzion                      | Attenzione: E' presente una Nota priva di Associazioni |                  |              |              |  |  |  |
|   |              | Attenzion                      | ie: E' presente una Nota                               | a priva di Liqui | dazione      |              |  |  |  |

Il "nome dei campi" in grassetto precisa il dato obbligatorio.

La pagina presenta i dati su due aree:

La prima riporta gli estremi dei dati memorizzati

La seconda l'integrazione delle informazioni necessarie alla formalità

Le funzioni di inserimento richieste sono:

#### Conservatorie di destinazione

#### Dati della nota di riferimento Home Page Tipo Nota **Codice Atto** Descrizione Adempimenti Trascrizione 112 COMPRAVENDITA Note Trascrizioni Conservatorie Conservatorie di destinazione Destinazione Ufficio Conservatoria Volture -Quadro D Associazioni Salva Agevolazioni Liquidazione Conservatorie di destinazione memorizzate Codice Conservatoria Operazioni Ufficio Provincia

Si possono avere più Conservatorie di destinazione qualora sia stata redatta un'unica nota a fronte di più immobili di competenza di Conservatorie diverse. Nella sezione "Conservatorie di destinazione memorizzate" vengono visualizzate le conservatorie inserite.

#### figura 12.4

#### Volture

Si tratta delle informazioni necessarie per sanare eventuali situazioni incongruenti che si possono verificare in fase di voltura relativamente alla concordanza tra soggetti intestati al catasto e quelli risultanti nell'atto (Volture mancanti o soggetti inseriti a completamento della ditta catastale in caso di negoziazioni parziali del bene con riferimento alla quota o al diritto) o relativamente alla corrispondenza dei dati catastali presenti nell'atto rispetto a quelli esistenti nella Banca dati Catastale (Atti tecnici mancanti).

|   |                               |                           | ]                                 | figura 12.5        |                        |               |            |  |  |
|---|-------------------------------|---------------------------|-----------------------------------|--------------------|------------------------|---------------|------------|--|--|
|   | Home Page                     | 🗖 Dati della nota di rife | Dati della nota di riferimento    |                    |                        |               |            |  |  |
| ◄ | Adempimenti                   | Tipo Not                  | Tipo Nota Codice Atto Descrizione |                    |                        |               |            |  |  |
| ◄ | Note                          | Trascrizio                | Trascrizione 112 COMPRAVENDITA    |                    |                        |               |            |  |  |
| ◄ | Trascrizioni                  |                           |                                   |                    |                        |               |            |  |  |
|   | Conservatorie<br>Destinazione |                           | Nuova Voltura                     |                    |                        |               |            |  |  |
|   | Volture                       |                           |                                   |                    |                        |               |            |  |  |
|   | Quadro D                      | Volture memorizzate       |                                   |                    |                        |               |            |  |  |
|   | Associazioni                  | Progressivo               | Immobili                          | Volture            | Atti Tecnici           | Soggetto non  | Operazioni |  |  |
|   | Agevolazioni                  | voitura                   | Assegnati                         | Mancanti           | Mancanti               | comparente    |            |  |  |
|   | Liquidazione                  | 1                         | Inserisci                         | Inserisci          | Inserisci              | Inserisci     | Elimina    |  |  |
|   |                               |                           | Attenzione: E                     | ' proconto una Vol | tura priva di Immah    | ili accognati |            |  |  |
|   |                               |                           | ACCENZIONE: E                     | presente una voi   | itura priva ul Inniiuu | in asseynad   |            |  |  |

Ulteriori Dati richiesti nella pagina della voltura. Sono:

#### **Immobile Assegnato**

| figura 1 | 12.5A |
|----------|-------|
|----------|-------|

| • | Home Page                  |  | Dati della nota | Jati della nota di riferimento |                   |                    |                            |               |  |  |
|---|----------------------------|--|-----------------|--------------------------------|-------------------|--------------------|----------------------------|---------------|--|--|
| ◄ | Adempimenti                |  | Tipo N          | lota                           | Codice Atto       |                    | Descrizione                |               |  |  |
| ◄ | Note                       |  | Trascri:        | zione                          | 726               | VERBA              | E DI PIGNORAMENTO IMMOBILI |               |  |  |
| ◄ | Trascrizioni               |  |                 |                                |                   |                    |                            |               |  |  |
| - | Volture                    |  | Imposta i com   | egamenti con                   | gii Immobili      |                    |                            |               |  |  |
| Þ | Immobili                   |  | Seleziona       | Foglio /<br>Tipo Den.          | Part. / Anno Den. | Sub. / Numero Den. | Comune                     | Tipo Immobile |  |  |
|   | Volture                    |  |                 | 1                              | 1                 |                    | BRUNO (AT)                 | Terreno       |  |  |
|   | Mancanti                   |  |                 | 1                              | 1                 |                    | AVISE (AO)                 | Urbano        |  |  |
|   | Atti<br>Tecnici Mancanti   |  |                 |                                |                   |                    |                            |               |  |  |
|   | Soggetto<br>Non Comparente |  |                 | Salva                          |                   |                    |                            |               |  |  |
|   |                            |  |                 |                                |                   |                    |                            |               |  |  |

Questa funzione permette di selezionare l'immobile o gli immobili per i quali è opportuno fornire informazioni aggiuntive al fine del corretto espletamento della voltura catastale. Qualora tali informazioni sulle volture o sugli atti tecnici mancanti siano diverse per i singoli immobili è possibile selezionarli separatamente fornendo per ciascun immobile le rispettive informazioni mancanti.

#### Volture mancanti

| figura | 12.5B |
|--------|-------|
|--------|-------|

| •  | Home Page                | 🗖 Dati della nota di riferimen                                 | ito                                                                                                    |                               |                        |                |  |  |  |  |
|----|--------------------------|----------------------------------------------------------------|----------------------------------------------------------------------------------------------------|-------------------------------|------------------------|----------------|--|--|--|--|
| •  | Adempimenti              | Tipo Nota                                                      | Codice Atto                                                                                                  |                               | Descrizione            |                |  |  |  |  |
|    | Note                     | Trascrizione                                                   | 726                                                                                                    | VERBA                         | LE DI PIGNORAMENTO IM  | IMOBILI        |  |  |  |  |
| <  | Trascrizioni             | - Immobili di riferimento                                      |                                                                                                    |                               |                        |                |  |  |  |  |
| <. | Volture                  | Foglio / Tipo Den.                                             | Part. / Anno Den.                                                                                            | Sub. / Numero Den.            | Comune                 | Tipo Immobile  |  |  |  |  |
|    | Immobili<br>Assegnati    | lielture Maranati                                              | ,,                                                                                                    | ,,                            | conduc                 | j npo innocine |  |  |  |  |
| •  | ¥olture<br>Mancanti      | Presenza di Passaggi In                                        | termedi                                                                                                    | Presenza di Passaggi i        | ntermedi senza Atti Le | gali           |  |  |  |  |
| 1  | Atti<br>Tecnici Mancanti | Identificazione dei titoli e de<br>Formato suggerito: Zino, de | I Identificazione dei titoli e delle volture mancanti<br>Identificazione dei titoli e delle volture mancanti |                               |                        |                |  |  |  |  |
| N  | Soggetto                 | Pormato suggento: mpo, de                                      | iscrizione, numero e data att                                                                                | o - Rogante o Unicio Registro |                        |                |  |  |  |  |
|    | on comparonico           |                                                                |                                                                                                    |                               |                        |                |  |  |  |  |
|    |                          |                                                                |                                                                                                    |                               | <b>v</b>               |                |  |  |  |  |
|    |                          | Tulkima atta mananata in antanta E Akilita inanyimanta 🔽 1     |                                                                                                    |                               |                        |                |  |  |  |  |
|    |                          | Unico Atto Mancante                                            | tasto į Homta moenmento 18                                                                                   | - 1                           |                        |                |  |  |  |  |
|    |                          |                                                                |                                                                                                    |                               |                        |                |  |  |  |  |
|    |                          | Domanda di Voltura [ Abil                                      | ita inserimento 🗖 ]                                                                                          |                               |                        |                |  |  |  |  |
|    |                          | Voltura precedente manca                                       | ante derivante da [ Atto gene                                                                                | rico 🗖 ] [ Atto Notarile 🗖 ]  | ][Successione 🗖 ]      |                |  |  |  |  |
|    |                          | - Ulteriori informazioni per l'<br>Formato libero              | esecuzione della voltura                                                                                     |                               |                        |                |  |  |  |  |
|    |                          |                                                                |                                                                                                    |                               | ×                      |                |  |  |  |  |
|    |                          |                                                                |                                                                                                    | Salva                         |                        |                |  |  |  |  |

**N.B.** La maschera propone di default come valorizzato il check box "Presenza di passaggi intermedi" ma è comunque possibile deselezionarlo; scompariranno in questo caso i campi specificamente dedicati agli atti legali mancanti in catasto. Qualora tutti o alcuni passaggi intermedi non siano convalidati da atti legali (es. usucapione non accertata con sentenza) è possibile valorizzare il check box "Presenza di passaggi intermedi senza atti legali" eventuali informazioni aggiuntive potranno essere inserite nel campo "Ulteriori informazioni per l'esecuzione della voltura".

L'ultimo atto mancante in catasto va SEMPRE inserito nell'area "Ultimo atto mancante in catasto" va solo precisato se sia l'unico o meno; se non è l'unico NON deve essere valorizzato il check box "Unico atto mancante" e tutti gli altri passaggi intermedi – comunque derivanti da atti legali – vanno inseriti nell'area "Identificazione dei titoli e delle volture mancanti" secondo il formato indicato.

L'ultimo atto mancante può essere una domanda di voltura – regolarmente presentata all'ufficio ma non ancora registrata dallo stesso, oppure un atto generico (es. una riunione di usufrutto), un atto notarile una dichiarazione di successione; selezionando l'opzione prescelta verranno visualizzati i campi necessari per l'inserimento dei dati relativi.

#### Atti tecnici mancanti

figura 12.5C

| 🚽 Home Page                | ∟Dati della nota di riferimen                                           | to                                                         |                                  |          |  |  |  |  |
|----------------------------|-------------------------------------------------------------------------|------------------------------------------------------------|----------------------------------|----------|--|--|--|--|
| ┥ Adempimenti 👘            | Tipo Nota                                                               | Codice Atto                                                | Descrizione                      |          |  |  |  |  |
| Note                       | Trascrizione                                                            | 726                                                        | VERBALE DI PIGNORAMENTO IMMOBILI |          |  |  |  |  |
| ┥ Trascrizioni 👘           | The second SIC of the Second second                                     |                                                            |                                  |          |  |  |  |  |
| Volture                    | Immobili di riferimento                                                 | Davit / Anna Dan                                           |                                  |          |  |  |  |  |
| Immobili<br>Assegnati      | rogno y ripo ben.                                                       | Part. / Anno Den.                                          | Sub. 7 Numero Den.               | comune   |  |  |  |  |
| Volture<br>Mancanti        | Identificazione degli Atti Tec<br>Formato suggerito: Tipo, Nu           | cnici di aggiornamento non re<br>Imero e Data Atto Tecnico | egistati in banca dati           |          |  |  |  |  |
| Atti<br>Tecnici Mancanti   |                                                                         |                                                            |                                  |          |  |  |  |  |
| Soggetto<br>Non Comparente |                                                                         |                                                            |                                  | <b>v</b> |  |  |  |  |
|                            | Ulteriori Informazioni per l'esecuzione della voltura<br>Formato libero |                                                            |                                  |          |  |  |  |  |
|                            | Immobile Originario [ Abilit                                            | ta inserimento 🗖 ]                                         |                                  | <u>×</u> |  |  |  |  |
|                            | Salva                                                                   |                                                            |                                  |          |  |  |  |  |
|                            |                                                                         |                                                            |                                  |          |  |  |  |  |
|                            |                                                                         |                                                            |                                  |          |  |  |  |  |
|                            |                                                                         |                                                            |                                  |          |  |  |  |  |
|                            |                                                                         |                                                            |                                  |          |  |  |  |  |

**N.B.** Qualora si volessero fornire i dati catastali dell'immobile da cui è derivato quello oggetto di negoziazione basterà selezionare il check box "Immobili Originario" e la maschera presenterà all'utente tutti i campi necessari all'operazione.

#### Soggetti non comparenti

Tramite questa maschera è possibile segnalare quali tra i soggetti non comparenti in atto ed inseriti ai soli fini dell'esecuzione della voltura devono essere collegati con gli immobili selezionati nella figura 13.5.A

|    | figura 12.5D              |               |                                |                        |                |            |             |                        |
|----|---------------------------|---------------|--------------------------------|------------------------|----------------|------------|-------------|------------------------|
|    | Home Page                 | EDati della n | Dati della nota di riferimento |                        |                |            |             |                        |
| ٠. | Adempimenti               | Tipa          | Nota                           | Codice Atto            |                |            | Descrizione |                        |
|    | Note                      | Traso         | rizione                        | 726                    |                | VERBALE DI | PIGNORAMEN  | TO IMMOBILI            |
| •  | Trascrizioni              |               |                                |                        |                |            |             |                        |
| •  | Volture                   | -Imposta i co | illegamenti co                 | n i Soggetti non compa | renti          |            |             |                        |
|    | Immobili                  | Seleziona     | Nominativ                      | /o/Denominazione       | Codice Fiscale | Про        | Quota       | Diritto                |
|    | Assegnati                 |               | GIG                            | VE GAETANO             |                | Fisico     |             | PROPRIETA'             |
|    | Volture<br>Mancanti       |               | BI                             | ANCHI PAOLA            |                | Fisico     |             | NUDA PROPRIETA'        |
| т  | Atti<br>ecnici Mancanti   |               | STUDIO AV                      | VOCATI & COMPANY       | 36574778490    | Non Fisico |             | DIRITTO DELL'ENFITEUTA |
| No | Soggetto<br>on Comparente |               | Salva                          |                        |                |            |             |                        |

Ritornando ai riferimenti della figura 12A.1 è possibile selezionare l'accesso al quadro D della nota.

#### Quadro D

| figura | 12.6 |
|--------|------|
| IISUIU |      |

|   | Home Page                     | 🗖 Dati della r | Dati della nota di riferimento |             |               |  |  |  |
|---|-------------------------------|----------------|--------------------------------|-------------|---------------|--|--|--|
| ◄ | Adempimenti                   |                | Tipo Nota                      | Codice Atto | Descrizione   |  |  |  |
| ◄ | Note                          |                | Trascrizione                   | 112         | COMPRAVENDITA |  |  |  |
| ◄ | Trascrizioni                  |                |                                |             |               |  |  |  |
|   | Conservatorie<br>Destinazione | -Dati Quadr    | 0 D                            |             |               |  |  |  |
|   | Volture                       |                |                                |             |               |  |  |  |
| ► | Quadro D                      |                |                                |             |               |  |  |  |
|   | Associazioni                  |                |                                |             |               |  |  |  |
|   | Agevolazioni                  |                |                                |             |               |  |  |  |
|   | Liquidazione                  |                |                                |             |               |  |  |  |
|   |                               |                |                                |             |               |  |  |  |
|   |                               | Salva          |                                |             |               |  |  |  |

#### Associazioni

|                               |                              |                   | ingura 12          | 1        |                   |                   |            |
|-------------------------------|------------------------------|-------------------|--------------------|----------|-------------------|-------------------|------------|
| 🔺 🛛 Home Page 👘 👘             | 📕 Dati della nota di riferir | mento             |                    |          |                   |                   |            |
| ┥ Adempimenti 👘               | Tipo Nota                    |                   | Codice             | Atto     |                   | Descriz           | ione       |
| ┥ Note                        | Trascrizione                 | •                 | 11                 | 2        |                   | COMPRAVE          | ENDITA     |
| ┥ Trascrizioni 👘              |                              |                   |                    |          |                   |                   |            |
| Conservatorie<br>Destinazione | Dati Associazione            |                   |                    |          |                   |                   |            |
| Volture                       | Elenco Soggetti              |                   |                    |          |                   |                   |            |
| Quadro D                      | Qualifian                    |                   |                    |          | 0                 | <b>T</b> auralana |            |
| Associazioni                  | Quannea                      | -                 |                    |          | Quannea           |                   |            |
| Agevolazioni                  |                              |                   |                    |          | I                 |                   |            |
| Liquidazione                  | – Imposta i collegamenti     | con le unità nego | ziali costituite — |          |                   |                   |            |
|                               |                              | Seleziona         |                    |          |                   | Progressivo       |            |
|                               |                              |                   |                    |          | UNIT              | A NEGOZIALE       | UNO        |
|                               | <u> </u>                     |                   |                    |          |                   |                   |            |
|                               | Titolarità [ Abilita inseri  | imento 🗹 ] 👘      |                    |          |                   |                   |            |
|                               | Diritto                      |                   |                    |          |                   |                   |            |
|                               |                              |                   | •                  |          |                   |                   |            |
|                               | Descrizione                  |                   |                    | Des      | crizione in lingu | a originaria      |            |
|                               |                              |                   |                    | L        |                   |                   |            |
|                               | Quota (n,n/n)                |                   |                    | Diri     | to Aggiuntivo     |                   |            |
|                               |                              |                   |                    | L        |                   |                   |            |
|                               | Regime Coniugi               |                   |                    |          |                   |                   |            |
|                               |                              |                   | <b>_</b>           |          |                   |                   |            |
|                               | Coniuge di Riferimento       |                   |                    |          |                   |                   |            |
|                               |                              |                   |                    |          |                   |                   |            |
|                               |                              |                   |                    |          |                   |                   |            |
|                               |                              |                   |                    | Salva    |                   |                   |            |
|                               |                              |                   |                    |          |                   |                   |            |
|                               | – Associazioni memorizza     | ate               |                    |          |                   |                   |            |
|                               | Soggetto                     | Qualifica         | Diritto            | Unità Ne | goziali           | Quota             | Operazioni |

Le sezioni "Imposta i collegamenti con le unità negoziali costituite" e "Associazioni memorizzate" sono sezioni di riepilogo: la prima visualizza le associazioni effettuate dall'utente nella funzione di menù Unità Negoziali presente all'interno dell'area Immobili, la seconda visualizza le Associazioni inserite in questa pagina. La selezione delle unità negoziali non è obbligatoria.

## figura 12.7

#### Liquidazione

| figura         | 12.8 |
|----------------|------|
| II <u></u> uIu |      |

|   | Home Page                     | Dati della nota di riferimento                                        |                                   |            |             |            |  |  |
|---|-------------------------------|-----------------------------------------------------------------------|-----------------------------------|------------|-------------|------------|--|--|
| ◄ | Adempimenti                   | Tipo Nota                                                             | Codice Atto                       |            | Descrizione |            |  |  |
| ◄ | Note                          | Trascrizione                                                          | 112                               | с          | OMPRAVENDIT | A          |  |  |
| ◄ | Trascrizioni                  |                                                                       |                                   |            |             |            |  |  |
|   | Conservatorie<br>Destinazione | Dati generali per la liquidazione della nota                          |                                   |            |             |            |  |  |
|   | Volture                       | Pagamento con F24 telematico                                          |                                   |            | -           |            |  |  |
|   | Quadro D                      |                                                                       |                                   |            |             |            |  |  |
|   | Associazioni                  |                                                                       |                                   |            |             |            |  |  |
|   | Agevolazioni                  | Tassazione Territorio [Singola \ Cum                                  | ulativa 🗹 ] [ Per Singola Conserv | atoria 🗖 ] |             |            |  |  |
| ► | Liquidazione                  | Codice Tributo                                                        |                                   | T          | Importe     | )          |  |  |
|   |                               |                                                                       |                                   |            |             |            |  |  |
|   |                               | Tassazioni singole \ cumulative mem                                   | norizzate                         |            |             |            |  |  |
|   |                               |                                                                       | Codice Tributo                    |            | Importo     | Operazioni |  |  |
|   |                               | 9803 - IMPOSTA IPOTECARIA VERSATA DA UFFICIALI ROGANTI 100,00 Elimina |                                   |            |             |            |  |  |
|   |                               |                                                                       |                                   |            |             |            |  |  |
|   |                               | Salva                                                                 |                                   |            |             |            |  |  |

Per l'inserimento dei tributi di competenza dell'Ufficio del Territorio la regola è la seguente:

Per le note destinate ad una sola Conservatoria si deve utilizzare l'opzione Tassazione Singola \ Cumulativa.

Se è stata predisposta un'unica nota destinata a **più Conservatorie**, per la quale le imposte hanno lo **stesso importo**, si può utilizzare l'opzione Tassazione Territorio Singola \ Cumulativa indicando gli importi cumulativamente senza specificare le singole Conservatorie di destinazione; in alternativa si possono anche ripartire gli importi utilizzando l'opzione **Tassazione Territorio per Singola Conservatoria, in questo caso devono essere indicate singolarmente le Conservatorie di destinazione**.

Se è stata predisposta una nota destinata a **più Conservatori**e per la quale le i**mposte** sono **differenti** è obbligatorio utilizzare l'opzione **Tassazione Territorio per Singola Conservatoria** indicando nel dettaglio i tributi e gli importi per ogni Conservatoria di destinazione.

La possibilità di indicare l'esenzione sul singolo tributo permette di gestire le ipotesi in cui il trattamento tributario non sia uniforme per le imposte di competenza dell'Agenzia del Territorio dovute o sulla singola nota o quando sia stata impostata un'unica nota per più conservatorie.

Selezionando "Inserisci nuova Nota Trascrizione" oppure facendo click sul campo Nota si aprirà la seguente pagina

|   | Home Page    | Dati del titolo di riferimento               |                                |                                       |  |  |  |
|---|--------------|----------------------------------------------|--------------------------------|---------------------------------------|--|--|--|
| ◄ | Adempimenti  | Descrizione                                  | Numero Repertorio              | Data Atto                             |  |  |  |
| ◄ | Note         | ATTO NOTARILE PUBBLICO                       | 69/1                           | 20/12/2006                            |  |  |  |
| ► | Trascrizioni |                                              |                                | · · · · · · · · · · · · · · · · · · · |  |  |  |
|   | Iscrizioni   | - Natura della nota                          |                                |                                       |  |  |  |
|   | Annotazioni  | Progr. Nota Prog. Nota Collegata             | Rettifica                      |                                       |  |  |  |
|   |              |                                              |                                |                                       |  |  |  |
|   |              | Specie                                       | Assenza Di Ipo                 | teca Legale Accettabile Con Riserva   |  |  |  |
|   |              | <b>•</b>                                     | Codice Atto                    |                                       |  |  |  |
|   |              | Codice Atto Descrizione                      |                                |                                       |  |  |  |
|   |              |                                              |                                |                                       |  |  |  |
|   |              |                                              |                                |                                       |  |  |  |
|   |              | Voltura Catastale                            |                                |                                       |  |  |  |
|   |              | Atto Soggetto a Voltura                      | Differita Termine Differimento | (gg/mm/aaaa)                          |  |  |  |
|   |              |                                              |                                |                                       |  |  |  |
|   |              | - Atto per cauca di morte                    |                                |                                       |  |  |  |
|   |              | Data Morte (gg/mm/aaaa) Su                   | Iccessione Testamentaria       | Rinuncia Testamentaria                |  |  |  |
|   |              |                                              | 1                              |                                       |  |  |  |
|   |              |                                              |                                |                                       |  |  |  |
|   |              | Condizioni                                   |                                |                                       |  |  |  |
|   |              | Condizione                                   | Termini Efficacia Atto         |                                       |  |  |  |
|   |              |                                              |                                |                                       |  |  |  |
|   |              | r Informazioni Aggiuntive                    |                                |                                       |  |  |  |
|   |              | Parti Libere Quadro A                        | Parti Libere Quadro B          | Parti Libere Quadro C                 |  |  |  |
|   |              |                                              |                                |                                       |  |  |  |
|   |              |                                              |                                |                                       |  |  |  |
|   |              | Formalità di riferimento [ Abilita inserimen | to 🗖 ]                         |                                       |  |  |  |
|   |              |                                              |                                |                                       |  |  |  |
|   |              |                                              | Salva                          |                                       |  |  |  |
|   |              |                                              |                                |                                       |  |  |  |

figura 12B.1

Il "nome dei campi" in grassetto precisa il dato obbligatorio

# Pagina "statistiche" e "Inserimento dati" Note Iscrizione

Vengono richieste tutte le indicazioni relative all'Ipoteca o al Privilegio ed essenziali ai fini della valida costituzione della garanzia reale.

|   | Home Page    | _Dati de  | Dati del titolo di riferimento                         |                                |               |           |              |              |
|---|--------------|-----------|--------------------------------------------------------|--------------------------------|---------------|-----------|--------------|--------------|
| ۰ | Adempimenti  |           | Descrizione                                            | Numero Reperto                 | rio           |           | Data Atto    |              |
| ◄ | Note         |           | ATTO NOTARILE PUBBLICO                                 | 69/1                           |               |           | 20/12/2006   |              |
|   | Trascrizioni |           |                                                        |                                |               |           |              |              |
|   | Iscrizioni   | _ Iscrizi | oni memorizzate                                        |                                |               |           |              |              |
|   | Annotazioni  |           | Progr. Nota                                            | Descrizione                    | Cod           | dice Atto | Associazioni | Operazioni   |
|   |              |           | 2                                                      | CONCESSIONE A GARANZIA DI      | иитио         | 168       | Inserisci    | Elimina      |
|   |              | Cons      | ervatorie di destinazione                              | ¥olture                        | Qu            | uadro D   | Agevolazioni | Liquidazione |
|   |              |           | Inserisci                                              |                                | I             | nserisci  | Inserisci    | Inserisci    |
|   |              |           |                                                        | Inserisci Nuova Nota di I      | scrizione     |           |              |              |
|   |              |           |                                                        |                                |               |           |              |              |
|   |              |           | Attenzione: E' presente una Nota priva di Associazioni |                                |               |           |              |              |
|   |              |           | Atte                                                   | nzione: E' presente una Nota p | oriva di Liqu | iidazione |              |              |

#### Figura 12A.2

- Il "nome dei campi" in grassetto precisa il dato obbligatorio
- La pagina presenta i dati su **due aree**

# La prima riporta gli estremi dei dati memorizzati

La seconda l'inserimento delle informazioni necessarie alla formalità

Le funzioni di inserimento richieste sono analoghe a quelle della Nota di Trascrizione ad eccezione delle Volture (Riferimento alle figure 12.4, 12.6, 12.7, 12.8)

Selezionando "Inserisci nuova Nota Iscrizione" oppure facendo click sul campo Nota si aprirà la seguente pagina

|   | Home Page    | Dati del titolo di riferimento                   |                                    |                                |  |  |  |
|---|--------------|--------------------------------------------------|------------------------------------|--------------------------------|--|--|--|
| ◄ | Adempimenti  | Descrizione                                      | Numero Repertorio                  | Data Atto                      |  |  |  |
| ◄ | Note         | ATTO NOTARILE PUBBLICO                           | 69/1                               | 20/12/2006                     |  |  |  |
|   | Trascrizioni |                                                  |                                    |                                |  |  |  |
|   | Iscrizioni   | - Natura della nota                              |                                    |                                |  |  |  |
|   | Annotazioni  | Progr. Nota                                      | – Rettif                           | ica                            |  |  |  |
|   |              | Prog. Nota Collegata                             |                                    | •                              |  |  |  |
|   |              |                                                  | Asse                               | nza Di Ipoteca Accettabile Con |  |  |  |
|   |              |                                                  | Codice Atto                        | le Riserva                     |  |  |  |
|   |              |                                                  |                                    |                                |  |  |  |
|   |              | Codice Atto Descrizione                          |                                    |                                |  |  |  |
|   |              | CONCESSIONE A GARA                               | NZIA DI MUTUO                      |                                |  |  |  |
|   |              |                                                  |                                    |                                |  |  |  |
|   |              | Capitale (Valore Finanziamento) Tasso Inter      | esse Annuale (%) Tasso Interesse ( | Semestrale (%)                 |  |  |  |
|   |              | 100000,00                                        |                                    |                                |  |  |  |
|   |              | Importo Interessi Spese Inte                     | essi Mora Totale (Valore )         | Ipoteca)                       |  |  |  |
|   |              |                                                  | 100000,00                          |                                |  |  |  |
|   |              | Importi Tassi ¥ariabili Importi ¥                | aluta Estera Somma Iscritta        | ad aumentare automaticamente   |  |  |  |
|   |              |                                                  |                                    |                                |  |  |  |
|   |              | Condizioni                                       |                                    |                                |  |  |  |
|   |              | Durata Esigibilita (aa mm gg) Te                 | rmine Ipoteca (gg/mm/aaaa)         | Numero Titoli di Credito       |  |  |  |
|   |              |                                                  |                                    |                                |  |  |  |
|   |              | Condizione Risolutiva St                         | pula Unico Contratto               | Elenco Macchinari              |  |  |  |
|   |              |                                                  |                                    |                                |  |  |  |
|   |              | - Informazioni Aggiuntiva                        |                                    |                                |  |  |  |
|   |              | Parti Libere Quadro A Par                        | ti Libere Quadro B                 | Parti Libere Quadro C          |  |  |  |
|   |              |                                                  |                                    |                                |  |  |  |
|   |              |                                                  |                                    |                                |  |  |  |
|   |              | Formalità di riferimento [ Abilita inserimento 🛽 | ]                                  |                                |  |  |  |
|   |              |                                                  | 1                                  |                                |  |  |  |
|   |              |                                                  | Salva                              |                                |  |  |  |
|   |              |                                                  |                                    |                                |  |  |  |

Figura 12B.2

Il "nome dei campi" in **grassetto** precisa il dato **obbligatorio** Le funzioni di inserimento richieste per le Note di Iscrizione sono le stesse viste per le Note di Trascrizione. Per il corretto utilizzo di "Conservatorie di destinazione", "Quadro D", "Associazioni" e "Liquidazione" si rimanda a quanto descritto in Note Trascrizione.

#### Pagina "statistiche" e "Inserimento dati" Annotazione

Vengono richieste tutte le indicazioni relative all'Annotazione ed alle altre informazioni significative in determinate circostanze e in determinati tipi di annotazione.

|   | Home Page    | Dati del titolo di riferimento                         |                                |                 |                |              |  |
|---|--------------|--------------------------------------------------------|--------------------------------|-----------------|----------------|--------------|--|
| • | Adempimenti  | Descrizione                                            | Descrizione Numero Repertorio  |                 |                |              |  |
| • | Note         | ATTO NOTARILE PUBBLICO                                 | 69/1                           |                 | 20/12/2        | 12/2006      |  |
|   | Trascrizioni |                                                        |                                |                 |                |              |  |
|   | Iscrizioni   | Annotazioni memorizzate                                |                                |                 |                |              |  |
|   | Annotazioni  | Progr. Nota                                            | Descrizione                    | Codice Att      | o Associazioni | Operazioni   |  |
|   |              | 3                                                      | EROGAZIONE A SALDO             | 808             | Inserisci      | Elimina      |  |
|   |              | Conservatorie di destinazione                          | Yolture                        | Quadro D        | Agevolazioni   | Liquidazione |  |
|   |              | Inserisci                                              | Inserisci                      | Inserisci       | Inserisci      | Inserisci    |  |
|   |              |                                                        | Inserisci Nuova Nota di An     | notazione       |                |              |  |
|   |              | Attenzione: E' presente una Nota priva di Associazioni |                                |                 |                |              |  |
|   |              | Atter                                                  | nzione: E' presente una Nota p | oriva di Liquio | lazione        |              |  |

Figura 12A.3

Il "nome dei campi" in grassetto precisa il dato obbligatorio

La pagina presenta i dati su due aree:

# la prima riporta gli estremi dei dati memorizzati

la seconda l'inserimento delle informazioni necessarie alla formalità.

Le funzioni di inserimento richieste sono analoghe a quelle della Nota di Trascrizione (Riferimento alle figure 12.4, 12.5, 12.6, 12.7, 12.8)

Selezionando "Inserisci nuova Annotazione" oppure facendo click sul campo Nota si aprirà la seguente pagina

|   | Home Page    | Dati del titolo di riferimento               |                                        |                                                 |
|---|--------------|----------------------------------------------|----------------------------------------|-------------------------------------------------|
| • | Adempimenti  | Descrizione                                  | Numero Repertorio                      | Data Atto                                       |
| • | Note         | ATTO NOTARILE PUBBLICO                       | 69/1                                   | 20/12/2006                                      |
|   | Trascrizioni |                                              |                                        |                                                 |
|   | Iscrizioni   | - Natura della nota                          |                                        |                                                 |
|   | Annotazioni  | Progr. Nota                                  | Prog. Nota Collegata                   |                                                 |
|   |              |                                              |                                        |                                                 |
|   |              | Specie                                       | Assenza Di Inoteca Legale              | Accettabile Con Riserva                         |
|   |              | Codice Atto                                  |                                        |                                                 |
|   |              | Codice Atto                                  | Descrizione                            |                                                 |
|   |              |                                              |                                        |                                                 |
|   |              |                                              |                                        |                                                 |
|   |              | ┌ Volturazione                               |                                        |                                                 |
|   |              | Voltura Catastale Atto Originario            |                                        |                                                 |
|   |              |                                              |                                        |                                                 |
|   |              | - Piduzione Somma                            |                                        |                                                 |
|   |              | Riduzione Somma Dovuta Da Riduzione Somma Do | vuta A Riduzione Somma Ipoteca Da Ridu | uzione Somma Ipoteca A Valore Immobili Liberati |
|   |              |                                              |                                        |                                                 |
|   |              | ,,                                           |                                        |                                                 |
|   |              | Formalità di riferimento                     |                                        |                                                 |
|   |              | Tipo Nota Tipo Nota da Annotar               | e Registro Particolare                 | Data (gg/mm/aaaa)                               |
|   |              |                                              |                                        |                                                 |
|   |              |                                              |                                        |                                                 |
|   |              |                                              | Salva                                  |                                                 |
|   |              |                                              |                                        |                                                 |

#### figura 12B.3

Il "nome dei campi" in grassetto precisa che il dato è obbligatorio

Le funzioni di inserimento richieste per le Note di Iscrizione sono le stesse viste per le Note di Trascrizione. Per il corretto utilizzo di "Conservatorie di destinazione", "Quadro D", "Associazioni" e "Liquidazione" si rimanda a quanto descritto in Note Trascrizione

# **REGISTRAZIONE E LIQUIDAZIONE**

La struttura dei negozi giuridici è stata completamente rivista in quanto è stato inserito il concetto di **Gruppo Negozi.** Ritornando alla pagina Adempimenti (riferimento figura 5) e scegliendo la funzione **Registrazione e Liquidazione** si ottiene la seguente maschera

| 🔺 Home Page                     | Dati del titolo di riferimento |                                     |                            |
|---------------------------------|--------------------------------|-------------------------------------|----------------------------|
| ┥ Adempimenti 👘                 | Descrizione                    | Numero Repertorio                   | Data Atto                  |
| Adempimento                     | ATTO NOTARILE PUBBLICO         | 69/1                                | 20/12/2006                 |
| Dati Titolo                     | Bati Nana i Nana sia shi       |                                     |                            |
| Modello Due                     | Dati Negozi Memorizzati        | Numara Impanihili Accociati         | Valore Complessive Negazia |
| Soggetti                        |                                |                                     |                            |
| Immobili                        | NEGOZIO UNO                    | j U j                               | 0,00                       |
| Note                            |                                | Inserisci nuovo Negozio Giuridico   |                            |
| Tavolare                        |                                |                                     | 1. x                       |
| Registrazione<br>e Liquidazione | Attenzione: E                  | presente un Negozio Liquidato privo | ai Imponiblie              |
| Opzione 496                     |                                |                                     |                            |
| Dati Mediatore                  |                                |                                     |                            |
| Cessione<br>Fabbricati          |                                |                                     |                            |
| Testo Atto                      |                                |                                     |                            |
| Allegati                        |                                |                                     |                            |

Figura 14

Dove:

nella colonna di sinistra (menù) sono elencate tutte le funzioni possibili con evidenza in grassetto di quella scelta

nel prospetto centrale (**Statistiche**) sono individuati tutti gli elemento inseriti nelle varie sezioni Registrazione e Liquidazione.

Sono presenti dei messaggi di avvertimento se sono presenti delle sezioni mancanti che non permettono, successivamente, di generare un corretto file XML

## Nota Bene:

Il valore complessivo del negozio è ammesso solo per i negozi di divisione con conguaglio.

In tutti gli altri atti è a zero e non utilizzabile. Il valore del negozio (definito come Imponibile) è riportato più avanti e tiene conto del fatto che all'interno di un unico negozio possono essere presenti beni soggetti ad aliquote di imposta di registro differenziate.

Per inserire una nuova Registrazione e Liquidazione è sufficiente selezionare "Inserisci Nuovo Negozio Giuridico, mentre per entrare in modifica dei dati fare "click" sul Progressivo corrispondente al negozio che si intende modificare

Passiamo alla Pagina "statistiche", e "Inserimento dati" Registrazione e Liquidazione e Inserimento nuovo Negozio

#### figura 14A

|   | Home Page      | EDati del titolo d | li riferimento                             |                               |               |                       |                              |            |
|---|----------------|--------------------|--------------------------------------------|-------------------------------|---------------|-----------------------|------------------------------|------------|
| ٠ | Adempimenti    | E C                | Descrizione                                | Numero Reper                  | rtorio        |                       | Data Atto                    |            |
| ٠ | Registrazione  | ATTO N             | OTARILE PUBBLICO                           | 69/1                          |               |                       | 20/12/2006                   |            |
|   | e Liquidazione |                    |                                            |                               |               |                       |                              |            |
| Þ | Dati Negozi    | ∟Dati Complessi    | ivi del Negozio Giuridico ——               |                               |               |                       |                              |            |
|   |                | Progressivo        |                                            |                               |               | Valo                  | ire Complessivo Neg          | ozio       |
|   |                |                    |                                            |                               |               | 0                     |                              |            |
|   |                | Negozio collega    | to ai fini della Permuta                   |                               |               |                       |                              |            |
|   |                |                    | <b>•</b>                                   |                               |               |                       |                              |            |
|   |                | ,<br>Annotazioni   |                                            |                               |               |                       |                              |            |
|   |                |                    |                                            |                               |               |                       | <b>A</b>                     |            |
|   |                |                    |                                            |                               |               |                       |                              |            |
|   |                | ,                  |                                            |                               |               |                       |                              |            |
|   |                |                    |                                            |                               |               |                       |                              |            |
|   |                |                    |                                            | Saiva                         |               |                       |                              |            |
|   |                |                    |                                            |                               |               |                       |                              |            |
|   |                |                    | Attenzione: E'                             | presente un Negozio L         | iquidato priv | vo di Impo            | nibile                       |            |
|   |                | – Doti Negozi Lig  | uidati                                     |                               |               |                       |                              |            |
|   |                |                    | uluau                                      |                               |               | Altei                 |                              |            |
|   |                | Progressivo        | Negozio collegato ai fini<br>della Permuta | Valore Complessivo<br>Negozio | Imponibile    | Crediti<br>Atti Prec. | Credito di<br>Imposta I Casa | Operazioni |
|   |                | NEGOZIO<br>UNO     |                                            | 0,00                          | Inserisci     | Inserisci             | Inserisci                    | Elimina    |
|   |                |                    |                                            |                               |               |                       |                              |            |

Il "nome dei campi" in grassetto precisa che il dato è obbligatorio.

Il progressivo serve ad individuare il negozio che si sta inserendo ed a raggruppare più imponibili quando l'oggetto del negozio siano più beni sottoposti a tassazioni differenti.

La permuta è ammessa solo tra due Negozi definiti con due progressivi indipendenti.

Il negozio che complessivamente da luogo alla maggior gettito di imposta va inserito come negozio principale e deve riportarne la tassazione.

Il secondo va collegato al primo e non riporta la liquidazione delle imposte.

E' ammesso inserire **più imponibili** anche su un negozio di permuta; sarà comunque principale il negozio che complessivamente da luogo alla maggiore somma di imposta.

Vengono richiesti alcuni dati per il Negozio.

Essi sono:

**Imponibile** (descrizione in figura 14A.1)

Altri Crediti Atti Precedenti (descrizione in figura 14A.2)

Credito Imposta Prima Casa (descrizione in figura 14A.3)

#### Imponibile

| Figura  | 14A. | 1 |
|---------|------|---|
| I ILUIU |      | _ |

| 🔺 Horne Page 👘    | Negozio Giuridico                                   |                                                                   |                                              |
|-------------------|-----------------------------------------------------|-------------------------------------------------------------------|----------------------------------------------|
| ┥ Adempimenti 👘   | Descrizione                                         | Valore Complessivo Negozio                                        | Negozio collegato ai fini della Permuta      |
| < Registrazione 👘 | NEGOZIO UNO                                         | 0,00                                                              |                                              |
| e Liquidazione    | Dati dei singoli beni o diritti negoziati           |                                                                   |                                              |
| Dati Negozi       | Codice Negozio                                      |                                                                   | Imponibili                                   |
| Imponibile        | Categoria                                           |                                                                   | Registro Tipo                                |
| Atti Precedenti   | Divitte                                             | <u>•</u>                                                          |                                              |
| Credito           |                                                     |                                                                   |                                              |
| Imposta I Casa    | Oggetto                                             |                                                                   | Ipocatastale Lunghezza Fuori Tutto (Metri)   |
|                   |                                                     | •                                                                 |                                              |
|                   |                                                     |                                                                   |                                              |
|                   | Esente Soggetto IVA Sosper                          | n Presenza Masse Plurime <b>Garanzia Pe</b> r                     | Debito Non Proprio Immobile Strumentale      |
|                   |                                                     |                                                                   |                                              |
|                   | Soggetti                                            |                                                                   |                                              |
|                   | Disponibili                                         | Operazioni – Danti Causa –                                        |                                              |
|                   | BIANCHI LUIGI                                       |                                                                   |                                              |
|                   | ACESSE S.R.L.                                       | >>                                                                |                                              |
|                   |                                                     |                                                                   |                                              |
|                   |                                                     | <<                                                                |                                              |
|                   |                                                     |                                                                   |                                              |
|                   |                                                     | - Aventi Causa                                                    |                                              |
|                   |                                                     |                                                                   |                                              |
|                   |                                                     | >>                                                                |                                              |
|                   |                                                     |                                                                   |                                              |
|                   |                                                     | <<                                                                |                                              |
|                   |                                                     |                                                                   |                                              |
|                   |                                                     |                                                                   |                                              |
|                   |                                                     | Salva                                                             |                                              |
|                   | Liquidazione dei singoli beni o diritti memorizzati |                                                                   |                                              |
|                   | Codice Imponibili Imbarcazioni Caus                 | i Aventi Tassazione Agevolazioni Di<br>a Causa Entrate Fiscali Di | onazione Preliminari Comma<br>497 Operazioni |

Attraverso questa maschera è possibile inserire il codice negozio componendolo mediante i campi "Categoria Negozio", "Diritto" ed "Oggetto". Ad esempio per impostare il Codice Negozio 1101 selezionare la voce "1" dal campo "Categoria" (Atti Traslativi a titolo oneroso), "1" dal campo "Diritto" (Piena Proprietà) ed infine "01" dal campo Oggetto (Terreni (compresi le scorte, i fabbricati rurali e le altre pertinenze)). Attraverso gli altri campi è possibile procedere con l'indicazione degli imponibili (Registro e Ipocatastale) e impostare la tipologia di imbarcazione e la "lunghezza fuori tutto". La sezione indicatori è da utilizzarsi per specificare se il negozio giuridico è esente, soggetto iva, sospeso, etc....

Per impostare i Danti Causa e/o gli Aventi Causa selezionare il soggetto corrispondente tra quelli presentati nell'area "Disponibili". Successivamente utilizzare i pulsanti nella sezione "Operazioni" per spostare il soggetto selezionato nella sezione "Danti Causa" oppure in quella "Aventi Causa" (Pulsante >>).

Impostati tutti i dati necessari confermare mediante il pulsante Salva. I dati verranno registrati la riga corrispondente apparirà nella sezione inferiore denominata "Liquidazione dei singoli beni o diritti memorizzati". Attraverso questa sezione è possibile impostare, mediante gli appositi link, indicazioni relative ad

# **Tassazione Entrate**

| 🔺 Home Page 👘           | Imponibile                  |                        |                                                  |        |               |          |            |
|-------------------------|-----------------------------|------------------------|--------------------------------------------------|--------|---------------|----------|------------|
| ┥ Adempimenti 👘         | Codice                      | Negozio                | Imponibile Registro                              |        | Imponibile Ca | atastale |            |
| < Registrazione 👘       | 11                          | .01                    | 100,00                                           |        | 50,00         |          |            |
| e Liquidazione          |                             |                        |                                                  |        |               |          |            |
| ┥ 🛛 Dati Negozi 👘       | Tassazione Entrate          |                        |                                                  |        |               |          |            |
| 🚽 🛛 Imponibile 👘        | Codice Tributo              |                        |                                                  |        |               |          |            |
| Tassazione<br>Entrate   |                             |                        |                                                  | •      |               |          |            |
| Lituate                 | Aliquota (%)                |                        | Import                                           | )      |               |          |            |
| Agevolazioni<br>Fiscali | Calc                        | cola                   |                                                  |        |               |          |            |
| Donazione               |                             |                        |                                                  |        |               |          |            |
| Dati Preliminari        |                             |                        | Salva                                            |        |               |          |            |
| Comma 497               |                             |                        |                                                  |        |               |          |            |
|                         |                             |                        |                                                  |        |               |          |            |
|                         | lassazioni Entrate Memorizz | ate                    |                                                  |        |               |          |            |
|                         | Progres. Tassazione         |                        | Codice Tributo                                   |        | Aliquota (%)  | Importo  | Operazioni |
|                         | 1                           | 9800 - IMPOSTA REGISTR | O COSTIT.,TRASF.,MODIFICHE DIRITTI REALI SU FABE | RICATI | 10            | 168,00   | Elimina    |

I tributi ammessi nella tassazione delle Entrate sono relativi anche eventuali sanzioni e interessi per il ritardato pagamento. Nella parte superiore della pagina viene ricordato il codice negozio ed il valore ad esso associato per il quale si stanno liquidando i tributi.

Nella sezione "Tassazioni Entrate Memorizzate" vengono visualizzate le tassazioni inserite.

#### **Agevolazioni Fiscali**

#### Figura 14A.1B

| 🔺 Home Page 👘                                             | Imponibile              |                     |                      |
|-----------------------------------------------------------|-------------------------|---------------------|----------------------|
| ┥ Adempimenti 👘                                           | Codice Negozio          | Imponibile Registro | Imponibile Catastale |
| <ul> <li>Registrazione</li> <li>e Liquidazione</li> </ul> | 1101                    | 100,00              | 50,00                |
| ┥ 🛛 Dati Negozi 👘                                         | r Agevolazioni Fiscali  |                     |                      |
| 🚽 🛛 Imponibile                                            | Tipo Agevolazione       |                     |                      |
| Tassazione<br>Entrate                                     | Aqevolazione prima casa |                     |                      |
| Agevolazioni<br>Fiscali                                   |                         |                     |                      |
| Donazione                                                 |                         |                     |                      |
| Dati Preliminari                                          |                         | Salva               |                      |
| Comma 497                                                 |                         |                     |                      |

Nel caso in cui si sia selezionato "Agevolazioni altro tipo" sarà necessario precisare quali nel campo libero affianco.

#### Donazione

Qualora l'atto per il quale si stanno liquidando le imposte sia una donazione, tramite il link corrispondente bisognerà fornire le informazioni seguenti per definire il regime applicabile.

|                                 |                    |                                | Figu                          | ra 14A.1C                  |                                                                                                    |                            |                                        |           |
|---------------------------------|--------------------|--------------------------------|-------------------------------|----------------------------|----------------------------------------------------------------------------------------------------|----------------------------|----------------------------------------|-----------|
| Mome Page                       | Imponibile         |                                |                               |                            |                                                                                                    |                            |                                        |           |
| Adempimenti                     |                    | Codice Negozio                 |                               | Imponibile                 | Registro                                                                                                    |                            | Imponibile Catastale                   |           |
| Registrazione<br>e Liquidazione |                    | 1001                           |                               | 100,0                      | 0                                                                                                    |                            | 223                                    |           |
| <ul> <li>Dati Negozi</li> </ul> | Denazione          |                                |                               |                            |                                                                                                    |                            |                                        |           |
| Imponibile                      | Grado Parente      | la                             |                               |                            |                                                                                                    |                            |                                        |           |
| Tassazione<br>Entrate           | Il donatario e' il | coniuge o un parente in line   | ə rəttə                       |                            |                                                                                                    |                            |                                        |           |
| Anguntazioni                    | Handicap Benefi    | ciario                         |                               |                            |                                                                                                    |                            |                                        |           |
| Fiscali                         | Non è portatore    | e di handicap                  | 2                             |                            |                                                                                                    |                            |                                        |           |
| Donazione                       |                    |                                |                               |                            |                                                                                                    |                            |                                        |           |
| Dati Preliminari                | Donazioni Prece    | identi (Estremi Registrazione  | ) Nemorizzate                 | 100-500 MA                 | (2015) (2015) (2 | NUC CONTRACTOR             |                                        | 0.000     |
| Comma 497                       | Progressivo        | Valore Donazione Prece         | dente Ufficio Entrat          | e / Registro Anno          | Serie Volume                                                                                                    | Num. Registrazione         | Num. Registrazione Due                 | Operazion |
|                                 | 1                  |                                | İnserisci n                   | uova Donazione Preces      | lente (Estremi Reg                                                                                                    | jistrazione)               |                                        |           |
|                                 | Donazioni Prece    | identi (Estremi Repertorio) M  | emorizzate                    |                            |                                                                                                    |                            |                                        |           |
|                                 | Progressivo        | Valore Donazione<br>Precedente | Ufficio Entrate /<br>Registro | Data Donazio<br>(gg/mm/aaa | ne Pr<br>a)                                                                                                    | imo Numero S<br>Repertorio | econdo Numero Repertorio<br>(Raccolta) | Operazion |
|                                 |                    |                                | Inserisci                     | nuova Donazione Preci      | edente (Estremi R                                                                                                    | epertoria)                 |                                        |           |
|                                 |                    |                                |                               | Salva                      | 4                                                                                                    |                            |                                        |           |

Dapprima impostare il grado di parentela tra quelli proposti e successivamente confermare con il pulsante Salva. Quindi sarà possibile impostare gli estremi delle eventuali donazioni precedenti. Infatti, mediante gli appositi link, sarà possibile inserire gli

#### ESTREMI DI REGISTRAZIONE

| ▲. | Home Page                       | _ Imponi | bile                                                        |                          |                      |
|----|---------------------------------|----------|-------------------------------------------------------------|--------------------------|----------------------|
| ◄  | Adempimenti                     |          | Codice Negozio                                              | Imponibile Registro      | Imponibile Catastale |
| ٩  | Registrazione<br>e Liquidazione |          | 1101                                                        | ,]                       |                      |
| •  | Dati Negozi                     | Valore   | oni Precedenti (Estremi Registrazio<br>Donazione Precedente | one)                     |                      |
| ٩. | Imponibile                      |          |                                                             |                          |                      |
|    | Tassazione<br>Entrate           | Tipo A   | to Uf                                                       | ficio Entrate / Registro |                      |
|    | Agevolazioni<br>Fiscali         | Anno     | Se                                                          | rie Volume               | <u> </u>             |
|    | Donazione                       |          |                                                             |                          |                      |
|    | Dati Preliminari 👘              | Num, R   | egistrazione Nu                                             | m. Registrazione Due     |                      |
|    | Comma 497                       |          |                                                             |                          |                      |
|    |                                 |          |                                                             |                          |                      |
|    |                                 |          |                                                             | Salva                    |                      |

#### oppure gli ESTREMI DI REPERTORIO

| 🔺 Home Page 👘                   | Imponibile                                                               |                     |                                      |
|---------------------------------|--------------------------------------------------------------------------|---------------------|--------------------------------------|
| ┥ Adempimenti 👘                 | Codice Negozio                                                           | Imponibile Registro | Imponibile Catastale                 |
| Registrazione                   | 1101                                                                     |                     |                                      |
| <ul> <li>Dati Negozi</li> </ul> | Donazioni Precedenti (Estremi Repertorio)<br>Valore Donazione Precedente |                     |                                      |
| ┥ Imponibile 👘                  |                                                                          |                     |                                      |
| Tassazione<br>Entrate           | Ufficio Entrate / Registro                                               |                     | )ata Donazione (gg/mm/aaaa)          |
| Agevolazioni                    |                                                                          | <u> </u>            |                                      |
| Fiscali                         | Primo Numero Repertorio                                                  | S                   | Secondo Numero Repertorio (Raccolta) |
| Donazione                       |                                                                          |                     |                                      |
| Dati Preliminari                |                                                                          |                     |                                      |
| Comma 497                       |                                                                          |                     |                                      |
|                                 |                                                                          | Salva               |                                      |

#### Dati Preliminari

Si devono indicare il valore del corrispettivo (quando determinato), la base imponibile della caparra e la base imponibile degli acconti. La maschera presentata sarà:

| 🔺 Home Page 👘 👘                                           | _ Imponibile                  |                     |                      |
|-----------------------------------------------------------|-------------------------------|---------------------|----------------------|
| ┥ Adempimenti 👘                                           | Codice Negozio                | Imponibile Registro | Imponibile Catastale |
| <ul> <li>Registrazione</li> <li>e Liquidazione</li> </ul> | 1101                          |                     |                      |
| ┥ 🛛 Dati Negozi                                           | - Preliminari                 |                     |                      |
| ┥ Imponibile 👘                                            | Corrispettivo Non Determinato | Corrispettiv        | o Determinato        |
| Tassazione<br>Entrate                                     |                               |                     |                      |
| Agevolazioni<br>Fiscali                                   | Caparra                       | Acconto Pre         | 220                  |
| Donazione                                                 |                               |                     |                      |
| 🕨 Dati Preliminari 👘                                      |                               | Salva               |                      |
| Comma 497                                                 |                               | Jaiva               |                      |

#### Comma 497

Si tratta di ulteriori dati da fornire solo nel caso in cui la base imponibile ai fini delle imposte di registro, ipotecarie e catastali è costituita dal valore catastale dell'immobile indipendentemente dal corrispettivo pattuito indicato nell'atto. L'elemento può essere presente solo per i negozi di trasferimento immobiliare a titolo oneroso

| Adempimenti       Codice Negozio       Imponibile Registro       Imponibi         Registrazione e Liquidazione       1101           Dati Negozi       Comma 497       Comma 497       Unità Negoziali         Tassazione       Comma 497       Assegnati       Assegnate | ile Catastale |
|----------------------------------------------------------------------------------------------------|---------------|
| Registrazione<br>e Liquidazione     1101        Dati Negozi     Comma 497     Immobili<br>Assegnati     Unità Negoziali<br>Assegnate                                                                                                    |               |
| e Liquidazione<br>Dati Negozi<br>Imponibile<br>Tassazione<br>Comma 497<br>Dati<br>Comma 497<br>Assegnati<br>Assegnati                                                                                                    |               |
| Dati Negozi     Comma 497       Imponibile     Dati     Immobili       Comma 497     Assegnati     Assegnate                                                                                                    |               |
| Imponibile         Dati         Immobili         Unità Negoziali           Tassazione         Comma 497         Assegnati         Assegnati                                                                                                    |               |
| Tassazione Commu 477 Hissognati Hissognati                                                                                                    | Uperazioni    |
| Terrented Terrented Terrented                                                                                                    |               |
| Entrate Inserisci Inserisci Inserisci Inserisci                                                                                                    |               |
| Agevolazioni<br>Fiscali                                                                                                    |               |
| Donazione                                                                                                    |               |
| Dati Preliminari                                                                                                    |               |
| Ecomma 497                                                                                                    |               |

Attraverso questa maschera è possibile accedere alle varie sezioni che compongono i dati da trasmettere ai fini del comma stesso:

#### DATI COMMA 497

| 🔺 Home Page                                               | _ Imponibile       |                     |                      |
|-----------------------------------------------------------|--------------------|---------------------|----------------------|
| ┥ Adempimenti 👘                                           | Codice Negozio     | Imponibile Registro | Imponibile Catastale |
| <ul> <li>Registrazione</li> <li>e Liquidazione</li> </ul> | 1101               |                     |                      |
| ┥ 🛛 Dati Negozi 👘 👘                                       | Dati Opzione       |                     |                      |
| ┥ Imponibile 👘                                            | Prezzo Opzione 497 |                     |                      |
| Tassazione<br>Entrate                                     |                    |                     |                      |
| Agevolazioni<br>Fiscali                                   |                    | Salva               |                      |
| Donazione                                                 |                    |                     |                      |
| Dati Preliminari                                          |                    |                     |                      |
| 🕨 Comma 497                                               |                    |                     |                      |

La maschera permette l'inserimento del prezzo relativo all'opzione 497

# IMMOBILI ASSEGNATI

|   | Home Page               | Imponibile -  |                                      |              |                     |                    |        |                      |               |  |  |  |  |
|---|-------------------------|---------------|--------------------------------------|--------------|---------------------|--------------------|--------|----------------------|---------------|--|--|--|--|
| • | Adempimenti             | (             | odice Nego                           | zio          | Imponibile Registro |                    |        | Imponibile Catastale |               |  |  |  |  |
| ◄ | Registrazione           |               | 1101                                 |              |                     |                    |        |                      |               |  |  |  |  |
| ◀ | Dati Negozi             | -Imposta i co | osta i collegamenti con gli Immobili |              |                     |                    |        |                      |               |  |  |  |  |
| ◄ | Imponibile              | Seleziona     | Foglio /<br>Tino Den                 | Part. / Anno | Den.                | Sub. / Numero Den. | Comune |                      | Tipo Immobile |  |  |  |  |
|   | Tassazione<br>Entrate   |               | 33                                   | 44           | 44                  |                    | R      | OMA (RM)             | Terreno       |  |  |  |  |
|   | Agevolazioni<br>Fiscali |               | 1                                    | 2            |                     |                    | R      | OMA (RM)             | Urbano        |  |  |  |  |
|   | Donazione               |               |                                      |              |                     |                    |        |                      |               |  |  |  |  |
|   | Dati Preliminari 👘      |               |                                      |              |                     | Salva              |        |                      |               |  |  |  |  |
|   | Comma 497               |               |                                      |              |                     |                    |        |                      |               |  |  |  |  |

Attraverso questa maschera è possibile specificare gli immobili di riferimento del comma 497.

# UNITA' NEGOZIALI ASSEGNATE

|   | Home Page             | Imponibile                                  |           |             |                      |  |  |  |  |
|---|-----------------------|---------------------------------------------|-----------|-------------|----------------------|--|--|--|--|
| ◄ | Adempimenti           | Codice Negozio                              | Imponibil | e Registro  | Imponibile Catastale |  |  |  |  |
| ◄ | Registrazione         | 1101                                        | -         | -           |                      |  |  |  |  |
|   | e Liquidazione        |                                             |           |             |                      |  |  |  |  |
| ◄ | Dati Negozi           | posta i collegamenti con le Unità Negoziali |           |             |                      |  |  |  |  |
| ◄ | Imponibile            | Seleziona                                   |           | Progressivo |                      |  |  |  |  |
|   | Tassazione<br>Entrate |                                             |           | UN1         |                      |  |  |  |  |
|   | Agevolazioni          |                                             |           | UN2         |                      |  |  |  |  |
|   | Fiscali               |                                             |           |             |                      |  |  |  |  |
|   | Donazione             |                                             | Sakra     |             |                      |  |  |  |  |
|   | Dati Preliminari      |                                             |           |             |                      |  |  |  |  |
|   | Comma 497             |                                             |           |             |                      |  |  |  |  |

Attraverso questa maschera è possibile specificare le unità negoziali di riferimento del comma 497.

# Altri crediti precedenti

È possibile indicare crediti di imposta deducibili ai fini della tassazione anche se non collegati alle agevolazioni prima casa

| ┥ 🛛 Home Page                    | Dati Negozio Giuridico                      |                            |              |                      |               |             |  |  |  |  |  |  |  |
|----------------------------------|---------------------------------------------|----------------------------|--------------|----------------------|---------------|-------------|--|--|--|--|--|--|--|
| Adempimenti                      | Descrizione                                 | Valore Comple              | ssivo Negoz  | i Negozio collegat   | to ai fini de | lla Permuta |  |  |  |  |  |  |  |
| ┥ Registrazione 👘                | NEGOZIO1                                    | 0,00                       | 0,00         |                      |               |             |  |  |  |  |  |  |  |
| e Liquidazione                   |                                             |                            |              |                      |               |             |  |  |  |  |  |  |  |
| ┥ 🛛 Dati Negozi                  | Dati atto credito precedente                |                            |              |                      |               |             |  |  |  |  |  |  |  |
| Imponibile                       | Tipo Atto                                   | Ufficio                    | Entrate / Re | gistro               |               | -           |  |  |  |  |  |  |  |
| Altri Crediti<br>Atti Precedenti | <u> </u>                                    |                            |              |                      | -             |             |  |  |  |  |  |  |  |
| Credito                          | Anno Serie                                  | Import                     | 0            |                      |               |             |  |  |  |  |  |  |  |
| Imposta I Casa                   |                                             |                            |              |                      |               |             |  |  |  |  |  |  |  |
|                                  | Numero Registrazione Numero Re              | gistrazione due            |              |                      |               |             |  |  |  |  |  |  |  |
|                                  |                                             |                            |              |                      |               |             |  |  |  |  |  |  |  |
|                                  |                                             |                            |              |                      |               |             |  |  |  |  |  |  |  |
|                                  |                                             |                            | -            |                      |               |             |  |  |  |  |  |  |  |
|                                  |                                             | Salv                       | a            |                      |               |             |  |  |  |  |  |  |  |
|                                  |                                             |                            |              |                      |               |             |  |  |  |  |  |  |  |
|                                  | Altri crediti di atti precedenti registrati |                            |              |                      |               |             |  |  |  |  |  |  |  |
|                                  | Tipo Atto Uff                               | ficio Entrate / Registro / | Inno Serie   | Numero Registrazione | Importo       | Operazioni  |  |  |  |  |  |  |  |
|                                  | Atto Precedente (Altra tipologia) A         | ADRIA (Entrate - Attivo)   | 2004   1     | 1                    | 145,00        | Elimina     |  |  |  |  |  |  |  |
|                                  |                                             |                            |              |                      |               |             |  |  |  |  |  |  |  |
|                                  |                                             |                            |              |                      |               |             |  |  |  |  |  |  |  |
|                                  |                                             |                            |              |                      |               |             |  |  |  |  |  |  |  |
|                                  |                                             |                            |              |                      |               |             |  |  |  |  |  |  |  |
|                                  |                                             |                            |              |                      |               |             |  |  |  |  |  |  |  |
|                                  |                                             |                            |              |                      |               |             |  |  |  |  |  |  |  |
|                                  |                                             |                            |              |                      |               |             |  |  |  |  |  |  |  |
|                                  |                                             |                            |              |                      |               |             |  |  |  |  |  |  |  |
|                                  |                                             |                            |              |                      |               |             |  |  |  |  |  |  |  |
|                                  |                                             |                            |              |                      |               |             |  |  |  |  |  |  |  |

Figura 14A.2

In presenza di crediti, l'autotassazione del/i negozi giuridici presenti nell'atto va indicata al **lordo del credito** che si intende portare in detrazione. E' infatti direttamente il Sistema Telematico che provvede a detrarre tale credito dall'imposte dovute per la registrazione dell'atto trasmesso.

#### Credito imposta prima casa

Con il Credito imposta prima casa è possibile segnalare uno più crediti di imposta da portare in detrazione

| Home Page                        | - Dati Negozio Giuridico        |                    | 0                            |                    |                        |                   |
|----------------------------------|---------------------------------|--------------------|------------------------------|--------------------|------------------------|-------------------|
| Adempimenti                      | Descrizion                      | e                  | Valore Complessi             | vo Negozi          | Negozio collegato ai f | fini della Permut |
| Registrazione                    | NEGOZIO1                        |                    | 0,00                         |                    |                        |                   |
| e Liquidazione                   |                                 |                    |                              |                    |                        |                   |
| ┥ 🛛 Dati Negozi                  | E Credito di imposta I casa E d | riginato dal prese | nte riacquisto 🗖 11 utilizza | to pel presente at | to 🔽 1                 |                   |
| Imponibile                       | Importo Credito                 | inginaco dal prese |                              | to not presente a  |                        |                   |
| Altri Crediti<br>Atti Precedenti |                                 |                    |                              |                    |                        |                   |
| Credito<br>Imposta I Casa        | -Estremi del secondo atto di r  | iacquisto aqevola  | to (Credito Utilizzato)      |                    |                        |                   |
|                                  | Tipo Atto Ufficio               | Entrate / Regis    | tro                          |                    | Anno                   |                   |
|                                  | A                               |                    |                              | <b>•</b>           |                        |                   |
|                                  | Serie Volume Num. R             | egistrazione       |                              |                    | Num. Regis             | trazione Due      |
|                                  |                                 |                    |                              |                    |                        |                   |
|                                  |                                 |                    |                              |                    |                        |                   |
|                                  |                                 |                    | Salva                        |                    |                        |                   |
|                                  | ∟Crediti di imposta registrati- |                    |                              |                    |                        |                   |
|                                  | Credito Imposta                 | Tipologia          | Ufficio Registro             | Tipo Atto          | Importo Credito        | Operazioni        |
|                                  | 1                               | Utilizzato         | ALBA                         | A                  | 200,00                 | Elimina           |
|                                  | 2                               | Originato          | ACIREALE                     | A                  | 150,00                 | Elimina           |
|                                  | <u>  2</u>                      | Originato          | ACIREALE                     | j A                | 150,00                 | Elin              |
|                                  |                                 |                    |                              |                    |                        |                   |
|                                  |                                 |                    |                              |                    |                        |                   |
|                                  |                                 |                    |                              |                    |                        |                   |
|                                  |                                 |                    |                              |                    |                        |                   |
|                                  |                                 |                    |                              |                    |                        |                   |
|                                  |                                 |                    |                              |                    |                        |                   |

#### Figura 14A.3

Di seguito alcune indicazioni

Credito d'imposta originato dal presente riacquisto:

Impostare tale opzione se il credito prima casa scaturisce dallo stesso atto agevolato che si sta registrando. In questo caso l'atto che si sta registrando rappresenta per l'acquirente il secondo atto d'acquisto agevolato e occorre indicare:

Importo Credito: importo del credito che si porta in detrazione, il totale dei crediti associati ad ogni negozio è pari al massimo all'imposta di registro da versare per il negozio stesso

Imposta versata nel primo acquisto agevolato: Imposta di registro o IVA già versata.

Utilizzo Credito nel presente adempimento: selezionare il check se si vuole utilizzare il credito nell'adempimento corrente.

Credito d'imposta utilizzato nel presente atto: importo del credito che si porta in detrazione, il totale dei crediti associati ad ogni negozio è pari al massimo all'imposta di registro da versare per il negozio stesso

Nella sezione "Crediti di imposta registrati" sono visualizzati i crediti già inseriti sia di tipo originato che di tipo utilizzato.

#### **OPZIONE 496**

Dati da fornire solo nel caso in cui, su richiesta della parte venditrice ai sensi del comma 496 della legge 266 del 23 dicembre 2005, sulle plusvalenze realizzate si applica l'imposta, sostitutiva dell'imposta sul reddito, del 20 per cento. Per gli atti stipulati fino al 2 ottobre 2006 alla suddetta plusvalenza si applica l'aliquota del 12,50%.

L'elemento può essere fornito sia in presenza dell'adempimento di registrazione sia come invio di comunicazione a sé stante relativa ad un atto già registrato e per il quale è stata pagata l'imposta sostitutiva, in questo caso si dovrà indicare che l'invio è esente da registrazione e andranno forniti solo i dati connessi alla comunicazione. Facendo click sull'apposito link del menù apparirà la seguente maschera:

| 🔺 Home Page 👘 👘                 | Dati del titolo di riferimento |                                |        |                              |              |            |
|---------------------------------|--------------------------------|--------------------------------|--------|------------------------------|--------------|------------|
| ┥ Adempimenti 👘                 | Descrizione                    |                                | N      | ımero Repertorio             | Data Atto    |            |
| Adempimento                     | ATTO NOTARILE PUBBI            | LICO                           |        | 69/1                         | 20/12/2006   |            |
| Dati Titolo                     |                                |                                |        |                              |              |            |
| Modello Due                     | Opzione 496                    | _                              |        |                              | <b>—</b> • • |            |
| Soggetti                        | Dati<br>Opzione 496            | Dati Immo<br>Opzione 496 Asseg |        | Unita Negoziali<br>Assegnate | Atto         | Operazioni |
| Immobili                        |                                |                                | Inseri | sci Nuova Opzione 496        |              | ·          |
| Note                            | <u>.</u>                       |                                |        |                              |              |            |
| Tavolare                        |                                |                                |        |                              |              |            |
| Registrazione<br>e Liquidazione |                                |                                |        |                              |              |            |
| Opzione 496                     |                                |                                |        |                              |              |            |
| Dati Mediatore                  |                                |                                |        |                              |              |            |
| Cessione<br>Fabbricati          |                                |                                |        |                              |              |            |
| Testo Atto                      |                                |                                |        |                              |              |            |
| Allegati                        |                                |                                |        |                              |              |            |

Per inserire una nuova opzione fare click sulla voce corrispondente. La maschera permetterà quindi l'inserimento dei dati relativi all'opzione:

|   | Home Page    | 🚽 🗖 Dati del titolo di riferimento – |             |                   |                    |                                |
|---|--------------|--------------------------------------|-------------|-------------------|--------------------|--------------------------------|
| ◄ | Adempimenti  | Descrizione                          |             | Numero Re         | pertorio           | Data Atto                      |
| ◄ | Opzione 496  | ATTO NOTARILE PUBE                   | BLICO       | 69/1              |                    | 20/12/2006                     |
|   | Dati Opzione | Dati Opzione<br>Elenco Soggetti      |             |                   |                    |                                |
|   |              |                                      | 6 U B:      |                   | Operi Ficerli      | Space Matarili                 |
|   |              |                                      | Casella Riv | alutazione        |                    |                                |
|   |              | Spese Incrementative                 | Altri Costi |                   | Corrispettivo Tota | le Casella Titolarità Parziale |
|   |              | Corrispettivo Spettante              | Determina   | zione Plusvalenza | Addebito Autorizz  | ato Aliquota                   |
|   |              | Imposta Sostitutiva                  | Data Pagam  | ento              |                    |                                |
|   |              |                                      |             | Salv              | a                  |                                |

| 🔺 Home Page 👘                   | Dati del titolo di riferimento |               |                |                              |                      |            |  |  |  |  |  |
|---------------------------------|--------------------------------|---------------|----------------|------------------------------|----------------------|------------|--|--|--|--|--|
| ┥ Adempimenti 👘                 | Descrizione                    |               | Nu             | nero Repertorio              | Data Att             | 0          |  |  |  |  |  |
| Adempimento                     | ATTO NOTARILE PUB              | BLICO         |                | 69/1                         | 20/12/200            | )6         |  |  |  |  |  |
| Dati Titolo                     |                                |               |                |                              |                      |            |  |  |  |  |  |
| Modello Due                     | Opzione 496                    |               |                |                              |                      |            |  |  |  |  |  |
| Soggetti                        | Dati<br>Opzione 496            | Imm<br>Asse   | obili<br>gnati | Unita Negoziali<br>Assegnate | Atto                 | Operazioni |  |  |  |  |  |
| Immobili                        | 1                              | Inse          | risci          | Inserisci                    | Inserisci            | Elimina    |  |  |  |  |  |
| Note                            |                                |               | Inseris        | ci Nuova Opzione 496         |                      |            |  |  |  |  |  |
| Tavolare                        | <u>.</u>                       |               |                |                              |                      |            |  |  |  |  |  |
| Registrazione<br>e Liquidazione | Attenzio                       | one: E' prese | nte una Opzi   | one priva dei dati relativi  | alle Unità Negoziali |            |  |  |  |  |  |
| 🕨 Opzione 496 👘                 |                                |               |                |                              |                      |            |  |  |  |  |  |
| Dati Mediatore                  |                                |               |                |                              |                      |            |  |  |  |  |  |
| Cessione<br>Fabbricati          |                                |               |                |                              |                      |            |  |  |  |  |  |
| Testo Atto                      |                                |               |                |                              |                      |            |  |  |  |  |  |
| Allegati                        |                                |               |                |                              |                      |            |  |  |  |  |  |

# Confermando i dati inseriti con il pulsante Salva si ritornerà alla maschera precedente

da cui sarà possibile inserire i dati relativi agli immobili, alle unità negoziali ed agli estremi dell'atto mediante i link presentati. Le maschere sono rispettivamente:

# IMMOBILI 496

|   | Home Page                       | _Dati dell'op | zione di riferin                        | nento             |                                   |                    |                        |  |  |  |  |  |  |  |
|---|---------------------------------|---------------|-----------------------------------------|-------------------|-----------------------------------|--------------------|------------------------|--|--|--|--|--|--|--|
| ٠ | Adempimenti                     | Soggette      | yalor<br>Joizial                        | e Ammontare       | Corrispettivo                     | Determinazione     | Imposta<br>Sostitutiua |  |  |  |  |  |  |  |
| < | Opzione 496                     |               | 11112101                                | ie venuica        | Fercepico                         | Flusvaleliza       | 3050100194             |  |  |  |  |  |  |  |
|   | Dati Opzione                    | LUIGI         | 100000,                                 | ,00 2000,00       | 500,00                            | 100,00             | 56,00                  |  |  |  |  |  |  |  |
|   | Immobili<br>Assegnati           | r Imposta i o | imposta i collegamenti con gli Immobili |                   |                                   |                    |                        |  |  |  |  |  |  |  |
|   | Unità<br>Negoziali<br>Assegnate | Seleziona     | Foglio /<br>Tipo Den.                   | Part. / Anno Den. | t. / Anno Den. Sub. / Numero Den. |                    | Tipo Immobile          |  |  |  |  |  |  |  |
|   | Estremi                         |               | 1                                       | 2                 |                                   | CALTABELLOTTA (AG) | Terreno                |  |  |  |  |  |  |  |
|   | Atto                            | -             |                                         |                   |                                   |                    |                        |  |  |  |  |  |  |  |
|   |                                 |               | Salva                                   |                   |                                   |                    |                        |  |  |  |  |  |  |  |

Impostare il segno di spunta nel riquadro presente per ciascun immobile nella colonna "Seleziona"

## UNITA' NEGOZIALI 496

|   | Home Page             | _Dati dell'opzio  | ne di riferimento                            |           |         |                     |                |                        |  |  |  |  |  |
|---|-----------------------|-------------------|----------------------------------------------|-----------|---------|---------------------|----------------|------------------------|--|--|--|--|--|
| < | Adempimenti           | Soggetto          | Valore                                       | Ammontare | Corrisp | ettivo              | Determinazione | Imposta<br>Soctitutius |  |  |  |  |  |
|   | Opzione 496           |                   | Iniziale                                     | venuna    | Регсе   | pico                | Plusvaleliza   | SUSULULIVA             |  |  |  |  |  |
|   | Dati Opzione          | BIANCHI<br>LUIGI  | 100000,00                                    | 2000,00   | 500     | ,00                 | 100,00         | 56,00                  |  |  |  |  |  |
|   | Immobili<br>Assegnati | ⊢ Imposta i colle | nposta i collegamenti con le Unità Negoziali |           |         |                     |                |                        |  |  |  |  |  |
|   | Unità                 |                   | Sele                                         | ziona     |         | Progressivo         |                |                        |  |  |  |  |  |
|   | Assegnate             |                   | I                                            |           |         | UNITA NEGOZIALE UNO |                |                        |  |  |  |  |  |
|   | Estremi               |                   |                                              |           |         |                     |                |                        |  |  |  |  |  |
|   | Atto                  |                   |                                              |           |         |                     |                |                        |  |  |  |  |  |
|   |                       |                   |                                              |           | Salv    | a                   |                |                        |  |  |  |  |  |

Impostare il segno di spunta nel riquadro presente per ciascuna unità negoziale nella colonna "Seleziona"

# ESTREMI ATTO 496

|   | Home Page                       | EDati dell'opzi                                                                                                    | one di riferiment     | o ———        |                               |           |                 |                       |                              |            |  |  |  |  |
|---|---------------------------------|----------------------------------------------------------------------------------------------------|-----------------------|--------------|-------------------------------|-----------|-----------------|-----------------------|------------------------------|------------|--|--|--|--|
| ◄ | Adempimenti                     | Soggetto                                                                                                    | Valore                | A            | mmontare<br>Vendita           | Corrispe  | ettivo          | Determina:            | zione Ir                     | nposta     |  |  |  |  |
| < | Opzione 496                     |                                                                                                    | IIIZIAIE              |              | Tenuica                       | reite     | pito            | Flusvalci             | 120 30                       | sucutiva   |  |  |  |  |
|   | Dati Opzione                    | LUIGI                                                                                                    | 100000,00             |              | 2000,00                       | 500,0     | 00              | 100,00                |                              | 56,00      |  |  |  |  |
|   | Immobili<br>Assegnati           | - Estremi Atto-                                                                                                    |                       |              |                               |           |                 |                       |                              |            |  |  |  |  |
|   | Unità<br>Negoziali<br>Assegnate | Tipo Registrazione     Tipo Atto     Ufficio Entrate / Registro       Image: A state in the image: A state in the image |                       |              |                               |           |                 |                       |                              |            |  |  |  |  |
|   | Estremi<br>Atto                 | Anno Serie Volume Num. Registrazione                                                                                                    |                       |              |                               |           |                 |                       |                              |            |  |  |  |  |
|   |                                 |                                                                                                    |                       |              |                               | Salva     | a               |                       |                              |            |  |  |  |  |
|   |                                 | Estremi Atto                                                                                                    | memorizzati           |              |                               |           |                 |                       |                              |            |  |  |  |  |
|   |                                 | Estremo<br>Atto                                                                                                    | Tipo<br>Registrazione | Tipo<br>Atto | Ufficio Entra<br>Registro     | te / Anno | Serie<br>Volume | Num.<br>Registrazione | Num.<br>Registrazione<br>Due | Operazioni |  |  |  |  |
|   |                                 | 1                                                                                                    | Telematico            | А            | ABBIATEGRA:<br>(Entrate - Att | SSO 2006  | 1T              | 23                    |                              | Elimina    |  |  |  |  |

#### **DATI MEDIATORE**

In base al DL del 4.7.2006 n.223, art.35 comma 22, all'atto della cessione dell'immobile, è obbligatorio indicare se ci si è avvalsi di mediatori. Per impostare i dati utilizzare l'apposito link dalla colonna del menù "Dati Mediatore". Apparirà la seguente maschera:

| A Home Rage                     | Dati del titolo di | riferimento             |                                   |                        |                                   |                |
|---------------------------------|--------------------|-------------------------|-----------------------------------|------------------------|-----------------------------------|----------------|
| Adempimenti                     |                    | Descrizione             | Nor                               | nero Repertorio        | Data Atto                         |                |
| Adempimento                     | 1                  | ATTO NOTARILE PUBBLICO  | 0                                 | 666                    | 07/02/2007                        |                |
| Dati Titolo                     |                    |                         |                                   |                        |                                   |                |
| Nodello Due                     | Dati Mediatore     | Dra Ananta Immobiliana  |                                   |                        |                                   |                |
| Soggetti                        | 99999999999        | TTYO Agence Initioenale |                                   |                        |                                   |                |
| Immobili                        | 1000000000         |                         |                                   |                        |                                   |                |
| Note                            | Società Mediatric  | e                       |                                   |                        |                                   |                |
| Tavolare                        | ALPMA SRL          |                         |                                   | 8                      |                                   |                |
| Registrazione<br>e Liquidazione | Iscrizione Albo    | Came                    | ra Di Commercio                   | <u> </u>               | lumero Iscrizione Albo            |                |
| Opzione 496                     | R                  | ROM                     | IA 💌                              | - F                    | 123                               |                |
| Dati Nediatore                  | Burney Barton      | - Realister Treasures   |                                   |                        | terror standingtone               |                |
| Cessione<br>Fabbricati          | 456                | e Registro Imprese      |                                   | Ē                      | 789,00                            |                |
| Testo Atto                      | Modalità Pagame    | nto Mediatore           |                                   |                        |                                   |                |
| Allegati                        | Contante           |                         | 2                                 |                        |                                   |                |
|                                 | f                  |                         |                                   | Salva                  |                                   |                |
|                                 | Dati Mediatore n   | nemorizzati             |                                   |                        |                                   |                |
|                                 | Progressivo        | Società Mediatrice      | Codice Fiscale \ P. Iva Agente In | mobiliare Spese Mediaz | ione Modalità Pagamento Mediatore | Operazioni     |
|                                 |                    | ALCOLD COL              | 000000000                         | 200.00                 | Contrate                          | and the second |

#### **TESTO ATTO**

#### Figura 15

|   | Home Page                       | _Dati del titolo di rife | Dati del titolo di riferimento |                   |            |  |
|---|---------------------------------|--------------------------|--------------------------------|-------------------|------------|--|
| • | Adempimenti                     | Des                      | scrizione                      | Numero Repertorio | Data Atto  |  |
|   | Adempimento                     | ATTO NOT                 | ARILE PUBBLICO                 | 69/1              | 20/12/2006 |  |
|   | Dati Titolo                     |                          |                                |                   |            |  |
|   | Modello Due                     | Testo Atto               |                                |                   |            |  |
|   | Soggetti                        |                          |                                |                   |            |  |
|   | Immobili                        |                          |                                |                   |            |  |
|   | Note                            |                          |                                |                   |            |  |
|   | Tavolare                        |                          |                                |                   |            |  |
|   | Registrazione<br>e Liquidazione |                          |                                |                   | <b>•</b>   |  |
|   | Opzione 496                     |                          | ,                              |                   |            |  |
|   | Dati Mediatore 👘                |                          |                                | Salva Cancella    |            |  |
|   | Cessione<br>Fabbricati          |                          |                                |                   |            |  |
|   | Testo Atto                      |                          |                                |                   |            |  |
|   | Allegati                        |                          |                                |                   |            |  |

Per riportare il testo dell' atto operare con copia e incolla sull'atto gia scritto in qualsiasi formato. Al "Salva" verranno ripuliti i caratteri non ammessi

#### ALLEGATI

#### Figura 16 Dati del titolo di riferimento Home Page Descrizione Numero Repertorio Data Atto Adempimenti ATTO NOTARILE PUBBLICO 69/1 20/12/2006 Adempimento Dati Titolo Allegati Modello Due Tipo Allegato Soggetti • Immobili <u>Numero Allegati</u> Descrizione Note Tavolare Registrazione Salva e Liquidazione Opzione 496 Dati Mediatore Allegati memorizzati Cessione Fabbricati Operazioni Numero Allegati Descrizione Tipo Allegato Certificato di destinazione urbanistica 1 Elimina Testo Atto Allegati

Il Numero allegati è riferito al tipo allegato e non al totale

Nella sezione "Allegati memorizzati" vengono visualizzati gli allegati già inseriti.

# PLICHI

Ritornando alla pagina Home Page (riferimento figura 3) Scegliendo la funzione **Plichi** 

| ▲ | Home Page    |        | Inserisci Nuovo Plico                       |             |            |              |               |                                         |            |
|---|--------------|--------|---------------------------------------------|-------------|------------|--------------|---------------|-----------------------------------------|------------|
|   | Adempimenti  | Nume   | umero di Plichi memorizzati da visualizzare |             |            |              |               |                                         |            |
|   | Plichi       |        | Ultimi 10 Plichi 💌                          |             |            |              |               |                                         |            |
|   | Dati Utente  | Plichi | memorizz                                    | ati         |            |              |               |                                         |            |
|   | News         | Plico  | Genera                                      | Numero      | Data       | Integrazione | Compensazione | Convenzione Bancaria                    | Operazioni |
|   | Informazioni |        | Xml                                         | Adempimenti | Creazione  | a debito     | a credito     |                                         | •          |
|   | Utility      | 10     | Xml                                         | 1           | 20/10/2006 |              | Inserisci     | ABI: 99999 CAB: 99999 C/C: 999999999999 | Elimina    |
|   | Mappa Sito   | 9      | Xml                                         | 2           | 20/10/2006 |              |               | ABI: 99999 CAB: 99999 C/C: 999999999999 | Elimina    |
|   |              | 8      | Xml                                         | 1           | 20/10/2006 |              | Inserisci     | ABI: 99999 CAB: 99999 C/C: 999999999999 | Elimina    |
|   |              | 7      | Xml                                         | 1           | 26/09/2006 |              | Inserisci     | ABI: 99999 CAB: 99999 C/C: 999999999999 | Elimina    |
|   |              | 6      | Xml                                         | 1           | 13/09/2006 |              | Inserisci     | ABI: 99999 CAB: 99999 C/C: 999999999999 | Elimina    |
|   |              | 5      | Xml                                         | 1           | 08/09/2006 |              | Inserisci     | ABI: 99999 CAB: 99999 C/C: 999999999999 | Elimina    |
|   |              | 4      | Xml                                         | 2           | 08/09/2006 |              |               | ABI: 99999 CAB: 99999 C/C: 999999999999 | Elimina    |
|   |              | 3      | Xml                                         | 2           | 08/09/2006 |              |               | ABI: 99999 CAB: 99999 C/C: 999999999999 | Elimina    |
|   |              | 2      | Xml                                         | 2           | 08/09/2006 |              |               | ABI: 99999 CAB: 99999 C/C: 999999999999 | Elimina    |
|   |              | 1      | Xml                                         | 1           | 08/09/2006 |              | Inserisci     | ABI: 99999 CAB: 99999 C/C: 999999999999 | Elimina    |

#### Figura 17

Dove:

nel **menù** di sinistra sono elencate tutte le funzioni possibili con **evidenza in grassetto** di quella **scelta** nel prospetto centrale (**Statistiche**) sono individuati tutti gli elemento inseriti nelle varie sezioni Plichi Questa funzione permette di generare il file Xml, per il trasferimento dati, che è controllato dalla procedura. La pagina presenta, nella sezione "Plichi Memorizzati", i plichi precedentemente inseriti: ci sono poi le seguenti aree collegate alla funzione Plichi

- Inserisci Nuovo Plico
- Genera Xml
- Integrazione a debito
- Compensazione a credito

Per visualizzare o modificare l'associazione di un plico presente nella griglia di visualizzazione è sufficiente selezionare nella colonna Plico l'id di riferimento. Si accede alla seguente maschera

| Figura 17A |  |                                                                                                    |                      |                              |  |            |  |  |
|------------|--|----------------------------------------------------------------------------------------------------|----------------------|------------------------------|--|------------|--|--|
| Home Page  |  |                                                                                                    | Convenzione Bancaria |                              |  |            |  |  |
| 🗧 🛛 Plichi |  |                                                                                                    |                      |                              |  |            |  |  |
| Plico      |  |                                                                                                    |                      |                              |  |            |  |  |
|            |  |                                                                                                    |                      | Modifica Plico               |  |            |  |  |
|            |  | Adempimenti m                                                                                       | emorizzati           |                              |  |            |  |  |
|            |  | Seleziona         Numero Repertorio         Descrizione Atto         Ufficiale Rogante         Data |                      |                              |  | Data Atto  |  |  |
|            |  | 33966                                                                                               |                      | ATTO NOTARILE PUBBLICO       |  | 13/01/2005 |  |  |
|            |  |                                                                                                    | 5/5                  | SCRITTURA PRIVATA REGISTRATA |  | 30/03/2004 |  |  |
|            |  |                                                                                                    | 3/1                  | ATTO GIUDIZIARIO             |  | 08/07/2004 |  |  |
|            |  |                                                                                                    | 2                    | ATTO AMMINISTRATIVO          |  | 01/10/2003 |  |  |
|            |  |                                                                                                    | 1/2                  | RICHIESTA ESATTORIALE        |  | 15/03/2004 |  |  |
|            |  |                                                                                                    | 1                    | DOMANDA GIUDIZIALE           |  | 29/03/2004 |  |  |
|            |  |                                                                                                    |                      |                              |  |            |  |  |
|            |  |                                                                                                    |                      |                              |  |            |  |  |
|            |  |                                                                                                    |                      |                              |  |            |  |  |
|            |  |                                                                                                    |                      |                              |  |            |  |  |

Nella sezione "Adempimenti memorizzati" sono elencati tutti gli adempimenti inseriti e in giallo sono evidenziati gli adempimenti associati al plico. Si può, anche, cambiare la convenzione bancaria.

Con il tasto Modifica Plico vengono effettuate gli eventuali aggiornamenti. Se l'utente è entrato in questa maschera solo per visualizzare che tipo di associazione era stata impostata, per tornare alla pagina precedente è sufficiente fare click sulla voce Plichi del menù.

# Inserisci Nuovo Plico

Selezionando "Inserisci nuovo Plico" si aprirà la seguente pagina

| <. | Home Page | ⊂Richiedente [ Al | bilita inserimento 🗖 ]                                            |                              |                 |            |  |  |
|----|-----------|-------------------|-------------------------------------------------------------------|------------------------------|-----------------|------------|--|--|
| ٠  | Plichi    |                   |                                                                   |                              |                 |            |  |  |
|    | Plico     |                   | Convenzione Bancaria                                              |                              |                 |            |  |  |
|    |           |                   |                                                                   | <u> </u>                     |                 |            |  |  |
|    |           |                   |                                                                   |                              |                 |            |  |  |
|    |           |                   |                                                                   | Crea Nuovo Plico             |                 |            |  |  |
|    |           | _Adempimenti m    | emorizzati                                                        |                              |                 |            |  |  |
|    |           | Seleziona         | eleziona Numero Repertorio Descrizione Atto Ufficiale Rogante Dat |                              |                 |            |  |  |
|    |           |                   | 30923/12356                                                       | ATTO NOTARILE PUBBLICO       |                 | 07/07/2004 |  |  |
|    |           |                   | 30921/1                                                           | ATTO NOTARILE PUBBLICO       |                 | 07/07/2004 |  |  |
|    |           |                   | 24306/3597                                                        | SCRITTURA PRIVATA REGISTRATA | CIMMINO ANTONIO | 15/01/1992 |  |  |
|    |           |                   | 3/1                                                               | ATTO NOTARILE PUBBLICO       |                 | 10/10/2000 |  |  |
|    |           |                   | 2/2                                                               | RICHIESTA ESATTORIALE        |                 | 10/10/2004 |  |  |
|    |           | 1/1               |                                                                   | ATTO NOTARILE PUBBLICO       |                 | 26/10/2004 |  |  |
|    |           |                   | 1                                                                 | ATTO NOTARILE PUBBLICO       |                 | 01/02/2005 |  |  |
|    |           |                   |                                                                   |                              |                 |            |  |  |

# Figura 17B

La sezione "Richiedente", espandibile con il check **Abilita inserimento**, deve essere impostata nei casi in cui colui che trasmette il plico non sia il titolare del repertorio relativo agli adempimenti contenuti nel plico stesso.

Nella sezione "Adempimenti memorizzati" sono elencati tutti gli adempimenti inseriti. Per una corretta definizione del plico è necessario scegliere una convenzione bancaria, poi, se necessario, selezionare gli adempimenti da associare al plico stesso. E' possibile non selezionare alcun adempimento.

Impostate le associazioni desiderate premendo il pulsante Crea Nuovo Plico si ritorna alla funzione Plichi con l'aggiunta di una nuova riga nella sezione "Plichi Memorizzati".

Precisiamo di seguito le pagine integrative:

## Genera Xml

Per generare il file XML è necessario fare click sulla voce XML della colonna "Genera XML" all'interno della sezione "Plichi Memorizzati". Prima di generare fisicamente il file Xml la procedura effettuerà dei controlli di congruità delle parti vincolanti la corretta struttura dei file stesso in relazione a quanto specificato nel file DTD. Se nella fase di controllo vengono intercettate delle parti mancanti, viene generata una pagina di segnalazione come nella seguente immagine

| Figura 17.1  |                                                                                            |  |  |  |  |  |
|--------------|--------------------------------------------------------------------------------------------|--|--|--|--|--|
| Home Page    |                                                                                            |  |  |  |  |  |
| Adempimenti  | Modello Unico Telematico 2006                                                              |  |  |  |  |  |
| Plichi       |                                                                                            |  |  |  |  |  |
| Dati Utente  | Attenzione                                                                                 |  |  |  |  |  |
| News         | Attenzione                                                                                 |  |  |  |  |  |
| Informazioni | ERRORE DI VALIDAZIONE XMI                                                                  |  |  |  |  |  |
| Utility      |                                                                                            |  |  |  |  |  |
| Mappa Sito   | Opzione 496: Impossibile creare Unità Negoziali. [Numero Repertorio: 900 - Progressivo: 1] |  |  |  |  |  |
|              | Adempimento: Testo Atto non presente. [Numero Repertorio: 900]                             |  |  |  |  |  |
|              | Torna alla pagina precedente                                                               |  |  |  |  |  |

in questo caso il plico è costituito da almeno due adempimenti che risultano incompleti nelle parti elencate dal messaggio di segnalazione: per generare un file XML coretto gli adempimenti devono avere valorizzate le parti mancanti. Se nella fase di controllo non vengono intercettate delle parti mancanti si visualizza la pagina di **Pagamento Telematico** che è una pagina di riepilogo.

|   |            |                                          |                            |                                  | Fig        | gura 17.1A                                  |                      |                       |                         |                       |                     |
|---|------------|------------------------------------------|----------------------------|----------------------------------|------------|---------------------------------------------|----------------------|-----------------------|-------------------------|-----------------------|---------------------|
|   | Home Page  |                                          | Dati del plico             |                                  |            |                                             |                      |                       |                         |                       |                     |
| • | Plichi     |                                          |                            | Numero Aden                      | npimenti   |                                             |                      | Dat                   | ta Creazione            |                       |                     |
|   | Pagamento  |                                          |                            | 1                                |            |                                             |                      |                       | 26/09/2006              |                       |                     |
|   | Telematico |                                          |                            |                                  |            |                                             |                      |                       |                         |                       |                     |
|   | Stampa     |                                          | Totale Liquidazione        |                                  |            |                                             |                      |                       |                         |                       |                     |
|   |            |                                          | Descr. Atto                | Numero<br>Repertorio<br>Raccolta | Data Atto  | Destinaz.                                   | Liquidaz.<br>Entrate | Crediti di<br>Imposta | Liquidaz.<br>Territorio | Liquidaz.<br>Tavolare | Totale<br>Liquidaz. |
|   |            |                                          | ATTO NOTARILE<br>PUBBLICO  | 100                              | 26/09/2006 | Uffici delle<br>Entrate e del<br>Territorio | 0,00                 | 0,00                  | 147070,00               | 29737,68              | 177037,68           |
|   |            |                                          | COMPENSAZIONE A<br>CREDITO |                                  |            |                                             |                      |                       |                         |                       | -490,31             |
|   |            | TOTALE 0,00 147070,00 29737,68 176547,37 |                            |                                  |            |                                             |                      |                       |                         |                       |                     |
|   |            |                                          |                            |                                  |            |                                             |                      |                       |                         |                       |                     |
|   |            |                                          |                            |                                  |            | Genera Pli                                  | co XML               |                       |                         |                       |                     |

Ora è possibile generare il file Xml premendo il pulsante "Genera Plico XML".

Per es. viene riportato il tracciato Xml di un' integrazione a debito.

| <pre>     Price Page     Plibin     Plibin     Plic Xml     Salva Xml     Visualizzatore     Black Box     Stempa     Stempa     Convertile ProgressivoInvice="2599" Controllo="UniMod"&gt;</pre> | 7" |
|----------------------------------------------------------------------------------------------------|----|
|----------------------------------------------------------------------------------------------------|----|

Figura 17.1B

Il file XML può essere salvato dall'utente selezionando la voce "Salva Xml" del menù. Si visualizza la seguente finestra di dialogo che permette all'utente di scegliere la cartella all'interno della quale salvare il file XML. Viene proposto un nome per il file xml da salvare ma può essere modificato.

|                                                                                    |                                                                                                    | ]                                                                                                    | Figura 17.1C                              |   |       |   |               |
|------------------------------------------------------------------------------------|----------------------------------------------------------------------------------------------------|----------------------------------------------------------------------------------------------------|-------------------------------------------|---|-------|---|---------------|
| Salva con nome                                                                     |                                                                                                    |                                                                                                    |                                           |   |       |   | <u>? ×</u>    |
| Salva <u>i</u> n:                                                                  | 🧼 Disco locale                                                                                                    | (C:)                                                                                                    |                                           | • | G 💋 🖻 |   |               |
| Documenti<br>recenti<br>Desktop<br>Desktop<br>Documenti<br>Risorse del<br>computer | Bridge Base O<br>compaq<br>cpqapps<br>cpqs<br>Documents an<br>I386<br>IEXMLTLS<br>j2sdk1.4.2_04<br>j2sdk1.4.2_04<br>j2sdk1.4.2_04<br>j2sdk1.4.2_04<br>j2sdk1.4.2_04<br>j2sdk1.4.2_04<br>j2sdk1.4.2_04<br>JBuilderX<br>jwsdp-1.4<br>jwsdp-1.4<br>MaterialeJava<br>OfficeScan NT<br>Program Files | online)<br>nd Settings<br>4<br>doc<br>c<br>c<br>c<br>c<br>c<br>c<br>c<br>c<br>c<br>c<br>c<br>c<br>c<br>c<br>c<br>c<br>c<br>c | Programmi<br>SOSTel3<br>WINDOWS<br>WUTemp |   |       |   |               |
| Risorse di rete                                                                    | <u>N</u> ome file:                                                                                                    | Plico40                                                                                                    | 46.xml                                    |   |       | • | <u>S</u> alva |
|                                                                                    | Sal <u>v</u> a come:                                                                                                    | XML D                                                                                                    | ocument                                   |   |       | • | Annulla       |

#### **Integrazione a Debito**

E' possibile accedere alla seguente area dalla colonna Integrazione a Debito presente nella sezione "Plichi Memorizzati" scegliendo le voci Inserisci o Modifica.

| _ | rigura 17.2  |                                                                                                    |                                                                                            |  |  |  |  |
|---|--------------|----------------------------------------------------------------------------------------------------|--------------------------------------------------------------------------------------------|--|--|--|--|
|   | Home Page    | Dati del plico                                                                                     |                                                                                            |  |  |  |  |
| ◄ | Plichi       | Numero Adempimenti Data Creazione                                                                  |                                                                                            |  |  |  |  |
| ► | Integrazione | 0                                                                                                  | 10/02/2005                                                                                 |  |  |  |  |
|   | a Debito     |                                                                                                    |                                                                                            |  |  |  |  |
|   |              | Dati integrazione a debito - Dati avviso                                                           |                                                                                            |  |  |  |  |
|   |              | Codice Atto Impo                                                                                   | rto Debito                                                                                 |  |  |  |  |
|   |              |                                                                                                    |                                                                                            |  |  |  |  |
|   |              | Importi Aggiuntivi                                                                                 |                                                                                            |  |  |  |  |
|   |              | Importo Notifica Importo Sanzioni                                                                  | Importo Interessi                                                                          |  |  |  |  |
|   |              |                                                                                                    |                                                                                            |  |  |  |  |
|   |              |                                                                                                    |                                                                                            |  |  |  |  |
|   |              | I campi Importo Sanzioni, Importo Notifica                                                         | , Importo Interessi vanno riempiti solo in                                                 |  |  |  |  |
|   |              | casi particolari per importi diversi da quell<br>potifica ua riempito se l'auviso à arrivato apche | dell'avviso (ad esempio il campo importo<br>per raccomandata, quiero, in caso di ritardato |  |  |  |  |
|   |              | pagamento del pagamento integrativo, va                                                            | nno aggiunti altri interessi e/o sanzioni)                                                 |  |  |  |  |
|   |              |                                                                                                    |                                                                                            |  |  |  |  |
|   |              | Sal                                                                                                | /a                                                                                         |  |  |  |  |
|   |              |                                                                                                    |                                                                                            |  |  |  |  |
|   |              |                                                                                                    |                                                                                            |  |  |  |  |
|   |              |                                                                                                    |                                                                                            |  |  |  |  |
|   |              |                                                                                                    |                                                                                            |  |  |  |  |
|   |              |                                                                                                    |                                                                                            |  |  |  |  |
|   |              |                                                                                                    |                                                                                            |  |  |  |  |
|   |              |                                                                                                    |                                                                                            |  |  |  |  |
|   |              |                                                                                                    |                                                                                            |  |  |  |  |

Per utilizzare questa funzione è necessario predisporre un Plico senza Adempimenti solo con il pagamento.

#### **Compensazione a credito**

E' possibile accedere alla seguente area dalla colonna Compensazione a Credito presente nella sezione "Plichi Memorizzati" scegliendo la voce Inserisci.

|                   | Figura 17.5                  |     |                |            |  |  |  |  |
|-------------------|------------------------------|-----|----------------|------------|--|--|--|--|
| 🔺 Home Page       | Dati del plico               |     |                |            |  |  |  |  |
| Plichi            | Numero Adempimen             | ti  | Data Creazione |            |  |  |  |  |
| ▶ Compensazione 🦷 | 1                            |     |                | 20/10/2006 |  |  |  |  |
| a Credito         |                              |     |                |            |  |  |  |  |
|                   | Dati Compensazione a Credito |     |                |            |  |  |  |  |
|                   | Descrizione                  | Num | ero            | Operazioni |  |  |  |  |
|                   | Estremi Atto                 | 0   |                | Inserisci  |  |  |  |  |
|                   | Estremi Nota                 | 0   |                | Inserisci  |  |  |  |  |
|                   | Estremi Nota Rifiutata       | 0   |                | Inserisci  |  |  |  |  |
|                   | Estremi Voltura Tavolare     | 0   |                | Inserisci  |  |  |  |  |
|                   | Estremi Nota Restituita      | 0   |                | Inserisci  |  |  |  |  |

Plico predisposto con un solo adempimento. Si utilizzano crediti derivanti da adempimenti precedenti.

Si possono utilizzare più crediti anche dello stesso tipo ma la somma di questi non deve mai superare il tributo da versare.

Per ogni formalità di cui si chiede il rimborso vengono richiesti gli estremi di identificazione .

Le pagine di richiesta sono evidenziate di seguito identificate dai numeri 17.3 A , 17.3 B , 17.3 C , 17.3 D, 17.3 E.

#### Estremi Atto

E' possibile accedere alla seguente area dalla colonna Operazioni presente nella sezione Dati Compensazione a Credito scegliendo le voci Inserisci o Modifica relativi ad Estremi Atto.

|   | Figura 17.3A                   |                                                            |                      |               |            |  |
|---|--------------------------------|------------------------------------------------------------|----------------------|---------------|------------|--|
|   | Home Page                      | CDati del plico                                            |                      |               |            |  |
| ◄ | Plichi                         | Numero Adempimenti                                         | Data Cre             | azione        |            |  |
| ◄ | Compensazione                  | 1                                                          | 20/10/               | 2006          |            |  |
|   | a Credito                      |                                                            |                      |               |            |  |
|   | Atto                           | Atto che genera il credito                                 | đana.                |               |            |  |
|   | Estremi<br>Nota                |                                                            |                      |               |            |  |
|   | Estremi<br>Nota<br>Rifiutata   | Serie Volume                                               | Numero               | Registrazione | ,          |  |
|   | Estremi<br>Voltura<br>Tavolare | Se                                                         | liva                 |               |            |  |
|   | Estremi<br>Nota<br>Restituita  | Atti memorizzati<br>Atto Ufficio Entrate Anno Serie Volume | Numero Registrazione | Imposte       | Operazioni |  |
|   |                                |                                                            |                      |               |            |  |

Questa maschera permette di inserire uno o più Estremi Atto da associare alla Compensazione a Credito del Plico. Gli Estremi Atto inseriti saranno visualizzati nella sezione "Atti memorizzati".

Per ogni Estremo Atto inserito è necessario definire almeno un'imposta collegata: ciò è possibile utilizzando la voce "Inserisci" nella colonna "Imposte" della griglia di visualizzazione.

#### Estremi Nota

E' possibile accedere alla seguente area dalla colonna Operazioni presente nella sezione Dati Compensazione a Credito scegliendo le voci Inserisci o Modifica relativi ad Estremi Nota.

#### Figura 17.3B

| ▲. | Home Page                      | Dati del plico                                                            |                                                                      |  |  |  |  |  |
|----|--------------------------------|---------------------------------------------------------------------------|----------------------------------------------------------------------|--|--|--|--|--|
| ◄  | Plichi                         | Numero Adempimenti                                                        | Data Creazione                                                       |  |  |  |  |  |
| ٩  | Compensazione<br>a Credito     | 1                                                                         | 20/10/2006                                                           |  |  |  |  |  |
|    | Estremi<br>Atto                | Formalità che genera il credito<br>Tipo Nota                              | odice Conservatoria                                                  |  |  |  |  |  |
| Þ  | Estremi<br>Nota                |                                                                           | Numero Registrazione Particolare                                     |  |  |  |  |  |
|    | Estremi<br>Nota<br>Rifiutata   | Numero Registrazione Generale                                             |                                                                      |  |  |  |  |  |
|    | Estremi<br>Voltura<br>Tavolare |                                                                           |                                                                      |  |  |  |  |  |
|    | Estremi<br>Nota<br>Restituita  | Salva                                                                     |                                                                      |  |  |  |  |  |
|    |                                | Formaltà memorizzate                                                      | Formaltà memorizzate                                                 |  |  |  |  |  |
|    |                                | Estremi Tipo Codice Numero Registrazi<br>Nota Nota Conservatoria Generale | one Numero Registrazione Data<br>Particolare Nota Imposte Operazioni |  |  |  |  |  |

Questa maschera permette di inserire uno o più Estremi Nota da associare alla Compensazione a Credito del Plico. Gli Estremi Nota inseriti saranno visualizzati nella sezione "Formalità memorizzate".

Per ogni Estremo Nota inserito è necessario definire almeno un'imposta collegata: ciò è possibile utilizzando la voce "Inserisci" nella colonna "Imposte" della griglia di visualizzazione.

#### Estremi Nota Rifiutata

E' possibile accedere alla seguente area dalla colonna Operazioni presente nella sezione Dati Compensazione a Credito scegliendo le voci Inserisci o Modifica relativi ad Estremi Nota Rifiutata.

Figura 17.3C

|               | Home Page                      | Dati del plico                                                                                                    |                |  |  |  |  |
|---------------|--------------------------------|----------------------------------------------------------------------------------------------------|----------------|--|--|--|--|
| •             | Plichi                         | Numero Adempimenti                                                                                                    | Data Creazione |  |  |  |  |
| Compensazione |                                | 1                                                                                                    | 1 20/10/2006   |  |  |  |  |
|               | a Credito                      |                                                                                                    |                |  |  |  |  |
|               | Estremi<br>Atto                | Dati estremi nota rifiutata<br>Tipo Nota Codice Conservatoria                                                                                     |                |  |  |  |  |
|               | Estremi<br>Nota                |                                                                                                    |                |  |  |  |  |
| •             | Estremi<br>Nota<br>Rifiutata   | Numero     Presentazione     Data     Presentazione (gg/mm/aaaa)                                                                                  |                |  |  |  |  |
|               | Estremi<br>Voltura<br>Tavolare | Salva                                                                                                    |                |  |  |  |  |
|               | Estremi<br>Nota                | ni Estremi note rifiutate memorizzate<br>Nota Bifiutata Tino Nota Codico Concenuatoria Numero Precentazione Data Precentazione Imposte Operazioni |                |  |  |  |  |
|               | Restituita                     |                                                                                                    |                |  |  |  |  |

Questa maschera permette di inserire uno o più Estremi Nota Rifiutata da associare alla Compensazione a Credito del Plico. Gli Estremi Nota Rifiutata inseriti saranno visualizzati nella sezione "Estremi Nota Rifiutata memorizzati". Per ogni Estremo Nota Rifiutata inserito è necessario definire almeno un'imposta collegata: ciò è possibile utilizzando la voce "Inserisci" nella colonna "Imposte" della griglia di visualizzazione

#### Estremi Voltura Tavolare

E' possibile accedere alla seguente area dalla colonna Operazioni presente nella sezione Dati Compensazione a Credito scegliendo le voci Inserisci o Modifica relativi ad Estremi Voltura Tavolare.

| 🔺 Home Page 👘                 | Dati del plico                             |                                           |  |  |  |
|-------------------------------|--------------------------------------------|-------------------------------------------|--|--|--|
| Plichi                        | Numero Adempimenti                         | Data Creazione                            |  |  |  |
| Compensazione                 | 1                                          | 20/10/2006                                |  |  |  |
| a Credito                     |                                            |                                           |  |  |  |
| Estremi                       | Estremi Dati estremi voltura tavolare      |                                           |  |  |  |
| Atto                          | Codice Catasto Numero Protocollo           | <u>Data Protoco</u> llo (gg/mm/aaaa)      |  |  |  |
| Estremi<br>Nota               |                                            |                                           |  |  |  |
| Estremi                       |                                            |                                           |  |  |  |
| Nota<br>Rifiutata             | Sal                                        | Salva                                     |  |  |  |
| Estremi                       | Estremi voltura tavolare memorizzate       |                                           |  |  |  |
| Tavolare                      | Voltura Tavolare Codice Catasto Numero Pro | ocollo Data Protocollo Imposte Operazioni |  |  |  |
| Estremi<br>Nota<br>Restituita |                                            |                                           |  |  |  |

Questa maschera permette di inserire uno o più Estremi Voltura Tavolare da associare alla Compensazione a Credito del Plico. Gli Estremi Voltura Tavolare inseriti saranno visualizzati nella sezione "Estremi Voltura Tavolare memorizzate". Per ogni Estremo Voltura Tavolare inserito è necessario definire almeno un'imposta collegata: ciò è possibile utilizzando la voce "Inserisci" nella colonna "Imposte" della griglia di visualizzazione.

# Estremi Nota Restituita

E' possibile accedere alla seguente area dalla colonna Operazioni presente nella sezione Dati Compensazione a Credito scegliendo le voci Inserisci o Modifica relativi ad Estremi Nota Restituita

| Figura 17.3E                   |                                                                                                    |                                                               |  |  |  |  |  |  |
|--------------------------------|----------------------------------------------------------------------------------------------------|---------------------------------------------------------------|--|--|--|--|--|--|
| 🔺 Home Page                    | CDati del plico                                                                                                    |                                                               |  |  |  |  |  |  |
| 🚽 Plichi                       | Numero Adempimenti                                                                                                    | Data Creazione<br>20/10/2006                                  |  |  |  |  |  |  |
| Compensazione                  | 1                                                                                                    |                                                               |  |  |  |  |  |  |
| Estremi<br>Atto                | Dati estremi nota restituita<br>Tipo Nota Codice Conservatoria Numero Protocollo Uno Numero Protocollo Due                  |                                                               |  |  |  |  |  |  |
| Estremi<br>Nota                |                                                                                                    |                                                               |  |  |  |  |  |  |
| Estremi<br>Nota<br>Rifiutata   | Anno Protocollo                                                                                                    |                                                               |  |  |  |  |  |  |
| Estremi<br>Voltura<br>Tavolare | Salva                                                                                                    |                                                               |  |  |  |  |  |  |
| Estremi                        |                                                                                                    |                                                               |  |  |  |  |  |  |
| Nota<br>Restituita             | Nota         Tipo         Codice         Numero Protoco           Restituita         Nota         Conservatoria         Uno | ollo Numero Protocollo Anno Imposte Operazioni Due Protocollo |  |  |  |  |  |  |
|                                |                                                                                                    |                                                               |  |  |  |  |  |  |

In ognuna di queste pagine è richiesto il dato integrativo"imposte" come da figura seguente

#### Imposte

E' possibile accedere alla seguente area dalla colonna Imposte presente in ciascuna sezione di riepilogo degli estremi di compensazione inseriti scegliendo le voci Inserisci o Modifica.

| ◄                                | Home Page                  | ∟ Dati Atto                    |       |              |                      |  |  |
|----------------------------------|----------------------------|--------------------------------|-------|--------------|----------------------|--|--|
| ◄                                | Plichi                     | Ufficio Entrate                | Anno  | Serie Volume | Numero Registrazione |  |  |
| ◄                                | Compensazione<br>a Credito | ADRIA (Entrate - Attivo)       | 2005  | 1T           | 1/2                  |  |  |
| •                                | Estremi<br>Atto            | Dati imposte<br>Codice Tributo |       |              |                      |  |  |
| ►                                | Imposte                    |                                | ×     |              |                      |  |  |
|                                  | Importo                    |                                |       |              |                      |  |  |
|                                  |                            |                                | Salva |              |                      |  |  |
|                                  |                            | r Imposte memorizzate          |       |              |                      |  |  |
|                                  |                            | Codice Tributo                 | Imp   | orto         | Operazioni           |  |  |
| 9803 - IMPOSTA IPOTECARIA (649T) |                            | (649T) 234                     | ,00   | Elimina      |                      |  |  |
|                                  |                            |                                |       |              |                      |  |  |

Figura 17.4

Nella sezione "Imposte memorizzate" sono elencate le imposte già inserite.